# HONOR Magic Vs <sup>56</sup> Käyttöopas

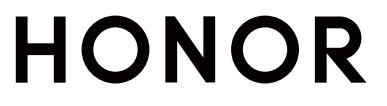

## Sisällys

### Tutustu

| Yleiset eleet                                         | 1  |
|-------------------------------------------------------|----|
| Vaihda navigointitapaa                                | 3  |
| Siirrä tiedot vanhasta laitteesta uuteen              | 4  |
| Tietoja näytön lukituksesta ja lukituksen avaamisesta | 5  |
| Yhdistä mobiiliverkkoon                               | 6  |
| Yhdistä Wi-Fi-verkkoon                                | 14 |
| Tietoja aloitusnäytöstä                               | 15 |
| Tietoja yleisistä kuvakkeista                         | 18 |
| Näytä ilmoitukset ja poista ilmoitukset käytöstä      | 19 |
| Säädä äänenvoimakkuutta                               | 20 |
| Laita virta päälle/pois ja käynnistä uudelleen        | 22 |
| Lataa puhelin                                         | 22 |

#### **HONOR Connect**

| Puhelimen ja HONOR-tietokoneen yhteiskäyttö           | 24 |
|-------------------------------------------------------|----|
| Puhelimen ja muun kuin HONOR-tietokoneen yhteiskäyttö | 28 |
| Puhelimen ja tabletin yhteiskäyttö                    | 30 |
| Helppo projisointi                                    | 32 |
| HONOR Print                                           | 36 |
| HONOR Share                                           | 37 |
| Kirjaudu HONOR ID:hen nopeasti                        | 39 |

### Videoiden luominen

| Valokuvauksen perusteet | 40 |
|-------------------------|----|
| Ota valokuvia           | 41 |
| Kuvaa videoita          | 48 |
| Muokkaa kuvia           | 53 |
| Muokkaa videoita        | 55 |
| Näytä kuvia ja videoita | 57 |

## Nauti älykkäästä elämästä

| Magic-teksti                                  | 61 |
|-----------------------------------------------|----|
| Älykäs ohjain                                 | 62 |
| Äänikanavan vaihtaminen yhdellä napautuksella | 62 |

### Vihjeitä

| Pikakuvakekytkin                                | 64 |
|-------------------------------------------------|----|
| Usein käytettyjen ominaisuuksien pikakäyttö     | 64 |
| Näyttökuva ja näytön tallennus                  | 65 |
| Suorita tehtäviä samanaikaisesti moni-ikkunassa | 67 |

#### Sisällys

#### Sovellukset

| Sovellukset          | 73 |
|----------------------|----|
| Yhteystiedot         | 74 |
| Puhelin              | 77 |
| Kalenteri            | 82 |
| Kello                | 84 |
| Muistiinpanot        | 85 |
| Tallennin            | 90 |
| Sähköposti           | 91 |
| Laskin               | 92 |
| Taskulamppu          | 93 |
| Peili                | 93 |
| Kaksoissovellus      | 94 |
| Järjestelmänhallinta | 94 |
| Device Clone         | 96 |
| Vihjeitä             | 97 |

#### Asetukset

| Wi-Fi                          | 98  |
|--------------------------------|-----|
| Bluetooth                      | 99  |
| Mobiiliverkko                  | 100 |
| Lisää yhteyksiä                | 108 |
| Aloitusnäyttö ja taustakuva    | 112 |
| Näyttö ja kirkkaus             | 114 |
| Äänet ja värinä                | 117 |
| llmoitukset                    | 120 |
| Biometriset tiedot ja salasana | 121 |
| Sovellukset                    | 124 |
| Akku                           | 124 |
| Tallennustila                  | 126 |
| Turvallisuus                   | 127 |
| Tietosuoja                     | 129 |
| Helppokäyttötoiminnot          | 132 |
| Aseta monta käyttäjää          | 133 |
| Järjestelmä ja päivitykset     | 134 |
| Tietoja puhelimesta            | 138 |

## Tutustu

## Yleiset eleet

#### Peruseleet ja pikakuvakkeet

#### Koko näytön navigointieleet

Mene kohtaan **Asetukset** > **Järjestelmä ja päivitykset** > **Järjestelmänavigointi** ja varmista, että **Eleet** on valittuna.

| <b>Palaa edelliseen näyttöön</b><br>Pyyhkäise sisäänpäin näytön vasemmasta tai oikeasta reunasta.                                                                                                    |
|----------------------------------------------------------------------------------------------------|
| <b>Palaa aloitusnäyttöön</b><br>Pyyhkäise ylös näytön alareunasta.                                                                                                    |
| <b>Käytä moniajonäyttöä</b><br>Pyyhkäise näytön alareunasta ylös ja pidä.                                                                                                    |
| <b>Lopeta tehtävä</b><br>Pyyhkäise moniajonäytössä ylös tehtäväkortista.                                                                                                    |
| <ul> <li>Vaihda sovelluksia</li> <li>Pyyhkäise näytön alareunaa pitkin.</li> <li>Ennen kuin käytät tätä toimintoa, mene kohtaan Järjestelmänavi-<br/>gointi ja napauta kohtaa Asetukset. Varmista, että Vaihda sovelluksia<br/>liu'uttamalla alareunan poikki on kytketty päälle.</li> <li>Pyyhkäise kaaressa näytön alareunaa pitkin.</li> </ul> |

#### Rystyseleet

Mene kohtaan **Asetukset** > **Helppokäyttöominaisuudet** > **Pikakuvakkeet ja eleet** ja ota käyttöön **Ota näyttökuva**, **Tallenna näyttö**.

|   | <b>Ota näyttökuva</b><br>Ota näyttökuva koputtamalla näyttöä rystysellä kaksi kertaa.                                  |
|---|----------------------------------------------------------------------------------------------------|
| S | <b>Ota vierityskuva</b><br>Koputa näyttöä rystysellä ja ota vieritettävä näyttökuva<br>piirtämällä "S".                |
|   | <b>Kaappaa näytön osa</b><br>Tallenna osa näytöstä koputtamalla ja piirtämällä suljettu alue<br>rystysellä.            |
|   | <b>Tallenna näyttö</b><br>Aloita tai lopeta näytön tallennus koputtamalla näyttöä kaksi<br>kertaa kahdella rystysellä. |

#### Lisää eleitä

| <b>Siirry aloitusnäytön mukautustilaan</b><br>Nipistä kahdella sormella aloitusnäytöllä                                                        |
|----------------------------------------------------------------------------------------------------|
| <b>Ota lukitusnäytön pikakäyttöpaneeli käyttöön</b><br>Kun näyttö on lukittuna, napauta näyttöä ja pyyhkäise<br>alhaalta ylös yhdellä sormella |
| <b>Avaa pikakäyttö ja ilmoitukset</b><br>Pyyhkäise alas näytön yläosasta                                                                       |

#### Tietoja painikkeista

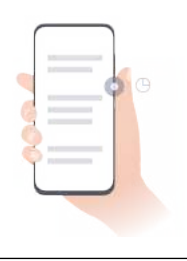

#### Sammuta / käynnistä uudelleen

Paina virtapainiketta, kunnes **Katkaise virta**- ja **Käynnistä uudelleen** valikko ponnahtavat puhelimeen, ja napauta vastaavaa valikkoa.

Tutustu

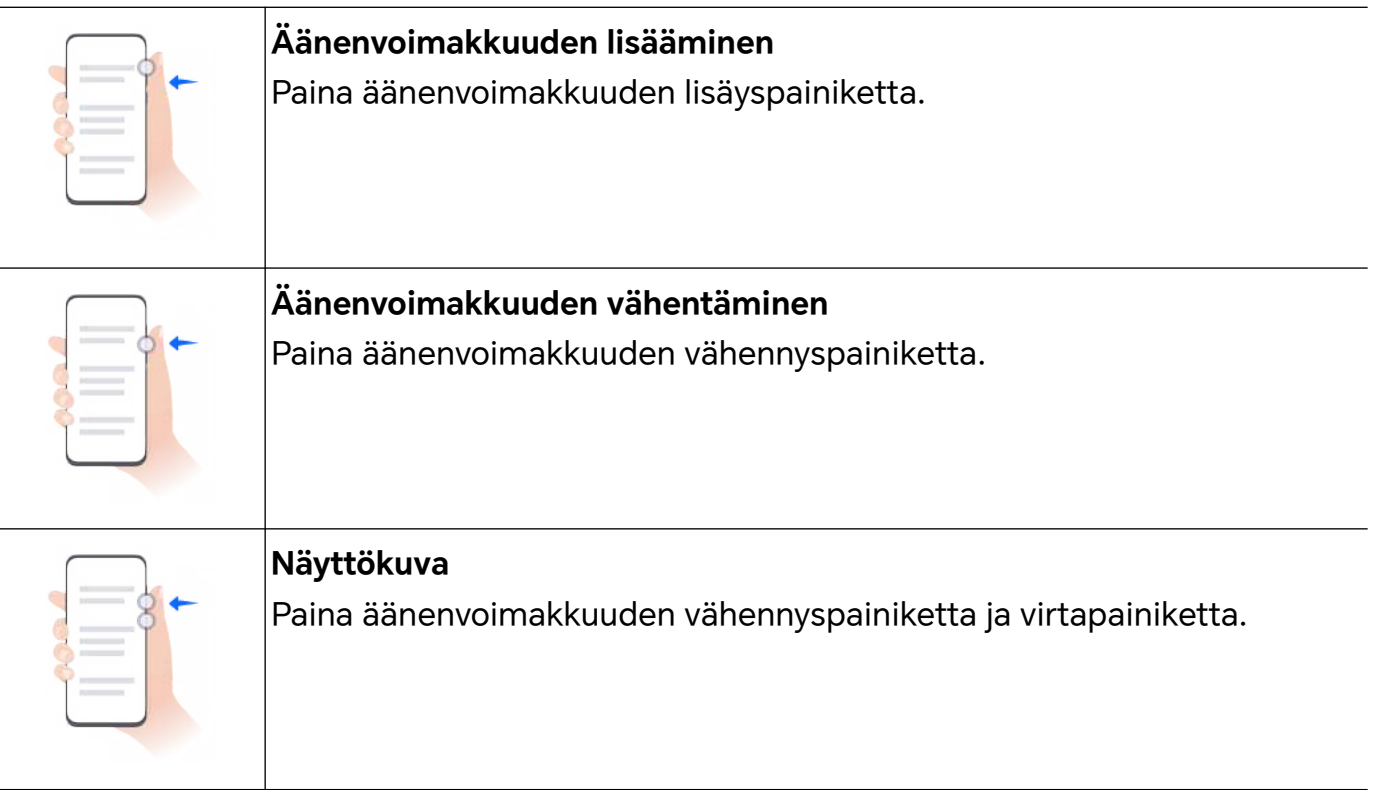

## Vaihda navigointitapaa

#### Vaihda järjestelmänavigoinnin tilaa

#### Käytä elenavigointia

Mene kohtaan **Asetukset** > **Järjestelmä ja päivitykset** > **Järjestelmänavigointi** ja valitse **Eleet**.

Voit tehdä seuraavia:

- · Palaa ylävalikkoon: Pyyhkäise sisäänpäin näytön vasemmasta tai oikeasta reunasta.
- · Palaa aloitusnäyttöön: Pyyhkäise ylös näytön keski- tai alareunasta.
- · Käytä moniajoa: Pyyhkäise näytön alareunasta ylös ja keskeytä.
- Sulje tehtävä: Pyyhkäise moniajoliittymässä ylös tehtäväkortista. Lukitse tehtävä pyyhkäisemällä kortista alas; lukitut tehtävät eivät tyhjene erissä napauttamalla

moniajoliittymässä kohtaa 🛄

 Sovellusten nopea vaihto: Vaihda sovellusten välillä pyyhkäisemällä kaaressa näytön alaosan poikki; vaihtoehtoisesti mene kohtaan Asetukset, kytke Vaihda sovelluksia liu 'uttamalla alareunan poikki -kytkin päälle ja pyyhkäise näytön alaosan poikki.

Voit myös mennä kohtaan **Asetukset** ja kytkeä **Näytä navigointirivi** -kytkimen päälle auttamaan navigointipalkilla tehtävissä eletoiminnoissa.

#### Käytä navigointia kolmella näppäimellä

Mene kohtaan **Asetukset > Järjestelmä ja päivitykset > Järjestelmänavigointi** ja valitse Navigointi kolmella näppäimellä. Tämän jälkeen voit tehdä seuraavat toimet:

- Kosketa S -näppäintä, kun haluat palata edelliseen valikkoon tai poistua nykyisestä sovelluksesta. Voit käyttää tätä näppäintä myös sulkeaksesi näytön näppäimistön.
- $\cdot$  Palaa aloitusnäyttöön koskettamalla kohtaa igodot .
- Kosketa 📙 -näppäintä, kun haluat käyttää viimeisimpien tehtävien näyttöä.

Voit myös määrittää lisää asetuksia koskettamalla kohtaa Asetukset.

- · Valitse navigointinäppäinyhdistelmä.

#### Käytä navigointinäppäintä käyttääksesi laitetta

Siirry kohtaan **Asetukset** > **Järjestelmä ja päivitykset** > **Järjestelmänavigointi** > **Lisää** ja ota käyttöön **Navigointinäppäin**.

Kun navigointinäppäin tulee näkyviin, voit tehdä seuraavia:

- Vedä painike haluamaasi kohtaan.
- Kosketa painiketta palataksesi takaisin.
- Kosketa ja pidä painiketta ja vapauta se sitten palataksesi aloitusnäyttöön.
- Kosketa ja pidä painiketta ja pyyhkäise sitten vasemmalle tai oikealle katsellaksesi viimeisimpiä tehtäviä.

## Siirrä tiedot vanhasta laitteesta uuteen

#### Siirrä tiedot uuteen laitteeseen Device Clone avulla

**Device Clone**n avulla voit siirtää kaikki perustiedot (kuten yhteystiedot, kalenterin, kuvat ja videot) vanhasta puhelimesta uuteen puhelimeen.

#### Siirrä tiedot Android-laitteesta

- Avaa uudessa puhelimessa Device Clone -sovellus . Vaihtoehtoisesti mene kohtaan Asetukset > Järjestelmä ja päivitykset > Device Clone, kosketa kohtaa Tämä on uusi laite ja kosketa sitten kohtaa HONOR tai Muu Android.
- 2 Lataa ja asenna **Device Clone** vanhaan laitteeseesi näytön ohjeiden mukaisesti.
- **3** Avaa vanhassa laitteessasi **Device Clone** -sovellus ja kosketa kohtaa **Tämä on vanha laite**. Yhdistä vanha laitteesi uuteen puhelimeen näytön ohjeiden mukaisesti skannaamalla koodi tai yhdistämällä manuaalisesti.
- **4** Valitse vanhassa laitteessasi tiedot, jotka haluat kloonata, ja aloita kloonaus koskettamalla kohtaa **Siirrä**.

*i* Device Clone on käytettävissä vain puhelimissa, joissa on Android 7.0 tai uudempi.

#### Siirrä tiedot iPhonesta tai iPadista

- Avaa uudessa puhelimessa Device Clone-sovellus . Vaihtoehtoisesti siirry kohtaan Asetukset > Järjestelmä ja päivitykset > Device Clone, kosketa kohtaa Tämä on uusi laite ja kosketa sitten kohtaa iPhone/iPad.
- 2 Lataa ja asenna Device Clone vanhaan laitteeseesi näytön ohjeiden mukaisesti.
- **3** Avaa vanhassa laitteessasi **Device Clone**-sovellus ja kosketa kohtaa **Tämä on vanha laite**. Yhdistä vanha laitteesi uuteen puhelimeen näytön ohjeiden mukaisesti skannaamalla koodi tai yhdistämällä manuaalisesti.
- **4** Valitse vanhassa laitteessasi tiedot, jotka haluat kloonata, ja suorita kloonaus sitten noudattamalla näytön ohjeita.
- *i* Device Clone on käytettävissä vain puhelimissa, joissa on iOS 8.0 tai uudempi.

## Tietoja näytön lukituksesta ja lukituksen avaamisesta

#### Lukitse ja avaa näyttösi

#### Näytön lukitus

Jos et käytä puhelinta vähään aikaan, näyttö lukitaan automaattisesti.

Voit myös lukita näytön manuaalisesti jommallakummalla seuraavista tavoista:

- Paina virtapainiketta.
- Siirry aloitusnäytön muokkausliittymään nipistämällä kahdella sormella, napauta kohtaa Kortit, pyyhkäise ylöspäin näytöllä korttiluettelon loppuun saakka, napauta kohtaa Klassiset widgetit ja lukitse näyttö napauttamalla kohtaa Näytön lukitus.

#### Aseta näytön aikakatkaisuaika

Siirry kohtaan **Asetukset** > **Näyttö ja kirkkaus** > **Lepotila** ja valitse näytön aikakatkaisuaika.

#### Käynnistä näyttö

Voit kytkeä päälle näytön jollakin seuraavista tavoista:

- Paina virtapainiketta.
- Siirry kohtaan Asetukset > Helppokäyttöominaisuudet > Pikakuvakkeet ja eleet > Pysy
   hereillä -näyttö ja ota käyttöön Herätä nostamalla tai Herätä kaksoisnapauttamalla

#### Avaa näytön lukitus salasanalla

Kun näyttö on kytketty päälle, pyyhkäise ylös näytön keskeltä, jolloin salasanan syöttöpaneeli tulee näyttöön. Anna sitten lukitusnäytön salasana.

#### Käytä Face Unlockia

Kytke näyttö päälle ja kohdista se kasvoihisi. Laitteesi lukitus avautuu, kun kasvosi tunnistetaan.

#### Avaa laitteesi lukitus sormenjäljelläsi

Paina rekisteröityä sormea sormenjälkitunnistinta vasten avataksesi laitteesi lukituksen.

#### Näytä allekirjoituksesi lukitusnäytöllä

Siirry kohtaan **Asetukset** > **Aloitusnäyttö ja taustakuva**, kosketa kohtaa **Lukitusnäytön allekirjoitus** ja kirjoita sitten tekstiä näytettäväksi lukitusnäytöllä.

Poistaaksesi allekirjoituksen kosketa kohtaa Lukitusnäytön allekirjoitus ja poista teksti.

#### Käynnistä sovelluksia lukitusnäytöltä

Voit käynnistää lukitusnäytöltä yleisiä sovelluksia, kuten kameran, laskimen ja ajastimen.

- Valaise näyttö, kosketa ja pidä kamerakuvaketta oikeassa alakulmassa ja avaa Kamera pyyhkäisemällä ylös.
- Valaise näyttö, avaa pikakäyttöpaneeli pyyhkäisemällä näytön alareunasta ylös ja käynnistä sovellus napauttamalla kuvaketta. Tähän sisältyvät Taskulamppu, Laskin, Ajastin jne.

## Yhdistä mobiiliverkkoon

#### Yhdistä mobiilidataan

- 1 Varmista, että mobiilidata on käytettävissä SIM-kortillasi.
- **2** Muodosta yhteys mobiilidataan toisella seuraavista tavoista:
  - Avaa ilmoituspaneeli pyyhkäisemällä tilapalkista alaspäin ja pyyhkäise sitten uudelleen alas nähdäksesi kaikki pikakuvakkeet. Kytke **Mobiilidata** päälle.
  - Mene kohtaan Asetukset > Mobiiliverkko > Mobiilidata ja ota käyttöön Mobiilidata.

Säästääksesi akkuvirtaa ja mobiilidataa poista mobiilidatayhteys käytöstä, kun et tarvitse sitä.

#### Ota 5G käyttöön

- 🤨 🗤 5G-palvelut ovat saatavana vain joissakin maissa ja alueilla.
  - Kaikki laitteet eivät tue 5G:tä.

Viidennen sukupolven mobiiliverkot, viidennen sukupolven langattomat järjestelmät tai viides sukupolvi (5G) on viidennen sukupolven mobiiliviestintäteknologia. 4G:hen verrattuna 5G mahdollistaa suuremmat tiedonsiirtonopeudet ja lyhyemmät viiveet. Kun asetettuna on kaksi SIM-korttia, jos toinen kortti tukee 5G:tä ja se valitaan mobiilidatan oletuskortiksi, vain datan oletuskortti tukee 5G:tä ja toinen kortti tukee 4G:tä/ 3G:tä/2G:tä.

- 1 Varmista, tukeeko korttisi 5G:tä operaattorin verkon ja liittyvien palveluiden käyttöönoton perusteella, ja ota verkon operaattoriin yhteyttä 5G:n käyttöönottoa varten.
- 2 Jos puhelimeen on asetettu kaksi SIM-korttia, mene kohtaan Asetukset >
   Mobiiliverkko > SIM-korttien hallinta ja aseta SIM 1 tai SIM 2 datan oletuskortiksi.

5G-ominaisuudet eivät ehkä ole käytettävissä joissakin verkkoympäristöissä ja maantieteellisissä sijainneissa operaattorin verkkokaistan häiriöiden vuoksi.

#### Hallitse SIM-kortteja

Voit ottaa käyttöön tai poista käytöstä SIM-kortit ja nimetä ne, jotta ne on helpompi tunnistaa.

#### Ota käyttöön tai poista käytöstä SIM-kortti

Mene kohtaan **Asetukset** > **Mobiiliverkko** > **SIM-korttien hallinta** ja ota käyttöön tai poista käytöstä SIM tarpeen mukaan.

SIM-korttia ei voi käyttää soittamiseen, viesteihin tai internetin käyttöön, kun se on poistettu käytöstä.

#### Nimeä SIM-korttisi

Voit nimetä SIM-korttisi, jotta se on helpompi tunnistaa ja hallita. Esimerkiksi voit merkitä yhden SIM-kortin nimellä "Työ" ja toisen "Henkilökohtainen".

Mene kohtaan **Asetukset** > **Mobiiliverkko** > **SIM-korttien hallinta** ja kosketa kohtaa muokataksesi SIM-kortin nimeä.

#### Määritä Dual SIM -asetukset

Jos laitteeseesi on asetettu kaksi SIM-korttia, voit määrittää oletus-mobiilidata-SIM-kortin ja oletus-puhelu-SIM-kortin, tai ottaa soitonsiirron käyttöön näiden kahden SIM-kortin välille.

i Tämä ominaisuus koskee vain kaksois-SIM-laitteita.

#### Määritä oletus-mobiilidata-SIM- ja oletus-puhelu-SIM-kortit

Mene kohtaan **Asetukset** > **Mobiiliverkko** > **SIM-korttien hallinta** ja aseta SIM 1 tai SIM 2 oletus mobiilidata- tai oletus-puhelu-SIM-kortiksi.

#### Ota käyttöön soitonsiirto SIM-korttien välillä

Jos saapuvat puhelut eivät pääse toiselle SIM-kortille, kun soitonsiirto on otettu käyttöön molemmille SIM-korteille, ne siirretään toiselle kortille.

- i Tämä ominaisuus vaatii operaattorisi tuen. Pyydä lisätietoja operaattoriltasi.
- 1 Mene kohtaan Asetukset > Mobiiliverkko > SIM-korttien hallinta > Puhelun siirto SIMkorttien välillä.
- **2** Valitse soitonsiirtotila, ja kytke päälle vastaava kytkin. Soitonsiirto kahden SIM-kortin välillä otetaan käyttöön, kun se on määritetty molemmille SIM-korteille.

#### Vaihda mobiilidatan SIM-oletuskortti nopeasti

Jos laitteeseesi on asennettu kaksi SIM-korttia, voit vaihtaa mobiilidatan oletus-SIM-kortin nopeasti pikakuvakkeella.

- 1 Avaa ilmoituspaneeli pyyhkäisemällä tilapalkista alaspäin ja pyyhkäise sitten uudelleen alas näyttääksesi kaikki pikakuvakkeet. Kytke **Mobiilidata** päälle.
- 2 Kosketa kohdan <sup>1</sup> alla olevaa tekstiä, kunnes näyttöön tulee kehote, valitse sitten SIM-kortti ja kosketa kohtaa **OK**.

😥 Kun kehote näkyy, kosketa kohtaa Asetukset päästäksesi SIM-korttien hallinta -näytölle.

#### Ota kaksois-SIMin 5G käyttöön

Jos laitteen molemmat SIM-kortit tukevat 5G:tä, voit ottaa 5G:n käyttöön molemmissa samanaikaisesti.

- 1 Mene kohtaan Asetukset > Mobiiliverkko > Mobiilidata > Lisää.
- 2 Kytke Kaksois-SIMin 5G päälle, jolloin kummankin kortin 5G-kytkin kytkeytyy päälle.
- **3** Jos kytket **Kaksois-SIMin 5G**:n pois päältä, ensisijaisen SIM-kortin **5G** on edelleen päällä, toissijaisen SIM-kortin 5G poistetaan käytöstä ja toissijaisen kortin **5G**-kytkin piilotetaan.
- Kaksois-SIMin 5G kytketään oletuksena pois päältä. Kun Kaksois-SIMin 5G on kytketty pois päältä, toissijaisen SIM-kortin 5G-kytkintä ei näytetä.
  - Kun **Kaksois-SIMin 5G** kytketään päälle, kumman tahansa SIM-kortin **5G**-kytkeminen pois päältä ei kytke **Kaksois-SIMin 5G**-kytkintä pois päältä.

#### eSIM

eSIM (embedded-SIM) on virtuaalinen SIM-kortti, jota voidaan käyttää fyysisen SIM-kortin sijaan. eSIM-kortti toimii samoin kuin fyysinen SIM-kortti, mutta ei vie lainkaan tilaa ja se voidaan linkittää useisiin korttinumeroihin. Voit vapaasti vaihtaa operaattoria ja etsiä parhaan mahdollisen tarjouksen.

- 🕖 🛯 Tämä ominaisuus voi vaihdella operaattorisi mukaan.
  - Tämä ominaisuus on saatavana vain joissakin maissa ja alueilla.
  - Tämä ominaisuus voi vaihdella laitekohtaisesti.

#### Hae eSIM-korttia

Ota yhteys operaattoriin ja hae eSIM-korttia.

Kun haet eSIM-korttia, sinun täytyy antaa EID (Embedded SIM ID) -tiedot. Nämä tiedot riippuvat siitä, onko laitteessa sisäänrakennettu eSIM-älypiirisarja. Näet nämä tiedot kohdassa **Asetukset** > **Tietoja puhelimesta** > **Näytä EID**. Jos EID-tietoja ei näy, ominaisuutta ei tueta laitteessasi.

- Voit hakea useita eSIM-kortteja; niiden enimmäismäärä riippuu laitteen eSIMpiirisarjakapasiteetista. Jos hakemiesi eSIM-korttien lukumäärä on ylittänyt rajan, laitteessasi näkyvä kehote ilmoittaa, että eSIM-kortteja ei voi lisätä.
  - Vain yhtä eSIM-korttia voidaan käyttää kerrallaan.

#### Lisää eSIM-kortti

- 1 Mene kohtaan Asetukset > Mobiiliverkko > SIM-korttien hallinta.
  - Jos laitteesi on yhden SIM-kortin laite, SIM-korttien hallinta-näytöllä näkyy edelleen kaksi vaihtoehtoa: SIM 1 ja SIM 2. eSIM-kortti asennetaan oletuksena SIM 2 – korttipaikkaan.
    - Jos laite on kaksois-SIM-tyyppiä ja SIM 2 -korttipaikkaan on jo asetettu fyysinen SIMkortti, sinua kehotetaan poistamaan SIM 2 käytöstä, kun eSIM-kortti lisätään. SIM 2 kortin asettaminen tai poistaminen ei vaikuta eSIM-palveluihin.
- 2 Kosketa kohtaa > ja valitse SIM 2. Lisää eSIM-kortti suorittamalla jokin seuraavista toimenpiteistä:
  - Skannaa QR-koodi: Kun teet hakemuksen eSIM-korttinumeroa varten, operaattori antaa QR-koodin. Kun skannaat QR-koodin, laite lataa ja asentaa määritystiedoston ja ottaa uuden eSIM-kortin oletuksena käyttöön.
  - Skannaa kuva: Jos et voi käyttää kameraa operaattorin antaman QR-koodin skannaamiseen (esimerkiksi kun teet eSIM-korttihakemuksen operaattorin sovelluksen kautta), tallenna operaattorisi antama QR-koodi. Kosketa kohtaa Valitse Galleriasta, kun skannaat QR-koodia, ja valitse tallennettu QR-koodin kuva. Laite tunnistaa QR-koodin automaattisesti ja lataa ja asentaa määritystiedoston.
  - Anna aktivointikoodi: Kosketa kohtaa **Anna manuaalisesti** ja anna sitten operaattorin antama aktivointikoodi noudattamalla näytön ohjeita.

#### Ota eSIM-kortti käyttöön

Ota eSIM-kortti käyttöön, jos haluat käyttää sitä uudelleen.

Kosketa **SIM-korttien hallinta** -näytöllä SIM 2 -kortin vieressä olevaa kohtaa > . Ota eSIM-kortti käyttöön kehotteen mukaisesti.

#### Poista eSIM-kortti käytöstä

Jos et halua käyttää eSIM-korttia tai haluat vaihtaa toiseen eSIM-korttiin, voit helposti poistaa sen käytöstä.

Kun eSIM-kortti on poistettu käytöstä, et voi käyttää sitä viestintään muiden kanssa. Kuukausimaksuja ei kuitenkaan keskeytetä tai lopeteta. Kun eSIM-kortti on poistettu käytöstä, sen tiedot ovat edelleen eSIM-luettelossa ja voit ottaa sen uudelleen käyttöön.

Kosketa **SIM-korttien hallinta** -näytöllä SIM 2 -kortin vieressä olevaa kohtaa > . Poista eSIM-kortti käytöstä kehotteen mukaisesti.

Jos haluat vaihtaa SIM 2 -kortin fyysiseen korttiin, kosketa **Fyysinen SIM**. Laite poistaa eSIM-kortin käytöstä automaattisesti.

Joitakin eSIM-kortteja ei voi poistaa käytöstä niiden käyttöönoton jälkeen. Pyydä lisätietoja operaattoriltasi.

#### Nimeä eSIM-kortti

Voit antaa eSIM-korteillesi erilaisia nimiä, kuten "Työ" tai "Henkilökohtainen".

Kosketa **SIM-korttien hallinta** -näytöllä SIM 2 -kortin vieressä olevaa kohtaa > ja muokkaa sitten eSIM-kortin nimeä noudattamalla näytön ohjeita.

#### Poista eSIM-kortti

Voit poistaa eSIM-kortin, jota et enää käytä. Poistettua eSIM-korttia ei voi palauttaa, eikä se näy eSIM-luettelossa.

Poista eSIM-kortti käytöstä ennen sen poistamista.

Kosketa **SIM-korttien hallinta** -näytöllä SIM 2 -kortin vieressä olevaa kohtaa > . Noudata näytön ohjeita poistaaksesi eSIM-kortin.

- eSIM-kortin poistaminen ei merkitse sitä, että olet peruuttanut operaattorin kanssa solmimasi sopimuksen. Operaattori jatkaa maksujen perimistä eSIM-kortista. Voit lopettaa maksujen kertymisen ottamalla yhteyttä operaattoriin eSIM-korttipalvelun rekisteröinnin poistamista varten.
  - Joitakin eSIM-kortteja ei voi poistaa. Pyydä lisätietoja operaattoriltasi.

#### Palauta eSIM-kortti tehdasasetuksiin

- Jos valitset vaihtoehdon Nollaa, mutta pidä eSIMit, kun palautat laitteen tehdasasetuksiin, eSIM-korttia voidaan edelleen käyttää, kun laite käynnistetään taas.
- Jos valitset kohdan Nollaa, eSIM-korttia koskevat tiedot poistetaan eikä eSIM-korttia voi enää käyttää. Tämä ei merkitse sitä, että olet peruuttanut operaattorin kanssa solmimasi sopimuksen. Operaattori jatkaa maksujen perimistä korttinumerosta. Voit lopettaa maksujen kertymisen pyytämällä operaattoria poistamaan eSIM-korttipalvelun.

😥 eSIM-korttitiedot ovat henkilökohtaisia tietojasi, ja sinun tulee olla varovainen niiden suhteen.

#### Jaa verkkoyhteytesi muiden laitteiden kanssa

Kun **Henkilökohtainen tukiasema** on käytössä, voit jakaa mobiilidatasi tai Wi-Fi-verkon, johon laitteesi on yhdistettynä, muiden laitteiden kanssa.

#### Jaa verkkosi henkilökohtaisen tukiaseman avulla

i Joitakin todennuksen vaativia Wi-Fi-verkkoja ei voi jakaa.

Mene kohtaan **Asetukset** > **Mobiiliverkko** > **Henkilökohtainen tukiasema** ja ota käyttöön **Henkilökohtainen tukiasema**. Laitteesi mobiilidata tai Wi-Fi-verkkoyhteys jaetaan sitten muiden laitteiden kanssa.

Voit myös tehdä seuraavat toimenpiteet henkilökohtaiselle tukiasemalle:

- · Aseta Laitteen nimi.
- Aseta Salasana.
- Kosketa kohtaa Liitetyt laitteet nähdäksesi yhdistettyjen laitteiden luettelon ja estoluettelon. Kosketa laitetta Liitetyt laitteet -luettelossa siirtääksesi sen Estolistaluetteloon kehotteen mukaisesti. Voit poistaa laitteen luettelosta.
- Jos jaat mobiilidataverkkoa, voit myös koskettaa kohtaa Lisää asettaaksesi Datarajan ja AP-kanavan.

#### Jaa verkkosi Bluetoothin kautta

- Mene kohtaan Asetukset > Bluetooth ja ota käyttöön Bluetooth. Valitse laite ja viimeistele laiteparin muodostus näytön ohjeiden mukaisesti.
- 2 Mene kohtaan Asetukset > Mobiiliverkko > Henkilökohtainen tukiasema > Lisää ja ota käyttöön Verkon jakaminen Bluetoothin kautta.
- **3** Kosketa pariksi liitetyn laitteen **Bluetooth**-asetusnäytöllä kohtaa <sup>O</sup> pariksi liitetyn laitteen vieressä ja ota sitten käyttöön **Internetyhteys** verkon jakamista varten.

#### Jaa verkkosi USB:n kautta

- 1 Liitä laite tietokoneeseen USB-kaapelilla.
- 2 Mene laitteessasi kohtaan Asetukset > Mobiiliverkko > Henkilökohtainen tukiasema > Lisää ja ota käyttöön Internet-yhteyden jakaminen USB:n kautta jakaaksesi mobiilidatan tai Wi-Fi-verkon, johon olet tällä hetkellä yhdistettynä.

#### Ota lentokonetila käyttöön tai poista se käytöstä

Kun olet lentokoneessa, voit ottaa käyttöön lentokonetilan, jos lentokoneyhtiö niin vaatii. Lentokonetilassa laitteesi ei pysty soittamaan puheluita, lähettämään tai vastaanottamaan tekstiviestejä tai käyttämään mobiilidataa, mutta kaikki muut toiminnot ovat käytettävissä.

Voit ottaa lentokonetilan käyttöön tai poistaa sen käytöstä jollakin seuraavista tavoista:

· Avaa ilmoituspaneeli pyyhkäisemällä tilapalkista alaspäin ja pyyhkäise sitten uudelleen

alas nähdäksesi kaikki pikakuvakkeet. Kosketa kohtaa ≻ ja ota käyttöön tai poista käytöstä Lentokonetila.

 Siirry kohtaan Asetukset > Mobiiliverkko ja ota käyttöön tai poista käytöstä Lentokonetila.

Kun lentokonetila otetaan käyttöön ensimmäistä kertaa, Wi-Fi poistetaan käytöstä automaattisesti, mutta Bluetooth on edelleen käytössä.

Voit ottaa ne käyttöön tai poistaa käytöstä lentokoneyhtiön sääntöjen mukaisesti. Asetuksesi tallennetaan, ja ne tulevat voimaan, kun seuraavan kerran otat laitteella käyttöön lentokonetilan.

#### Käytä VoLTEa HD-videopuheluiden soittamiseen

VoLTE (Voice over LTE) on IP-pohjainen tiedonsiirtoteknologia. Kun VoLTE on käytössä, se yhdistää puhelut nopeasti ja tekee ääni- ja videopuheluista korkealaatuisia.

#### Ota VoLTE käyttöön

Aktivoi VoLTE-palvelu SIM-kortillesi ottamalla yhteyttä operaattoriisi. Jos sekä ensisijainen että toissijainen SIM-korttialusta tukee VoLTEa kaksois-SIM-puhelimessa, sitä ei voida ottaa käyttöön kummallekin SIM-kortille.

- 🕖 🛯 Tämä ominaisuus voi vaihdella operaattorisi mukaan.
  - 5G-palvelut ovat saatavana vain joissakin maissa ja alueilla.
  - Ota 5G käyttöön, jos 5G-verkkoa tuetaan. VoLTE-ominaisuus otetaan sitten oletuksena käyttöön.

#### Soita videopuhelu

Videopuhelut ovat mahdollisia vain, kun molemmat osapuolet käyttävät VoLTE-aktivoituja laitteita.

- 1 Avaa **Puhelin**, kosketa välilehteä **Yhteystiedot** näytön alaosassa ja valitse sitten yhteystieto, jolle haluat soittaa.
- 2 Kosketa kohtaa <sup>1</sup> soittaaksesi videopuhelun.

Äänipuhelun aikana voit siirtyä videopuheluun koskettamalla kohtaa  $\square$  .

#### Hallitse datan käyttöä

Avaa **Järjestelmänhallinta** ja kosketa sitten kohtaa **Datan käyttö** katsellaksesi datan käyttöä ja hallitaksesi verkkoyhteyttä.

#### Näytä ja hallitse paljon dataa kuluttavia sovelluksia

- 1 "Datan käytön hallinnan" kohdassa **Datan käyttö tässä kuussa** voit nähdä, kuinka paljon dataa kukin sovellus käyttää.
- **2** Napauta paljon dataa kuluttavaa sovellusta rajoittaaksesi sen mobiilidatan, verkkovierailudatan, taustadatan jne. käyttöä.
  - i Joidenkin sovellusten (kuten Kaksoissovelluksen luomien sovellusten) internetin käyttöä ei voida rajoittaa "Datan käytön hallinnassa". Rajoita tällaisten sovellusten internetin käyttöä menemällä kohtaan Asetukset > Sovellukset > Sovellukset, etsimällä sovelluksen ja napauttamalla kohtaa Datan käyttö.

#### Näytä ja määritä sovellusten internetin käyttö

Napauta "Datan käytön hallinta" -liittymässä kohtaa Verkkoyhteys, poista valinta kohdasta Mobiilidata ja määritä paljon dataa kuluttavat sovellukset (kuten videosoitin) käyttämään vain Wi-Fi-yhteyttä.

🕖 Joidenkin sovellusten (kuten Kaksoissovelluksen luomien sovellusten) internetin käyttöä ei voida rajoittaa "Datan käytön hallinta" -liittymässä. Rajoita tällaisten sovellusten internetin käyttöä menemällä kohtaan Asetukset > Sovellukset > Sovellukset, etsimällä sovelluksen ja napauttamalla kohtaa Datan käyttö.

#### Ota käyttöön tai poista käytöstä älykäs datan säästäjä

Ota käyttöön älykäs datan säästäjä estääksesi sovelluksia käyttämästä mobiilidataa taustalla.

Kosketa datan käytön näytöllä kohtaa Älykäs datan säästäjä, ja ota se sitten käyttöön. 1 😲 -kuvake näkyy sen jälkeen tilapalkissa.

2 Jos haluat antaa rajoittamattoman pääsyn tietoihin joillekin sovelluksille vaikka ne ovat taustalla, kytke näiden sovellusten kytkimet päälle.

#### Lisää mobiilidatan käyttömuistutuksia

Lisää SIM-kortin sopimustiedot kohtaan Järjestelmänhallinta ja aseta käyttömuistutuksia. Sen jälkeen Järjestelmänhallinta muistuttaa sinua mobiilidatan käytöstä ajallaan.

Jos puhelimesi tukee kaksois-SIM-kortteja, voit asettaa sopimukset kummallekin kortille.

- 1 Napauta Datan käyttö-sivulla kohtaa Lisää data-asetuksia > Kuukausittainen dataraja ja tee asetukset näytön ohjeiden mukaisesti.
- 2 Napauta Lisää data-asetuksia-sivulla kohtaa Käyttömuistutukset. Voit asettaa järjestelmän lähettämään muistutuksia tai katkaisemaan internet-yhteyden suoraan, kun kuukausittainen mobiili/-verkkovierailudatan käyttö ylittää rajan.
- **3** Lisää data-asetuksia-sivulla voit ottaa käyttöön myös Näytön lukituksen datan käytön muistutus-ominaisuuden.

## Yhdistä Wi-Fi-verkkoon

#### Wi-Fi-ominaisuuden esittely

Internet-yhteyden muodostaminen Wi-Fin kautta on tehokas tapa säästää mobiilidataa. Voit myös ottaa käyttöön Wi-Fi-turvallisuusvalvonnan välttääksesi vaarallisia tukiasemia ja varmistaaksesi turvallisen internet-yhteyden.

#### Käytä Wi-Fi-verkkoa

Ole varovainen, kun käytät Wi-Fi-verkkoa julkisilla paikoilla, jotta vältät mahdolliset turvallisuusriskit, kuten tietosuojavuodot ja omaisuuden menetyksen.

#### Anna PIN-koodi Wi-Fi-verkkoon yhdistämistä varten

- 1 Mene kohtaan Asetukset > Wi-Fi ja kytke Wi-Fi päälle.
- 2 Asetussivulla voit yhdistää Wi-Fi-verkkoon millä tahansa seuraavista tavoista:
  - Napauta yhdistettävää Wi-Fi-verkkoa kohdassa Käytettävissä olevat verkot. Jos valitset salatun verkon, sinun täytyy antaa salasana.
  - Vedä valikon alaosaan asti, napauta kohtaa Lisää verkko ja viimeistele yhteydenmuodostus antamalla verkon nimi ja salasana näytön kehotteiden mukaisesti.

Kun tilapalkissa näkyy 🗟, puhelin käyttää internetiä Wi-Fi-verkon kautta.

#### Yhdistä skannaamalla QR-koodi

- 1 Mene kohtaan Asetukset > Wi-Fi ja kytke Wi-Fi päälle.
- 2 Mene **Wi-Fi**-asetussivulle verkon jakavassa puhelimessa, napauta yhdistettyä verkkoa ja hae QR-koodi.
- **3** Skannaa QR-koodi verkkoon yhdistettävällä puhelimella ja yhdistä verkkoon kehotteiden mukaan.

Jotkin salatut verkot eivät ehkä tue yhteydenmuodostusta koodin skannauksella. Huomioi todellinen tilanne.

#### Siirrä tietoja Wi-Fi Direct -toiminnoilla

Voit siirtää tietoja HONOR-laitteiden välillä Wi-Fi Direct -toimintojen avulla. Wi-Fi Direct toiminnon avulla voit siirtää suuria tiedostoja läheiseen laitteeseen nopeammin kuin Bluetoothilla ja ilman pariliitosta.

- 1 Siirry vastaanottavassa laitteessa kohtaan Asetukset > Wi-Fi ja ota käyttöön Wi-Fi.
- 2 Mene kohtaan Lisää asetuksia > Wi-Fi Direct ja etsi lähistöllä olevia laitteita, joissa on otettu käyttöön Wi-Fi Direct.

3 Valitse jaettavat tiedostot lähettävästä laitteesta koskettamalla ja pitämällä niitä,

kosketa kohtaa 🦾 ja valitse **Wi-Fi Direct**.

ᡝ Nämä vaiheet voivat olla erilaisia, jos jaat tiedostoja suoraan sovelluksista.

- **4** Kosketa vastaanottavan laitteen kuvaketta muodostaaksesi yhteyden ja jaa sitten tiedostot.
- **5** Hyväksy vastaanottavassa laitteessa Wi-Fi Direct -siirtopyyntö.

Siirry sitten kohtaan **Tiedostot** > **Selain** > **Puhelin** > **Download** > **Wi-Fi Direct** katsellaksesi vastaanotettuja tiedostoja.

#### Valitse verkko käyttäen Wi-Fi+:aa

Kun Wi-Fi+ on käytössä ja laite havaitsee a Wi-Fi-verkon, johon se on aiemmin muodostanut yhteyden tai joka on avoin, se ottaa automaattisesti käyttöön Wi-Fin ja yhdistää verkkoon. Laite arvioi myös nykyisen Wi-Fi-verkon laatua ja vaihtaa mobiilidataan, jos Wi-Fi-signaali on heikko.

- 1 Mene kohtaan Asetukset > Wi-Fi.
- 2 Kosketa Lisää asetuksia ja ota käyttöön tai poista käytöstä Wi-Fi+.

## Tietoja aloitusnäytöstä

#### Tutustu aloitusnäyttöön

Aloitusnäytössä voit tehdä seuraavia:

- Tarkista laitteesi tilan ja ilmoitukset tilapalkista näytön yläosasta.
- Pyyhkäise vasemmalle tai oikealle katsellaksesi aloitusnäytöllä esitettyjä sovelluksia ja widgetejä.

#### Palvelukortit

Pysy ajan tasalla tärkeiden tietojen suhteen ja käytä usein käytettyjä ominaisuuksia yhdellä kosketuksella sovelluksia avaamatta. Monityyliset kortit erottavat oman aloitusnäyttösi kaikista muista.

Palvelukortteja tukevien sovellusten alaosassa on oletuksena ilmaisinpalkki (ota **Näytä korttipalkki** -ominaisuus käyttöön tai poista se käytöstä kohdassa **Asetukset** > **Aloitusnäyttö ja taustakuva** > **Aloitusnäytön asetukset**).

#### Laajenna ja kutista palvelukortteja

Laajenna palvelukortti pyyhkäisemällä sovelluskuvakkeessa ylös ja kutista napauttamalla muita kohtia.

#### Lisää palvelukortteja pyyhkäisemällä sovelluskuvakkeissa ylös

Pyyhkäise palvelukortteja tukevien sovellusten kuvakkeissa ylös, avaa palvelukortteja (kutista napauttamalla muilla alueilla) ja kiinnitä kortti aloitusnäyttöön napauttamalla kortin

oikeassa yläkulmassa olevaa 🔻 -kuvaa.

#### Lisää palvelukortteja muokkaamalla aloitusnäyttöä

Avaa muokkausnäyttö nipistämällä kahdella sormella aloitusnäytöllä, napauta kohtaa **Kortit**, valitse **Galleria**, **Sää** tai muita, valitse haluamasi tyyli pyyhkäisemällä vasemmalle ja oikealle ja napauta kohtaa **Lisää aloitusnäyttöön**.

#### Lisää sää, kello ja muita suosittuja widgettejä

Avaa muokkausnäyttö nipistämällä kahdella sormella aloitusnäytöllä, napauta kohtaa **Kortit**, etsi ja valitse **Klassiset widgetit**, napauta **Sää**-, **Kello**- ja muita widgetejä lisätäksesi ne aloitusnäytölle.

#### Aseta sovelluksia aloitusnäytölle palvelukortteina

Esimerkkinä Muistio:

Paina pitkään **Muistio**-sovellusta, valitse ponnahdusluettelosta kohta **Sovelluksen Muistio kortit**, valitse haluamasi tyyli pyyhkäisemällä vasemmalle ja oikealle ja napauta kohtaa

#### Aseta laajentuvaksi kortiksi.

Kun seuraavan kerran pyyhkäiset ylös sovelluksessa, palvelukortti näytetään valitun tyylin mukaisena.

#### Muokkaa palvelukortteja

Voit muokata kortteja seuraavasti, esimerkkinä Muistio:

Paina Muistio-korttia pitkään ja valitse Muistion luokka valitsemalla ponnahdusluettelosta Muokkaa korttia -vaihtoehto.

#### Määritä palvelukortin tyyli

Käytetään esimerkkinä Muistiota; voit määrittää kortin tyylin ja vaihtaa sitä seuraavilla tavoilla:

- Paina pitkään Muistio-sovellusta, valitse ponnahdusluettelosta kohta Sovelluksen Muistio kortit valitse haluamasi tyyli pyyhkäisemällä vasemmalle ja oikealle ja napauta kohtaa Lisää aloitusnäyttöön.
- Paina pitkään Muistio-palvelukorttia, valitse ponnahdusluettelosta kohta Lisää sovelluksen Muistio kortteja, valitse haluamasi tyyli pyyhkäisemällä vasemmalle ja oikealle ja napauta kohtaa Lisää aloitusnäyttöön.

#### Poista palvelukortteja

Paina palvelukorttia pitkään, valitse ponnahdusluettelosta kohta **Poista** ja poista kortti napauttamalla vahvistusruudussa kohtaa **Poista**.

#### Isot kansiot

Tallenna sovelluksesi isoon kansioon. Voit käyttää niitä tarvitsematta avata kansiota, jolloin vuorovaikutus aloitusnäytön kanssa on tehokkaampaa.

#### Vaihda isoon kansioon

Paina ja pidä pientä kansiota ja napauta kohtaa Suurenna.

ᡝ Jos kansiossa on yli 9 sovellusta, oikeassa alakulmassa näkyy "lisää sovelluksia" -kuvake.

#### Ota sovellus käyttöön isossa kansiossa

Ota sovellus käyttöön napauttamalla sovelluskuvaketta isossa kansiossa.

Laajenna iso kansio napauttamalla "lisää sovelluksia" -kohtaa sen oikeassa alakulmassa, niin voit katsella tai avata lisää sovelluksia.

#### Lisää ison kansion toimintoja

Nimeä isoja kansioita uudelleen: Nimeä iso kansio uudelleen painamalla sitä pitkään.

Lisää tai poista sovelluksia: Avaa iso kansio napauttamalla kohtaa 🕇 ja lisää tai poista sovelluksia näytön ohjeiden mukaisesti.

#### Vaihda pieneen kansioon

Vaihda iso kansio pieneksi kansioksi painamalla sitä pitkään ja napauttamalla kohtaa **Kutista**.

#### Sovellusehdotukset

**Sovellusehdotukset** suosittelee sovelluksia, joita tarvitset arjessasi. Suositukset perustuvat nykyisiin tarpeisiisi ja tekevät sovellusten ja palveluiden käytöstä tehokkaampaa.

#### Ota Sovellusehdotukset käyttöön

Sovellusehdotukset-kortti on oletuksena esiasennettuna aloitusnäytölle.

Mene kohtaan **Asetukset** > **Avustaja** > **YOYO-ehdotukset** > **Sovellusehdotukset** ja varmista, että **Sovellusehdotukset**-ominaisuutta tukevien sovellusten kytkimet ovat päällä.

#### Lisää Sovellusehdotukset aloitusnäyttöön

Voit valita isomman **Sovellusehdotukset**-kortin tarkempia suosituksia ja parempaa käyttökokemusta varten.

Siirry muokkausnäyttöön nipistämällä aloitusnäyttöä kahdella sormella, napauta kohtaa **Kortit**, ja valitse **YOYO-ehdotukset**. Pyyhkäise vasemmalle, valitse 2\*4

**Sovellusehdotukset**-korttityyli ja napauta kohtaa **Lisää aloitusnäyttöön**. Jos aloitusnäytössä ei ole tilaa, **Kortit** lisätään toiseen näyttöön.

#### Poista sovelluksen suositus

#### Esimerkkinä Asetukset:

Mene aloitusnäytöllä **YOYO-ehdotukset**-korttiin, paina pitkään **Asetukset**-sovellusta, kunnes valintaikkuna avautuu, ja napauta sitten kohtaa **Ei kiinnosta** > **OK**. **Asetukset**-sovellusta ei enää suositella.

## Tietoja yleisistä kuvakkeista

#### Tietoja yleisistä ilmoitus- ja tilakuvakkeista

*i* Verkon tilakuvakkeet voivat vaihdella alueen tai verkon palveluntarjoajan mukaan.

Eri tuotteet tukevat eri toimintoja. Seuraavat kuvakkeet eivät ehkä näy puhelimessasi. Ota puhelimen todellinen näyttö huomioon.

| <sup>56</sup> .11                                                                                                    | Yhdistetty 5G-verkkoon                         | <sup>46</sup> .11 | Yhdistetty 4G-verkkoon                                      |
|----------------------------------------------------------------------------------------------------|------------------------------------------------|-------------------|-------------------------------------------------------------|
| <sup>36</sup> .11                                                                                                    | Yhdistetty 3G-verkkoon                         | <sup>26</sup> .11 | Yhdistetty 2G-verkkoon                                      |
| H                                                                                                    | Yhdistetty HSPA-verkkoon                       | H+                | Yhdistetty HSPA+-verkkoon                                   |
|                                                                                                    | Täysi signaali                                 | R.II              | Verkkovierailu                                              |
|                                                                                                    | Datan säästäjä käytössä                        |                   | Ei SIM-korttia                                              |
| $\textcircled{\label{eq:linear}{\label{eq:linear}{e$ | Tukiasema käytössä                             |                   | Yhdistetty tukiasemaan                                      |
| (((**                                                                                                    | Yhdistetty Wi-Fi-verkkoon                      | ((t <sup>‡</sup>  | Yhdistetty sekä 2,4 GHz:n että 5<br>GHz:n Wi-Fi-verkkoon    |
|                                                                                                    | Automaattinen verkon vaihto<br>Wi-Fi+:n kautta |                   | Yhdistetty Wi-Fi 6 -verkkoon                                |
|                                                                                                    | Akku tyhjä                                     |                   | Yhdistetty sekä 2,4 GHz:n että 5<br>GHz:n Wi-Fi 6 -verkkoon |
|                                                                                                    | Lataus                                         | ()<br>x           | Tukiaseman yhteys katkaistu                                 |
|                                                                                                    | Superlataus                                    |                   | Akun varaus vähissä                                         |
|                                                                                                    | Virransäästötila käytössä                      |                   | Pikalataus                                                  |

| *                       | Bluetooth käytössä                   | X          | Digitaalinen saldo käytössä<br>puhelimessa                                     |
|-------------------------|--------------------------------------|------------|--------------------------------------------------------------------------------|
| *                       | Yhdistetty Bluetooth-<br>laitteeseen | *          | Bluetooth-laitteen akku                                                        |
| • • •                   | Lisätietoja                          | 0          | Yhdistetty VPN-verkkoon                                                        |
| •                       | Sijaintipalvelu käytössä             | ٢          | Silmäystävällinen tila käytössä                                                |
| n                       | Yhdistetty korvanappeihin            | *          | Ei voi yhdistää äänikanavaan ja<br>vastata puheluihin tai soittaa<br>puheluita |
| 6                       | Käynnissä oleva puhelu               | HD         | VoLTE HD -puhelu käytössä                                                      |
|                         | Vastaamatta jäänyt puhelu            | •          | Uudet viestit                                                                  |
| Ň                       | Mykistys                             | }_{        | Värinätila                                                                     |
| N                       | NFC käytössä                         | 6          | Älä häiritse -tila käytössä                                                    |
| 0                       | Tietoja synkronoidaan                | (!)        | Tietojen synkronointi<br>epäonnistui                                           |
| $\langle \cdot \rangle$ | Suorituskykytila käytössä            | $\searrow$ | Uusia sähköposteja<br>vastaanotettu                                            |
|                         | Kalenterimuistutus<br>vastaanotettu  |            | Estetyt puhelut tai viestit                                                    |
| Ő                       | Hälytys käytössä                     | ↔          | Lentokonetila käytössä                                                         |

## Näytä ilmoitukset ja poista ilmoitukset käytöstä

#### Näytä ja tyhjennä ilmoituksia

#### Näytä ilmoitukset

Kun palkissa on muistutus, voit poistaa näytön lukituksen ja pyyhkäistä alaspäin tilapalkista avataksesi ilmoituspaneelin ja nähdäksesi ilmoituksen.

#### Tyhjennä ilmoitukset

• Voit poistaa ilmoituksen pyyhkäisemällä sitä oikealle.

- Voit myös tyhjentää kaikki ilmoitukset koskettamalla kohtaa
- $m{i}$  Joitakin järjestelmäilmoituksia ja etualalla toimivien sovellusten ilmoituksia ei voida tyhjentää.

#### Älä näytä ilmoitusta

Jos et halua ilmoitusten häiritsevän sinua, pyyhkäise vasemmalle ilmoituksessa, jota haluat

käsitellä, napauta kohtaa 🐼 ja valitse seuraavista:

- · Käytä lempeitä ilmoituksia
- · Poista ilmoitukset käytöstä
- Lisää asetuksia
- artheta. Joitakin etualan sovellusten järjestelmäilmoituksia ja ilmoituksia ei voida sulkea tai viivyttää.
  - Eri sovellukset voivat tukea eri vaihtoehtoja, joten toimi todellisen tilanteen mukaan.

## Säädä äänenvoimakkuutta

#### Säädä ääniasetuksia

#### Paina äänenvoimakkuuspainiketta säätääksesi äänenvoimakkuutta

Paina äänenvoimakkuuden lisäys- tai vähennyspainiketta säätääksesi äänenvoimakkuutta.

#### Paina virtapainiketta mykistääksesi laitteesi, kun se soi

Kun laitteesi soi saapuvan puhelun tai hälytyksen takia, voit painaa virtapainiketta mykistääksesi sen.

#### Muuta soittoääntä ja värinää

Voit muuttaa tekstien, ilmoitusten ja saapuvien puheluiden soittoääntä ja mukauttaa värinää.

- 1 Mene kohtaan Asetukset > Äänet ja värinä ja napauta kohtaa Puhelimen soittoääni tai Ilmoitusääni.
- **2** Voit suorittaa minkä tahansa seuraavista toiminnoista:
  - Asettaa soittoäänen
    - Valitse järjestelmän soittoääni tai napauta kohtaa **Laitteessa oleva musiikki** valitaksesi paikallisen kappaleen tekstiviestisoittoääneksi.

Valitse kaksois-SIM-puhelimessaSIM 1, SIM 2 ja aseta niiden soittoäänet erikseen.

Asettaa värinätilan

Napauta kohtaa Värinä ja aseta haluamasi värinätila.

Jos valitset **Synkronoitu (oletus)** -tilan, värinä synkronoidaan soittoäänen kanssa. Jos valitset jonkin muun värinätilan, värinä ei riipu soittoäänestä.

#### Vaihda soitto-, värinä- ja äänettömän tilan välillä pikakuvakkeilla

- 1 Tuo ilmoituspaneeli näyttöön pyyhkäisemällä näytön yläreunan tilapalkista alaspäin. Tuo koko valikko näyttöön jatkamalla pyyhkäisyä alaspäin.
- 2 Vaihda eri tilojen välillä napauttamalla kohtaa ♀Ääni, ♀Äänetön tai <sup>¥</sup>♥¥värinä. Soittotilassa puhelin toistaa kaikki äänet.

Äänettömässä tilassa puhelin mykistää ilmoitukset, kuten hälytykset ja muut äänet Al Voicesta ja joistakin kolmannen osapuolen sovelluksista. Tämä ei vaikuta musiikkiin, videoihin ja peleihin.

Värinätilassa puhelin on mykistetty, ja se värisee sen sijaan.

Voit myös mennä kohtaan **Asetukset** > **Äänet ja värinä** ja vaihtaa toimintojen **Ääni**, **Värinä** tai **Äänetön** välillä.

#### Järjestelmän haptiikka

Järjestelmä käyttää haptiikkaa palautteen antamiseksi, kun tietyt toiminnot on suoritettu, esimerkiksi kun kosketat ja pidät tekstiä, yhteystietoa tai joitain muita elementtejä näytöllä.

Mene kohtaan **Asetukset** > **Äänet ja värinä** > **Lisää asetuksia** ja ota käyttöön tai poista käytöstä **Järjestelmän haptiikka** mieltymystesi mukaan.

#### Mykistä kääntämällä ympäri

Kun puhelu saapuu, mykistä puhelin kääntämällä se ympäri.

Ennen kuin käytät tätä ominaisuutta, mene kohtaan Asetukset >

Helppokäyttöominaisuudet > Pikakuvakkeet ja eleet > Mykistä soittoääni / vähennä soittoääntä ja varmista, että Mykistä soittoääni kääntämällä ympäri on kytketty päälle.

#### Vähennä äänenvoimakkuutta ottamalla puhelin käteesi

Kun puhelu saapuu, vähennä soiton äänenvoimakkuutta ottamalla puhelin käteesi.

Ennen kuin käytät tätä ominaisuutta, mene kohtaan Asetukset >

Helppokäyttöominaisuudet > Pikakuvakkeet ja eleet > Mykistä soittoääni / vähennä soittoääntä ja varmista, että Vähennä soittoääntä nostamalla on kytketty päälle.

#### Aseta äänenvoimakkuuden oletusarvo

Mene kohtaan **Asetukset** > **Äänet ja värinä**, niin voit asettaa äänenvoimakkuuden seuraaville kohteille:

- · Soittoääni, ilmoitukset
- · Hälytykset
- · Musiikki, videot, pelit
- · Puhelut

#### Määritä Lisää asetuksia

Kohdasta **Asetukset > Äänet ja värinä > Lisää asetuksia** löytyy lisää hälytystapoja. Esimerkiksi **Näytön lukitus**, **Näyttökuva**.

ᡝ Tämä ominaisuus voi vaihdella laitekohtaisesti.

## Laita virta päälle/pois ja käynnistä uudelleen

#### Kytke päälle ja pois päältä, tai käynnistä laitteesi uudelleen

#### Kytke laitteesi päälle ja pois päältä

Sammuta laite pitämällä virtapainiketta painettuna muutaman sekunnin ja koskettamalla sitten kohtia **Katkaise virta** ja **Katkaise virta koskettamalla**.

Voit käynnistää laitteen pitämällä virtapainiketta painettuna muutaman sekunnin, kunnes laite värisee ja näyttöön tulee logo.

#### Käynnistä laite uudelleen

Käynnistä laitteesi uudelleen säännöllisesti tyhjentääksesi välimuistin ja pitääksesi laitteen parhaassa mahdollisessa tilassa. Uudelleenkäynnistys voi joskus ratkaista laitteessasi ilmenevän ongelman.

Pidä vain virtapainiketta painettuna muutaman sekunnin ajan ja kosketa sitten kohtia Käynnistä uudelleen ja Käynnistä uudelleen koskettamalla.

#### Pakota puhelimen uudelleenkäynnistys

Voit pakottaa puhelimen uudelleenkäynnistyksen, jos se ei toimi tai sammu normaalisti. Pakota laitteen uudelleenkäynnistys painamalla äänenvoimakkuuden vähennyspainiketta ja virtapainiketta yli 10 sekuntia.

## Lataa puhelin

#### Lataa laitteesi

Laitteesi hälyttää sinulle, kun sen virta on loppumassa. Varmista, että lataat laitteesi ajoissa estääksesi sitä sammumasta automaattisesti, kun virta loppuu.

#### Varotoimet lataamista varten

- Lataa puhelin vakiosovittimella ja -USB-kaapelilla, jotka tulivat laitteesi mukana. Muiden laturien tai USB-kaapelien käyttäminen voi aiheuttaa toistuvia uudelleenkäynnistymisiä, hidasta latausta, ylikuumenemista tai muita ei-toivottuja tilanteita.
- Puhelin suorittaa turvallisuustarkistuksen automaattiesti, kun laturi tai muu laite kytketään USB-porttiin. Jos USB-portissa havaitaan kosteutta, puhelin aktivoi

automaattisesti turvatoimia ja lopettaa latauksen. Irrota puhelin USB-portista ja odota, kunnes USB-portti on kuiva.

- Akun latausaika vaihtelee ympäristön lämpötilan ja akun iän mukaan.
- Akkujen latauskertojen määrä on rajallinen. Kun akun kestoaika lyhenee huomattavasti, mene valtuutettuun HONOR-huoltoliikkeeseen akun vaihtoa varten.
- · Älä peitä puhelinta tai laturia latauksen aikana.
- puhelin voi kuumeta, kun sitä on käytetty pitkään, erityisesti korkeissa lämpötiloissa. Tässä tapauksessa lopeta lataus, poista käytöstä joitakin ominaisuuksia ja siirrä puhelin viileään paikkaan.
- · Älä käytä puhelinta, kun se latautuu.
- Jos puhelin ei vastaa, kun virtapainiketta on painettu ja pidetty painettuna, sen akku on todennäköisesti tyhjä. Lataa 10 minuuttia ja käynnistä se sitten.

#### Puhelimen mukana tulleen laturin käyttäminen

- 1 Käytä laitteesi mukana tullutta USB-kaapelia yhdistääksesi laitteen sovittimeen.
- **2** Kytke sovitin pistorasiaan.

#### Lataa laitteesi tietokoneella

- 1 Yhdistä laite tietokoneeseen tai toiseen laitteeseen USB-kaapelilla.
- 2 Kun laitteessasi avautuu valintaikkuna USB:n käyttötila, kosketa kohtaa Vain lataus. Jos toinen valinta on asetettu aiemmin, valintaikkuna ei tule esiin. Avaa ilmoituspaneeli pyyhkäisemällä tilapalkista alaspäin, kosketa sitten kohtaa Asetukset ja valitse sitten Vain lataus.

#### Akkukuvakkeiden yleiskatsaus

Voit tarkastaa akun varaustason puhelimen näytöllä näkyvästä akkukuvakkeesta.

| Akkukuvake | Akun varaustaso                                                                                                    |
|------------|----------------------------------------------------------------------------------------------------|
|            | Akun varaustaso alle 10 %.                                                                                                    |
| 1          | Akun varaustaso 10–20 %.                                                                                                    |
|            | Lataa, akun varaustaso 20–90 %.                                                                                                    |
|            | Lataa, akun varaustaso vähintään 90 %.<br>Jos akkukuvakkeen vieressä näkyy 100 % tai latauksen valmistumisviesti<br>näkyy lukitusnäytöllä, akku on ladattu täyteen. |

## **HONOR Connect**

## Puhelimen ja HONOR-tietokoneen yhteiskäyttö

#### Moninäytön yhteiskäyttö puhelimen ja tietokoneen välillä

Yhdistä puhelin Honor-tietokoneeseen ja käytä moninäytön yhteiskäyttöä laitteiden välistä hallintaa, tiedostonjakoa ja tiedostonmuokkausta varten.

#### Yhdistä puhelin tietokoneeseen HONOR Share OneHopin kautta

- 1 Varmista, että tietokone tukee Marintoa.
- **2** Ota Wi-Fi, Bluetooth ja PC Manager käyttöön tietokoneessa ja hyväksy käyttäjän lisenssisopimus.
- **3** Avaa ilmoituspaneeli ja pikavalikko pyyhkäisemällä puhelimen tilapalkista alas ja ota **NFC**, **Wi-Fi** ja **Bluetooth** käyttöön.
- 4 Aseta puhelimen takapuolella (takakameran lähellä) oleva NFC-alue tietokoneen merkintää vasten, kunnes puhelin värisee tai antaa äänimerkin.
- 5 Yhdistä puhelin ja tietokone noudattamalla näytön ohjeita.

#### Yhdistä puhelin tietokoneeseen Bluetooth-hakua käyttämällä

- 2 Avaa PC Manager (versio 10.0 tai uudempi), mene kohtaan My Phone > Connect ja valitse puhelimen etsiminen Bluetoothin kautta. Aseta puhelin näppäimistön yläpuolelle, jolloin tietokone alkaa etsiä puhelinta.
  - Voit tarkistaa PC Manager -version kohdasta > **Tietoja**. Voit päivittää PC Managerin

kohdassa — > Check for updates.

A

(i

**3** Yhdistä puhelin ja tietokone noudattamalla näytön ohjeita.

#### Liitä puhelin tietokoneeseen USB-kaapelilla

- 1 Liitä puhelin ja tietokone USB-kaapelilla.
- **2** Avaa tietokoneessa PC Manager (versio 10.1 tai uudempi).

```
Tarkista PC Managerin versio kohdasta — > Tietoja. Päivitä PC Manager kohdasta — > Etsi päivityksiä.
```

**3** Vahvista tietokoneeseen yhdistäminen puhelimesta.

Jos peruutat yhteyden puhelimesta, voit muodostaa langallisen yhteyden uudelleen. Avaa tätä varten PC Manager ja mene kohtaan Yhdistä > Muut yhdistämistavat > USB.

#### Katkaise puhelimen yhteys tietokoneeseen

Kun olet lopettanut puhelimen ja tietokoneen käytön, voit katkaista niiden yhteyden seuraavilla tavoilla:

- Avaa tietokoneessa PC Manager ja napsauta kohtaa Katkaise yhteys.
- Avaa ilmoituspaneeli pyyhkäisemällä puhelimessa tilapalkista alaspäin ja kosketa kohtaa KATKAISE YHTEYS.
- Jos puhelin ja tietokone on kytketty USB-kaapelilla, katkaise niiden yhteys irrottamalla kaapeli.

#### Siirrä tiedostoja puhelimen ja tietokoneen välillä vetämällä

Kun olet yhdistänyt puhelimen ja tietokoneen, voit siirtää tiedostoja niiden välillä työn helpottamiseksi.

#### Vedä ja pudota tiedostoja

Kun puhelimen ja tietokoneen välillä on muodostettu moninäytön yhteiskäyttö, voit vetää ja pudottaa tiedostoja, kuten kuvia ja videoita, työn helpottamiseksi.

Siirrä tiedostoja puhelimeltasi tietokoneellesi.

- Avaa tietokoneen puhelinikkunassa Galleria tai Tiedostot, napsauta kuvaa tai videota ja pidä sitä painettuna, napsauta ja pidä valittua tiedostoa painettuna, kunnes vetokuvake tulee näkyviin, ja vedä sitten tiedostot tietokoneesi kansioon.
- Vedä valittuja kuvia tai tekstiä tietokoneen puhelinikkunassa ja pudota ne tietokoneessasi olevaan avattuun asiakirjaan.

Vedä esimerkiksi valokuvaa tai tekstiä puhelinikkunan muistiosta ja pudota se tietokoneessasi avattuna olevaan Office-asiakirjaan ja jatka sitten sen muokkausta tietokoneellasi.

Siirrä tiedostoja tietokoneeltasi puhelimellesi:

- Mene puhelinikkunassa kohtaan Galleria > Albumit ja vedä kuva tai video tietokoneeltasi puhelinikkunaan.
- · Avaa puhelinikkunassa **Tiedostot** ja vedä kuva tai video tietokoneeltasi puhelinikkunaan.
  - Tiedosto tallennetaan kansioon, joka on auki kohdassa Tiedostot, tai oletuksena HONOR
     Share -kansioon.
- Avaa tiedosto tietokoneen puhelinikkunassa ja vedä sitten kuva tai teksti muistiosta puhelinikkunaan.

Vedä esimerkiksi kuva tietokoneelta puhelinikkunassa avoinna olevaan muistiokohtaan ja jatka sen muokkausta puhelimellasi.

#### Siirrä tiedostoja HONOR Share OneHopilla

Kun moninäytön yhteiskäyttö on otettu käyttöön puhelimen ja tietokoneen välillä, voit siirtää tiedostoja niiden välillä ilman datakaapelia tai mitään ohjelmistoa käyttämällä HONOR Share OneHopia.

#### Jaa kuvia ja videoita

- · Siirrä kuvia ja videoita puhelimesta tietokoneeseen:
  - 1 Valitse puhelimessa yksi tai useampi kuva tai video **Galleria**ssa.
  - 2 Aseta puhelimen takapuolella (takakameran lähellä) oleva NFC-alue tietokoneen HONOR Share -tunnistusaluetta vasten, kunnes puhelin värisee tai antaa äänimerkin. Valitut kuvat tai videot siirretään nopeasti tietokoneelle.

Voit poimia tekstiä kuvasta napsauttamalla kuvaselaimessa kohtaa <sup>L</sup>A ja kopioida tai tallentaa tekstin uuteen tiedostoon.

#### Siirrä kuvia tietokoneesta puhelimeen:

- 1 Napsauta tietokoneella olevaa kuvaa hiiren kakkospainikkeella ja avaa se **Image** Viewerilla.
- **2** Poistu puhelimessa **Galleria**sta tai mene aloitusnäyttöön, aseta puhelin tietokonetta vasten (samoin kuin yllä) ja siirrä kuva tietokoneelta puhelimeen.
- ᡝ Varmista, että PC Managerin versio on 11.0 tai uudempi.

#### Tallenna tietokoneen näyttö:

Projisoi ja tallenna tietokoneen näyttö puhelimeen ravistamalla puhelinta ja asettamalla se tietokonetta vasten.

- 1 Ravista puhelinta ja aseta puhelimen takapuolella (takakameran lähellä) oleva NFC-alue heti tietokoneen HONOR Share -tunnistusaluetta vasten, kunnes puhelin värisee tai antaa äänimerkin. Sen jälkeen tietokoneen näyttö projisoidaan ja tallennetaan puhelimeen. Tietokoneen näytön tallennus voi olla enintään 60 sekuntia pitkä.
- 2 Lopeta näytön tallennus koskettamalla puhelimessa kohtaa —, jolloin näytön tallennus tallennetaan puhelimen **Galleria**an.
- $ec{
  u}$   $\cdot$  Tätä ominaisuutta tuetaan tällä hetkellä vain kannettavissa Intel-tietokoneissa.
  - Varmista, että PC Managerin versio on 11.0 tai uudempi.

#### Jaa asiakirjoja

- · Siirrä asiakirjoja puhelimesta tietokoneeseen:
  - 1 Avaa siirrettävä asiakirja puhelimessa Microsoft Officella.
  - 2 Aseta puhelimen takapuolella (takakameran lähellä) oleva NFC-alue tietokoneen HONOR Share -tunnistusaluetta vasten, kunnes puhelin värisee tai antaa äänimerkin. Valitut asiakirjat siirretään nopeasti tietokoneelle.
- · Siirrä asiakirjoja tietokoneesta puhelimeen:
  - 1 Avaa siirrettävä asiakirja tietokoneessa Microsoft Officella.

- **2** Poistu puhelimessa Microsoft Officesta tai palaa aloitusnäyttöön ja aseta puhelin tietokonetta vasten (samoin kuin yllä). Tietokoneella avattu tiedosto siirretään sitten puhelimeen.
- ᡝ Varmista, että PC Managerin versio on 11.0 tai uudempi.

#### Käytä puhelinta tietokoneella

Kun moninäytön yhteiskäyttö on otettu käyttöön puhelimen ja tietokoneen välillä, voit käyttää hiirtä ja näppäimistöä tietokoneen kanssa puhelinsovellusten ja tiedostojen käytön helpottamiseksi.

#### Käytä puhelimen sovelluksia tietokoneella

#### Käytä toimintoja nopeasti hiirellä

- · Avaa sovellus: Avaa sovellus tietokoneen puhelinikkunassa napsauttamalla sitä.
- **Selaa sivua**: Käytä hiiren vierityspyörää verkkosivujen selaamiseen puhelinikkunassa tai vierittämiseen työpöydän välilehtien välillä.

#### Suorita toimintoja nopeasti näppäimistöllä

- · Kirjoita tekstiä: Kirjoita tekstiä puhelinikkunaan tietokoneen syöttötavalla.
- Kopioi ja liitä tekstiä: Kopioi tekstiä painamalla tietokoneen näppäimistössä Ctrl+C ja liitä se puhelinikkunaan painamalla Ctrl+V.
  - Voit tarkastella tietoja äskettäin kopioidusta tekstistä napsauttamalla tietokoneen ilmoituskeskus-kuvaketta ja valitsemalla sitten Leikepöytä-välilehden.
- Lähetä viestejä nopeasti: Voit lähettää viestin puhelinikkunassa painamalla näppäimistössä Ctrl+Enter.
- Poistu sovelluksesta: Poistu puhelinikkunan sovelluksesta painamalla tietokoneen näppäimistön ESC-näppäintä.

#### Näytä puhelinikkuna aina ylhäällä

Napsauta tietokoneesi puhelinikkunassa kohtaa 🛠 kiinnittääksesi puhelinikkunan siten, että se näkyy aina yläosassa, ja napsauta tätä kuvaketta uudelleen poistaaksesi puhelinikkunan.

#### Vastaa ääni- tai videopuheluun tietokoneeltasi

Kun moninäytön yhteiskäyttö on otettu käyttöön puhelimen ja tietokoneen välillä, voit vastata puhelimeesi saapuviin ääni- ja videopuheluihin (esimerkiksi WeChatista tai QQ:sta) käyttämällä tietokonetta. Puhelun aikana ääni ja video voidaan toistaa tietokoneen ja sen lisävarusteiden, kuten kaiuttimen ja kameran, kautta.

Avaa ilmoituspaneeli pyyhkäisemällä puhelimen tilapalkista alas ja vaihda sitten äänentoistolaitetta koskettamalla kohtaa **Vaihda ääni/video puhelimeen** tai **Toista ääntä/** videota tietokoneella.

ᡝ Varmista, että tietokoneelle on asennettu PC Manager 10.1 tai uudempi.

#### Avaa ja muokkaa puhelimen tiedostoja tietokoneen sovelluksilla

Kun Moninäytön yhteiskäyttö on otettu käyttöön puhelimen ja tietokoneen välillä, voit käyttää tietokoneen sovelluksia puhelimen tiedostojen avaamiseen ja muokkaamiseen esimerkiksi seuraavissa tilanteissa.

- · Asiakirjat: Avaa asiakirja tietokoneen Microsoft Officella.
- Kuvat: Avaa kuva tietokoneen Photoshopissa.
- · Ääni- ja videotiedostot: Avaa ääni- tai videotiedosto Windows Media Playerilla.
- · Verkkosivut: Avaa verkkosivu tietokoneen Chrome-selaimessa.
- Pakatut tiedostot: Pura ja avaa pakatut tiedostot WinRAR-ohjelmalla.

i Varmista, että tietokoneelle on asennettu PC Manager 10.1 tai uudempi.

# Puhelimen ja muun kuin HONOR-tietokoneen yhteiskäyttö

#### Yhdistä puhelin Windows-tietokoneeseen

Kun olet yhdistänyt puhelimesi Windows-tietokoneeseen, voit hallita puhelimen ilmoituksia, valokuvia ja puheluita sekä käyttää puhelimen näyttöä ja sovelluksia tietokoneella, mikä tekee työskentelystä tai opiskelusta tehokkaampaa.

#### Yhdistä puhelin tietokoneeseen

- Avaa ilmoituspaneeli pyyhkäisemällä puhelimen tilapalkista alaspäin (voit pyyhkäistä alemmaksi) ja napauta kohtaa Linkki Windowsiin. Tai mene kohtaan Asetukset > Lisää yhteyksiä > Linkki Windowsiin puhelimessa.
- 2 Napauta ensimmäisellä käyttökerralla puhelimessa kohtaa Linkitä puhelin ja tietokone, käy Windows-tietokoneen selaimella osoitteessa www.aka.ms/phonelinkQRC ja avaa QR-koodi noudattamalla näytöllä annettuja ohjeita.
- **3** Kirjaudu sisään ja muodosta yhteys skannaamalla tietokoneen näytöllä oleva QR-koodi puhelimella ja viimeistele yhteys asettamalla luvat näytöllä annettujen ohjeiden mukaisesti.
- **4** Seuraavilla käyttökerroilla voit yhdistää ne helposti ottamalla **Linkki Windowsiin** ominaisuuden käyttöön puhelimessa.
- Tätä toimenpidettä varten sekä puhelimen että tietokoneen on oltava yhteydessä internetiin.
  - Tarkista malli- ja versiovaatimukset ja lue lisää Phone Linkin toiminnoista osoitteessa www.aka.ms/YPappsupport.

#### Lisää useampia tietokoneita puhelimeen

1 Mene puhelimessa kohtaan Asetukset > Lisää yhteyksiä > Linkki Windowsiin.

- 2 Napauta kohtaa Lisää tietokone ja avaa määritetty käyttöliittymä tietokoneellasi ja kirjaudu sisään noudattamalla näytöllä annettuja ohjeita.
- **3** Anna tietokoneen näytöllä näkyvä koodi puhelimeen ja yhdistä puhelin ja tietokone noudattamalla näytöllä annettuja ohjeita.

🕖 Uuden tietokoneen täytyy olla kirjautuneena samalle Microsoft-tilille kuin puhelimen.

#### Hallitse puhelimen ilmoituksia ja tekstiviestejä tietokoneella

Kun puhelin on yhdistetty tietokoneeseen, voit hallita puhelimen ilmoituksia ja lähettää ja vastaanottaa tekstiviestejä tietokoneen kautta.

• Hallitse puhelimen ilmoituksia: Voit synkronoida puhelimen ilmoitukset tietokoneen

**Puhelinlinkki**-sovelluksessa. Tyhjennä ilmoitukset napsauttamalla kohtaa X ilmoituspalkin vieressä. Ilmoitukset poistetaan myös puhelimesta.

- Hallitse tekstiviestejä: Näet puhelimessa olevat tekstiviestit viimeiseltä 30 päivältä napsauttamalla tietokoneen Puhelinlinkki-sovelluksessa kohtaa Viestit. Voit myös vastata tekstiviestiin tai lähettää uuden viestin.
- Kun käytät tätä ominaisuutta ensimmäistä kertaa, sinun on vahvistettava puhelin, jotta tietokone voi käyttää puhelimen ilmoituksia.

#### Puheluiden soittaminen ja vastaanottaminen tietokoneella

Kun puhelin on yhdistetty tietokoneeseen, voit soittaa tai vastaanottaa puheluita tietokoneella tai valita laitteen puhelua varten tai hallita puhelulokeja ja yhteystietoja tietokoneella.

- Vastaanota puheluita tietokoneella: kun puhelu saapuu, vastaa puheluun napsauttamalla tietokoneen ponnahdusikkunassa kohtaa Hyväksy.
- Soita puheluita tietokoneella: soita puhelu tietokoneella napsauttamalla tietokoneen
   Puhelinlinkki-sovelluksessa kohtaa Puhelut.
- Vaihda laitetta: laajenna tietokoneen ponnahdusikkuna puhelun aikana ja siirrä puhelu puhelimeen.
- Hallitse puhelulokia ja yhteystietoja: Voit hallita puhelimen puhelulokia ja yhteystietoja
   Puhelut-näytöllä. Tulokset synkronoidaan puhelimeen.
- Tietokoneen täytyy tukea Bluetoothia tämän ominaisuuden käyttämistä varten. Yhdistä puhelin ja tietokone Bluetoothin kautta ennen käyttöä noudattamalla ohjeita ja salli käyttö tietokoneelta.

#### Käytä puhelimella olevia valokuvia tietokoneella

Kun puhelin on yhdistetty tietokoneeseen, voit katsella ja hallita 2 000 viimeisintä puhelimeesi tallennettua valokuvaa napsauttamalla tietokoneen **Puhelinlinkki**sovelluksessa kohtaa **Valokuvat**. Voit myös vetää ja pudottaa valokuvia tietokoneelle painamalla niitä pitkään. 😥 Valokuvien poistaminen tietokoneelta poistaa ne pysyvästi myös puhelimelta.

#### Käytä puhelimen sovelluksia tietokoneella

Kun puhelin on yhdistetty tietokoneeseen, voit käyttää puhelimen sovelluksia tietokoneella ja hallita niitä hiirellä.

- Käytä puhelimen sovelluksia: voit käyttää puhelimen sovelluksia tietokoneella olevan ikkunan kautta napsauttamalla tietokoneen Puhelinlinkki-sovelluksessa kohtaa Sovellukset ja napsauttamalla Kaikki sovellukset -luettelossa olevaa sovelluksen kuvaketta hiirellä.
- Hallitse puhelimen sovelluksia: lisää sovellus suosikkeihin napsauttamalla sovelluksen kuvaketta hiiren kakkospainikkeella Kaikki sovellukset -luettelossa.
- Tämän ominaisuuden käyttämistä varten sinun on yhdistettävä puhelin samaan verkkoon tietokoneen kanssa ja sallittava käyttö tietokoneelta noudattamalla ohjeita.

#### Avaa puhelimen näyttö tietokoneella

Kun puhelin on yhdistetty tietokoneeseen, voit avata puhelimen näytön tietokoneen ikkunassa napsauttamalla tietokoneen **Puhelinlinkki**-sovelluksessa kohtaa **Sovellukset** > **Avaa puhelimen näyttö**. Voit käyttää puhelinta ikkunassa hiirellä. Voit esimerkiksi tarkastaa tekstiviestit, soittaa puheluita tai käyttää mobiilisovelluksia.

Tämän ominaisuuden käyttämistä varten sinun on yhdistettävä puhelin samaan verkkoon tietokoneen kanssa ja sallittava käyttö tietokoneelta noudattamalla ohjeita.

#### Katkaise puhelimen yhteys tietokoneeseen

Mene puhelimessa kohtaan Asetukset > Lisää yhteyksiä > Linkki Windowsiin.

- Katkaise yhteys: poista Linkki Windowsiin -ominaisuus käytöstä.
- Poista yhdistetty tietokone: napauta Linkitetyt tietokoneet -luettelossa tietokoneen nimen vieressä olevaa kohtaa <sup>(C)</sup>, napauta kohtaa Poista tämä laite ja poista puhelin tietokoneen kohdasta Puhelinlinkki > <sup>(C)</sup> > Omat laitteet noudattamalla ohjeita.

## Puhelimen ja tabletin yhteiskäyttö

#### Moninäytön yhteiskäyttö puhelimen ja tabletin välillä

Yhdistä puhelin ja tabletti käyttääksesi moninäytön yhteiskäyttöä laitteidenvälisiin toimintoihin, kuten puhelimen näytön näyttämiseen tabletissa, puhelimen sovellusten käyttämiseen tabletissa, tiedostojen vetämiseen kahden laitteen välillä ja puhelimen tiedoston muokkaamiseen tabletilla.

#### Yhdistä tabletti ja puhelin

ᡝ Vain jotkin HONOR-tabletit tukevat tätä ominaisuutta.

Ota Moninäytön yhteiskäyttö käyttöön yhdistämällä tabletti ja puhelin; käytä jotakin seuraavista menetelmistä:

#### Yhdistä Bluetoothin kautta

- 1 Pyyhkäise tabletin tilapalkista alas ja ota Moninäyttöyhteiskäyttö käyttöön.
- 2 Avaa ilmoituspaneeli pyyhkäisemällä puhelimessa tilapalkista alaspäin ja ota käyttöön
- **3** Pidä puhelinta tabletin lähellä ja muodosta yhteys noudattamalla näytön ohjeita.

#### Yhdistä skannaamalla QR-koodi:

- 1 Ota tabletissa käyttöön Moninäyttöyhteiskäyttö ja napsauta Moninäyttöyhteiskäyttönäytössä kohtaa Yhdistä skannaamalla.
- **2** Varmista, että puhelimesi on yhteydessä internetiin, ja yhdistä puhelin ja tabletti pyydettäessä.

#### Yhdistä napauttamalla vasten NFC-yhteensopivaa näppäimistöä:

Laita puhelin tabletin mukana toimitettua NFC-yhteensopivaa vakionäppäimistöä vasten moninäytön yhteiskäytön käyttöönottoa varten.

- 1 Varmista, että tabletista ja näppäimistöstä on muodostettu laitepari.
- 2 Avaa ilmoituspaneeli pyyhkäisemällä tilapalkista alaspäin, pyyhkäise uudelleen alas

näyttääksesi kaikki pikakuvakkeet ja kytke N päälle.

- **3** Napauta puhelimen takana (takakameroiden lähellä) olevaa NFC-aluetta näppäimistön NFC-aluetta vasten, kunnes puhelin värisee tai toistaa ilmoitusäänen.
- 4 Yhdistä puhelin ja tabletti kehotteiden mukaan.

#### Käytä puhelimen sovelluksia ja tiedostoja tabletiltasi

Kun olet yhdistänyt puhelimen tablettiin, voit käyttää puhelinta tabletilla, voit esimerkiksi käyttää puhelinsovelluksia ja tiedostoja, tarkastella puhelinilmoituksia ( kuten tekstiviestejä), ja soittaa tai vastata puheluihin.

Kun puhelimen näytön lukitus on avattu, voit tehdä tabletin puhelinikkunasta seuraavat toimenpiteet:

- Avaa **Puhelin** soittaaksesi puhelun valitsemalla numeron.
- Avaa Messages katsellaksesi tekstiviestejä ja vastataksesi niihin.
- Avaa **Galleria** tai **Tiedostot** katsellaksesi valokuvia, videoita ja tiedostoja sekä toistaaksesi videoita tai äänitiedostoja puhelimesta.
- Avaa ilmoituspaneeli pyyhkäisemällä puhelimen tai tabletin tilapalkista alaspäin ja vaihda äänen lähtölaitetta koskettamalla kohtaa Vaihda ääni/video puhelimeen tai Toista ääni/ video tabletissa .

 Jos tablettisi on yhdistetty ulkoiseen näppäimistöön tai kosketuskynään, voit käyttää sitä tekstin syöttämiseen ja puhelinikkunan hallintaan tabletilla.

#### Siirrä tiedostoja puhelimen ja tabletin välillä vetämällä

- 1 Avaa Galleria tai Tiedostot ja kosketa ja pidä kuvaa, videota tai asiakirjaa.
- **2** Valitse tarvittaessa lisää tiedostoja, kosketa ja pidä mitä tahansa valittua tiedostoa ja vedä ne sitten, kun tiedostojen vetämisen kuvake tulee näyttöön.

Voit esimerkiksi:

- Siirtää tiedostoja puhelimen ja tabletin välillä vetämällä kohdassa Galleria tai Tiedostot.
- Siirtää tiedostoja puhelimen ja tabletin välillä vetämällä kohdassa Tiedostot.
- Vetää kuva, teksti tai tiedosto puhelimesta tabletissa avoinna olevaan asiakirjaan, kuten Microsoft Office -asiakirjaan, muistioon tai sähköpostiin.

#### Katkaise puhelimen yhteys tablettiin

Kun olet lopettanut puhelimen ja tabletin käytön, voit katkaista niiden yhteyden seuraavilla tavoilla:

- $\cdot$  Katkaise yhteys koskettamalla tabletissa näkyvässä puhelinikkunassa kohtaa imes .
- Avaa ilmoituspaneeli pyyhkäisemällä puhelimessa tai tabletissa tilapalkista alaspäin ja kosketa kohtaa KATKAISE YHTEYS.

## Helppo projisointi

#### Projisoi puhelimen näyttö langattomasti

Turvallisuussyistä, kun olet projisoinut puhelimesi näytön langattomasti suurelle näytölle (kuten televisioon) työhön tai viihteeseen liittyen, ilmoitukset, kuten saapuvien puheluiden ilmoitukset, tekstiviestit ja kellohälytykset, näkyvät vain puhelimessasi.

**1** Toimi seuraavasti ison näytön mallista ja toiminnoista riippuen:

- Jos iso näyttö tukee Miracastia, kytke sen langattoman projisoinnin kytkin päälle.
- Jos iso näyttö ei tue Miracastia, liitä siihen langaton HDMI-sovitin. Varmista, että langaton HDMI-sovitin on yhdistetty virtalähteeseen.

Tarkista ison näytön valmistajan käyttöohjeesta tai asiakaspalvelusta, tukeeko iso näyttö Miracastia ja miten siinä otetaan käyttöön langaton projisointi.

- Avaa ilmoituspaneeli puhelimessa pyyhkäisemällä alas tilapalkista ja kytkemällä kohta
   päälle.
- **3** Pyyhkäise alas uudelleen näyttääksesi kaikki pikakuvakkeet ja ota käyttöön **Langaton projisointi**. puhelin alkaa etsiä käytettävissä olevia näyttölaitteita.

**4** Kosketa laiteluettelossa isoa näyttöä tai langatonta HDMI-sovitinta vastaavaa nimeä ja viimeistele projisointiyhteys.

Kun yhteys on määritetty, voit asettaa puhelimen vaakasuuntaan parempaa näyttöä varten.

Vaihtoehtoisesti pyyhkäise tilapalkista alas ja kosketa kohtaa Katkaise yhteys.

#### Laitteen projisointi langallisella yhteydellä

Voit projisoida laitteesi näytön suureen näyttöön (esimerkiksi televisioon) langallisella yhteydellä.

On suositeltavaa ostaa lisävarusteet valtuutetuista kanavista.

#### Projektio Type-C-kaapelin avulla

 Valmistele Type-C-kaapeli.
 Käytä Type-C – HDMI, Type-C – DP tai Type-C – MiniDP -kaapelia suuresta näytöstä riippuen.

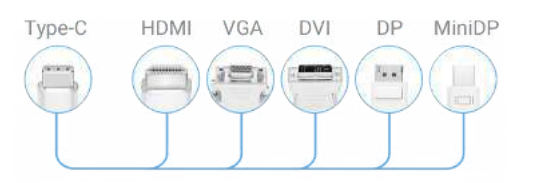

**2** Yhdistä Type-C-pää laitteeseesi ja toinen pää suureen näyttöön.
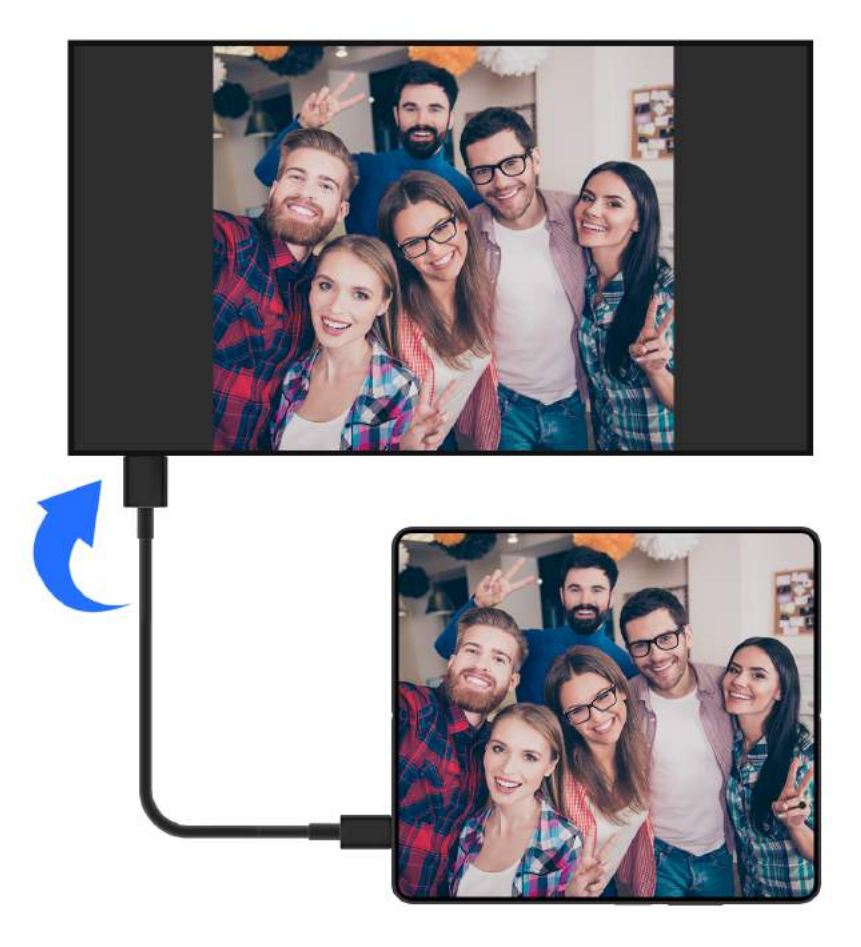

**3** Aseta ulkoisella näytöllä vastaava HDMI-, DP- tai MiniDP-tulo signaalilähteeksi.

#### Projisoi käyttäen telakointiasemaa

Voit yhdistää laitteen suureen näyttöön telakointiaseman avulla ja yhdistää ne langallisella näppäimistöllä ja hiirellä.

1 Valmistele telakointiasema.

Telakointiasemassa on käytettävissä useita porttityyppejä. Jos suuri näyttö tukee HDMI:tä ja sinun on käytettävä langallista hiirtä ja näppäimistöä, käytä telakointiasemaa, jossa on vähintään yksi HDMI-portti ja kaksi USB-porttia.

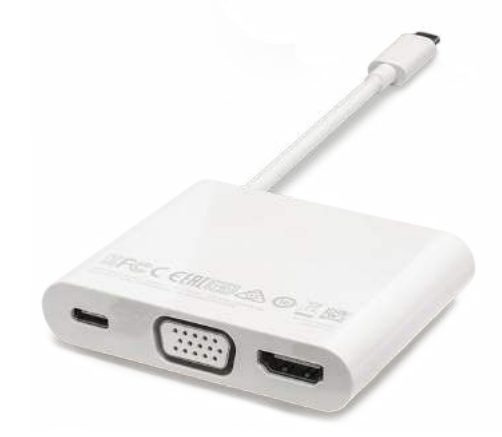

**2** Yhdistä laitteesi suureen näyttöön telakointiaseman avulla ja yhdistä sitten langallinen hiiri ja näppäimistö telakointiasemaan.

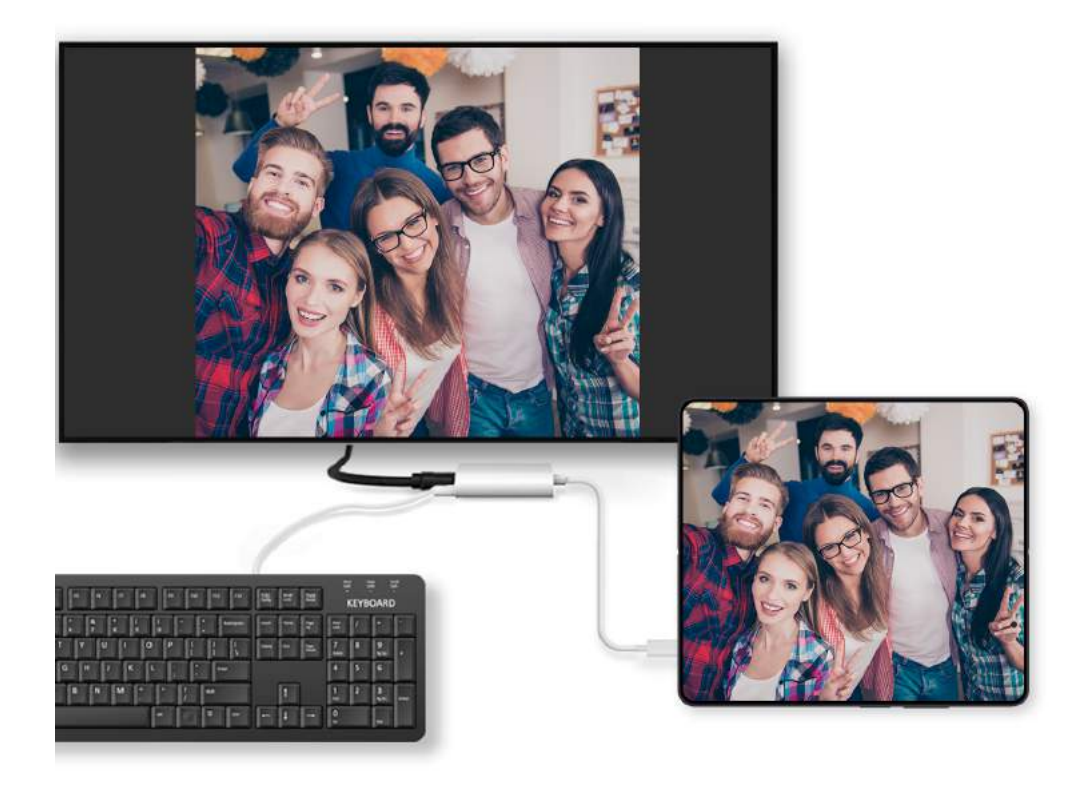

**3** Aseta ulkoisella näytöllä vastaava HDMI-, DP- tai MiniDP-tulo signaalilähteeksi.

# Käytä työpöytätilaa

Kun puhelimen näyttö on projisoitu, mene puhelimessa kohtaan <sup>9</sup> > **Projisointitapa** ja kosketa kohtaa **Työpöytätila**.

**Työpöytätila** ssa puhelimesi ja suuri näyttö toimivat itsenäisesti ja voivat näyttää erilaista sisältöä. Suurelle näytölle projisoidun sisällön asettelu on samanlainen kuin tietokoneen työpöydällä.

Voit siksi muokata asiakirjaa suurella näytöllä samalla kun chattailet puhelimellasi. Sinun ei tarvitse huolehtia puuttuvista ilmoituksista, puheluista tai viesteistä, koska punainen piste tulee näkyviin ulkoisen näytön ilmoituspaneeliin ja pitää sinut ajan tasalla.

#### Puhelimen käyttö kosketuslevynä

Kun olet projisoinut puhelimesi suurelle näytölle **Työpöytätila** ssa, jos näppäimistöä ei ole käytettävissä, puhelin voi toimia kosketuslevynä hiiren ja näppäimistön syöttötoimintojen suorittamista varten. Mene kohtaan > TOUCHPAD. Voit tehdä seuraavia:

- Käytä eleitä ohjeiden mukaisesti simuloimaan hiirikomentoja.
- Kun ulkoista näppäimistöä ei ole yhdistettynä, kosketa tekstin syöttöruutua ulkoisella näytöllä tuodaksesi esiin näyttönäppäimistön tekstin syöttämistä varten. Jos ulkoinen näppäimistö on yhdistetty, näytön näppäimistö ei ole käytettävissä. Siinä tapauksessa tarvitset ulkoisen näppäimistön tekstin syöttämiseen.

#### Käytä näytön projisointia työn helpottamiseksi

Työpöytätilassa voit käyttää seuraavia ominaisuuksia:

- Moni-ikkunanäyttö: Avaa useita ikkunoita, niin voit tehdä useita asioita samanaikaisesti.
- **Tiedostonhallinta**: Tallenna tiedostoja työpöydälle, luo tiedostoja ja kansioita, nimeä tiedostoja uudelleen ja poista niitä.
- **Pikahaku**: Hae asiakirjoja, multimediatiedostoja ja sovelluksia aloitusvalikon hakuruudusta.
- Sovelluksen nopea projisointi: Kosketa ja pidä sovelluskuvaketta puhelimessasi nähdäksesi projisoinnin asetukset. Voit sitten projisoida ja avata sovelluksen suurelle näytölle.

#### Poistu työpöytätilasta

Kun haluat poistua työpöytätilasta, mene kohtaan <sup>CC</sup> > **Projisointitapa** ja valitse **Puhelin**.

# **HONOR Print**

# Tulosta kuvia ja asiakirjoja

Yhdistä laitteesi Mopria-sertifioituun tulostimeen Wi-Fi-yhteydellä, minkä jälkeen voit tulostaa kuvia ja asiakirjoja laitteeltasi.

#### Yhdistä laitteesi tulostimeen

- Katso tulostimen käyttöohjeita tai ota yhteyttä sen valmistajaan varmistaaksesi, että se on Mopria-sertifioitu. Jos se ei ole, ota yhteyttä sen valmistajaan asentaaksesi vastaavan sovelluksen tai sen tarvitseman lisäosan laitteeseesi.
- **2** Yhdistä laitteesi ja tulostin samaan Wi-Fi-verkkoon jollakin seuraavista tavoista:
  - Muodosta yhteys Wi-Fi-reitittimeen: Ota Wi-Fi käyttöön tulostimessa, ja yhdistä se Wi-Fi-reitittimeen. Siirry laitteessasi kohtaan Asetukset > Wi-Fi, ota käyttöön Wi-Fi, kosketa samaa Wi-Fi-reititintä ja noudata näytön ohjeita tehdäksesi asetukset valmiiksi.
  - Muodosta yhteys Wi-Fi Directillä: Jos tulostin tukee Wi-Fi Directiä, ota se käyttöön tulostimen käyttöoppaan ohjeiden mukaisesti. Siirry laitteellasi kohtaan Asetukset >

**Wi-Fi**, ota käyttöön **Wi-Fi**, siirry kohtaan **Lisää asetuksia** > **Wi-Fi Direct** ja kosketa sitten tulostinta muodostaaksesi yhteyden.

- Muodosta yhteys tulostimen tukiasemaan: Jos tulostin voi toimia myös langattomana tukiasemana, ota tukiasema käyttöön ja määritä salasana tulostimen käyttöoppaan ohjeiden mukaisesti. Siirry laitteessasi kohtaan Asetukset > Wi-Fi, ota käyttöön Wi-Fi, kosketa tulostimen tukiasemaa ja noudata näytön ohjeita tehdäksesi asetukset valmiiksi.
- 3 Siirry kohtaan Asetukset > Lisää yhteyksiä > Tulostus > Oletustulostuspalvelu ja ota käyttöön Oletustulostuspalvelu.
- 4 Valitse tulostin hakutuloksista ja noudata näytön ohjeita sen lisäämiseksi.

#### Tulosta tiedostoja

Tulosta tiedostoja kohdassa Galleria ja Muistiinpanot:

- Tulosta kuvia: Jos olet kohdassa Galleria, avaa kuva, napauta kohtaa 
   > Tulosta tai
   vie PDF-muotoon, valitse tulostin ja noudata näytön ohjeita.
- Tulosta muistiinpanoja: Jos olet kohdassa Muistiinpanot, avaa muistiinpano, napauta

kohtaa 🗼 > **Tulosta**, valitse tulostin ja noudata näytön ohjeita.

# **HONOR Share**

# **HONOR Share**

HONOR Share on langaton jakamisteknologia, joka mahdollistaa nopean kuvien, videoiden, asiakirjojen ja muuntyyppisten tiedostojen nopean siirron laitteiden välillä. Tämä teknologia etsii Bluetoothin avulla lähellä sijaitsevia, ja Wi-Fi Directiä tukevia laitteita tiedostojen siirtämiseen ilman mobiilidataa.

#### Ota HONOR Share käyttöön tai poista käytöstä

Voit ottaa HONOR Sharen käyttöön tai poistaa käytöstä toisella seuraavista tavoista:

- Avaa ilmoituspaneeli pyyhkäisemällä tilapalkista alaspäin, pyyhkäise sitten uudelleen alas näyttääksesi kaikki pikakuvakkeet ja kytke sitten HONOR Share päälle tai pois päältä.
   Voit koskettaa ja pitää kohtaa HONOR Share käyttääksesi asetusnäyttöä.
- Siirry kohtaan Asetukset > Lisää yhteyksiä > HONOR Share ottaaksesi HONOR Sharen käyttöön tai poistaaksesi sen käytöstä.

#### Jaa tiedostoja nopeasti laitteiden välillä HONOR Sharen avulla

Voit käyttää HONOR Sharea tiedostojen nopeaan jakamiseen HONOR-laitteiden välillä. Vastaanottaja voi esikatsella tiedostoja, ennen kuin ne lähetetään, ja katsella sitten tiedostojen täyttä sisältöä, kun ne on otettu vastaan. Vastaanottaja voi esimerkiksi katsella vastaanotettuja kuvia tai videoita Galleriassa.

- 1 Ota vastaanottavassa laitteessa käyttöön HONOR Share.
- 2 Valitse jaettava tiedosto tai albumi lähettävästä laitteesta koskettamalla ja pitämällä

sitä ja kosketa sitten 🦾 . Kosketa kohtaa **HONOR Share** ja lähetä tiedosto koskettamalla vastaanottavan laitteen kuvaketta.

😥 Nämä vaiheet voivat olla erilaisia, jos jaat tiedostoja suoraan sovelluksista.

3 Vastaanottavassa laitteessa kosketa kohtaa Hyväksy hyväksyäksesi siirtopyynnön.

Katsele vastaanotettuja tiedostoja avaamalla **Tiedostot**, koskettamalla **Selain**-välilehteä ja menemällä sitten kohtaan **Puhelin** > **HONOR Share**.

Voit myös tarkastella vastaanotettuja kuvia tai videoita siirtymällä kohtaan **Galleria** > **Albumit** > **HONOR Share**.

#### Jaa tiedostoja puhelimen ja tietokoneen välillä käyttämällä HONOR Sharea.

HONOR Sharen avulla voit helposti jakaa tiedostoja langattomasti puhelimen ja tietokoneen (Windows tai macOS) välillä.

Voit näyttää ja muokata puhelimella olevia tiedostoja tietokoneella ilman datakaapelia tai lähettää tiedostoja tietokoneelta puhelimeen.

#### Puhelimelta tietokoneeseen:

- 1 Ota Bluetooth ja Wi-Fi käyttöön tietokoneessa.
- 2 Avaa ilmoituspaneeli pyyhkäisemällä puhelimen tilapalkista alas (näet lisää sisältöä jatkamalla pyyhkäisemistä). Siirry Asetukset-näytölle painamalla pitkään kohtaa HONOR Share ja käynnistä HONOR Share.
- **3** Käynnistä **PC Manager** > **HONOR Share** tietokoneella ja varmista, että **Salli muiden laitteiden löytää** -ominaisuus on käytössä.
- 4 Paina jaettavaa tiedostoa pitkään puhelimessa, napauta kohtaa 40, ja valitse HONOR Share. Kun vastaanottava laite on löydetty, jaa tiedosto napauttamalla vastaanottavan laitteen nimeä.

#### Tietokoneelta puhelimeen:

- 1 Ota Bluetooth ja Wi-Fi käyttöön tietokoneessa.
- 2 Käynnistä HONOR Share puhelimessa.
- 3 Valitse jaettava tiedosto tietokoneella ja napsauta hiiren kakkospainikkeella kohtaa Näytä lisää asetuksia > HONOR Share. Tietokone hakee puhelimia, joissa HONOR Share on otettu käyttöön. Valitse tiedoston vastaanottava puhelin.
- 4 Vastaanota tiedosto puhelimiin noudattamalla näytöllä annettuja ohjeita.

Tukee vain kannettavia HONOR-tietokoneita, joissa on PC Manager -versio 15.0 tai uudempi. Tämä ominaisuus voi vaihdella tuotteesta riippuen, joten huomioi todellinen tilanne.

#### Yhden kosketuksen tulostus HONOR Share -sovelluksella

Kun lähellä on tulostin, joka tukee HONOR Sharea, voit käyttää HONOR Sharea etsiäksesi tulostimen ja tulostaaksesi laitteeseesi tallennettuja kuvia tai PDF-tiedostoja.

- 1 Tulostimen tyypistä riippuen varmista seuraava:
  - Tulostimet, joissa on Wi-Fi-tuki: Tulostimen on oltava päälle kytkettynä ja yhdistettynä samaan verkkoon kuin laitteesi.
  - Tulostimet, joissa on WiFi Direct -tuki: Tulostimen on oltava päälle kytkettynä ja WiFi Direct -toiminnon käytössä.
  - Tulostimet, joissa on Bluetooth-tuki: Tulostimen on oltava päälle kytkettynä ja löydettävissä Bluetoothin kautta.
- 2 Esikatsele laitteellasi tulostettavaa tiedostoa ja mene sitten kohtaan Jaa > HONOR Share.
- 3 Kun tulostin on löydetty, kosketa sen nimeä laitteellasi ja säädä asetuksia esikatselunäytöllä. Kosketa sitten kohtaa TULOSTA tulostaaksesi. Jos olet yhdistämässä Bluetooth-tulostinta laitteeseesi ensimmäisen kerran, etsi tulostin laitteeltasi, kosketa sen nimeä ja paina ja pidä sitten tulostimen virtapainiketta noin 1 sekunnin ajan vahvistaaksesi yhteyden.
- Näet luettelon tuetuista tulostimista koskettamalla kohtaa Ohje HONOR Sharen jakamisnäytöllä, valitsemalla kohdan Tulostimet ja koskettamalla kohtaa Mitä tulostimia tuetaan?.

# Kirjaudu HONOR ID:hen nopeasti

# Helppo kirjautuminen HONOR ID:hen

Mene uudessa laitteessa kohtaan **Asetukset** > **kirjautuaksesi HONOR ID:hesi**. Voit kokeilla seuraavia:

- Kirjautuminen tilin kautta: anna tilin nimi, napauta kohtaa **SEURAAVA** ja kirjaudu käyttämällä salasanaa tai tekstiviestivarmistuskoodia näytön ohjeiden mukaisesti.
- Kirjautuminen skannaamalla: Napauta uudessa laitteessa olevaa QR-koodikuvaketta, jolloin QR-koodi tulee näyttöön. Mene laitteessa, jolla on kirjauduttu HONOR ID:hen,

kohtaan **Asetukset**, napauta HONOR ID:tä ja sitten kohtaa 🖵, skannaa uudessa laitteessa näkyvä QR-koodi ja napauta kohtaa **KIRJAUDU SISÄÄN**.

# Videoiden luominen

# Valokuvauksen perusteet

# Käynnistä kamera

Kamerasovelluksen avaamiseen on useita tapoja.

#### Aloitusnäytöltä

Avaa aloitusnäytöltä Kamera.

#### Lukitusnäytöltä

Kun näyttö on lukittu, kytke näyttö päälle ja pyyhkäise sitten ylös kamerakuvakkeesta oikeasta alakulmasta avataksesi kameran.

# Säädä kameran asetuksia

Voit säätää kamera-asetuksia ja ottaa valokuvia ja videoita nopeammin.

ᡝ Seuraavat ominaisuudet eivät välttämättä ole käytettävissä joissakin kameratiloissa.

#### Säädä kuvasuhdetta

Siirry kohtaan **Kamera** > 😳 > **Kuvasuhde** ja valitse kuvasuhde.

i Tämä ominaisuus ei ole käytettävissä joissakin tiloissa.

#### Ota sijaintitunniste käyttöön

Ota Sijaintitunniste käyttöön merkitäksesi sijaintisi valokuviin ja videoihin.

Pyyhkäise ylös Gallerian valokuvassa tai videossa nähdäksesi sen kuvauspaikan.

#### Lisää laitteen vesileimoja

Ota käyttöön **Lisää vesileima**. Valokuvissa ja videoissa, jotka on kuvattu takakameralla, on mukana laitteen vesileima.

ᡝ Laitteen vesileiman lisäämistä videoihin ei tueta tietyissä laitteissa.

#### Käytä apuruudukkoa valokuvien sommitteluun

Käytä apuruudukkoa auttamaan täydellisen kuvan kohdistamisessa.

- **1** Ota käyttöön **Kameran ruudukko**. Etsimessä näkyvät tällöin ruudukon viivat.
- **2** Aseta valokuvan kohde johonkin leikkauspisteistä ja kosketa sitten suljinpainiketta.

#### Ota käyttöön peilin heijastus

Kun käytät etukameraa, voit koskettaa kohtaa 😳 ottaaksesi käyttöön tai poistaaksesi käytöstä ominaisuuden **Peiliheijastus**.

#### Mykistä suljinääni

Mykistä kameran suljinääni ottamalla käyttöön Mykistys-toiminto.

🥡 Tämä ominaisuus on saatavana vain joissakin maissa ja alueilla.

#### Käytä vaakasuuntaa parempiin sommitteluihin

Ota käyttöön **Vaakataso**, jolloin etsimessä näytetään vaakasuuntainen ohjeviiva. Kamera on vaakatasossa, kun pisteviiva on yhtenäisen viivan päällä.

#### Vaihda kameran tiloja

Jos kytket lisäpalvelut pois päältä kameran asetuksista, kamera vaihtaa minimalistiseen tilaan, jossa esimerkiksi edistyneet Muotokuva-, Yö-, Aukko- ja Pro-toiminnot on kytketty pois päältä ja käytettävissä ovat vain valokuvien ja videoiden perustoiminnot.

Mene kohtaan **Kamera** > 😳 > **Lisäpalvelut**, kytke **Kaikki lisäpalvelut** pois päältä ja napauta kohtaa **POISTA KÄYTÖSTÄ** minimalistiseen tilaan siirtymistä varten.

Poistu: Napauta valokuva- tai videonäytön oikeassa yläkulmassa kohtaa 💭 ja kytke Kaikki lisäpalvelut päälle.

# Ota valokuvia

#### Valokuvien ottaminen

- 1 Avaa Kamera.
- 2 Voit suorittaa seuraavat toiminnot:
  - Tarkenna: napauta näytöllä kohtaa, jota haluat korostaa.
     Jos haluat erottaa tarkennuspisteen ja mittauspisteen, paina etsimen kehystä ja pidä sitä painettuna. Kun tarkennuskehys ja mittauskehys ilmestyvät samanaikaisesti, vedä ne haluttuun kohtaan erikseen.
  - Säädä kirkkautta: napauta näyttöä ja pyyhkäise ylös tai alas tarkennuskehyksen vieressä olevaa kuvaketta
  - Lähennä tai loitonna: nipistä molempia sormia erilleen/yhteen näytöllä tai liu'uta näytön vieressä olevaa zoomauspalkkia lähentääksesi/loitontaaksesi.
  - Valitse kameratila: valitse tila pyyhkäisemällä kameratila-alueella vasemmalle, oikealle, ylös tai alas.

Kytke salama päälle tai pois päältä: Napauta kohtaa 🕅 ja valitse 🖓

(Automaattinen),  $\checkmark$  (Päällä),  $\checkmark$  (Pois) tai  $\bigcirc$  (Aina päällä).

Kun <sup>7</sup>A (Automaattinen) on valittu ja kamera havaitsee, että olet pimeässä, salaman hälytys ilmestyy etsimeen ja salama syttyy automaattisesti kuvauksen aikana.

 $\cdot$  Valitse suodatin: esikatsele suodatustehostetta napauttamalla kohtaa 🏡 .

ᡝ Kaikki tilat eivät tue yllä olevaa toimintoa, katso lisätietoja kustakin tilasta.

**3** Ota kuva napauttamalla suljinta.

#### Käytä kelluvaa suljinta valokuvien ottamiseen

Voit ottaa kelluvan sulkimen käyttöön niin, että se näytetään, kun käytät kameraa. Vedä se minne haluat, niin voit ottaa kuvia nopeasti.

- 1 Siirry kohtaan Kamera > <sup>(2)</sup> ja ota käyttöön Kelluva suljin.
- **2** Sen jälkeen kelluva suljin näkyy etsimessä. Voit vetää sen haluamaasi kohtaan.
- **3** Ota valokuva koskettamalla kelluvaa suljinta.

### Ota sarjakuvauskuvia

Käytä sarjakuvaustilaa ottaaksesi sarjan kuvia nopeasti peräkkäin, jotta voit valita niistä parhaan.

- 1 Avaa Kamera, valitse Valokuva-tila ja varmista, että takakamera on käytössä.
- 2 Kosketa ja pidä kohtaa tai paina ja pidä toista äänenvoimakkuuspainiketta ottaaksesi sarjakuvauskuvia. Kuvatessasi näet laskurin, joka ilmaisee, kuinka monta kuvaa olet ottanut tähän mennessä.
- **3** Nosta sormeasi lopettaaksesi kuvaamisen.

# Valitse sarjakuvauskuvat, jotka haluat säilyttää

- 1 Avaa Galleria. Kosketa sarjakuvauskuvaa (jossa on merkintä 🔘) ja kosketa sitten kohtaa 🗍.
- 2 Pyyhkäise sarjakuvien läpi, valitse ne, jotka haluat pitää, kosketa sitten kohtaa 💾 ja noudata näytön ohjeita.

Voit poistaa koko sarjakuvauskuvan koskettamalla ja pitämällä valokuvaa ja koskettamalla

sitten kohtaa 🔟 .

#### Ota ajastettuja valokuvia

Kameran ajastimella voit asettaa aikalaskennan niin, että voit siirtyä paikoillesi sen jälkeen, kun olet koskettanut suljinpainiketta.

- 1 Siirry kohtaan Kamera > 😳 > Ajastin ja valitse aikalaskenta.
- **2** Palaa etsimeen ja kosketa suljinpainiketta. Laitteesi ottaa valokuvan, kun laskenta päättyy.

### Kuvaa muotokuvatilassa, yöllä tai suuren aukon tiloissa

#### Muotokuvatila

Käytä muotokuvatilaa, kun haluat lisätä valokuviin kauneutta tai bokeh-taustan, jotta valokuviesi kasvoista tulee kauniimpia.

- 1 Avaa Kamera ja valitse Muotokuva-tila.
- 2 Osoita kameralla henkilöä niin, että hän näkyy muotokuvaruudussa.

Ota selfie napauttamalla kohtaa 😳.

- **3** Voit säätää muotokuvatehostetta seuraavasti:
  - Ota kauneustehoste käyttöön: Säädä kauneustehostetta napauttamalla kohtaa 
     Voit poistaa kauneustehosteen käytöstä pienentämällä parametria liukusäätimellä.
  - Aseta taustan bokeh-tehoste: Ota taustan bokeh käyttöön napauttamalla kohtaa
  - Näytön lisävalo: Kun vaihdat etukameraan eikä ympäristön valo ole riittävä, napauta salamakuvaketta ylhäällä ja valitse näytön rengastäytevalomenetelmä kasvojen kirkkauden parantamista varten.

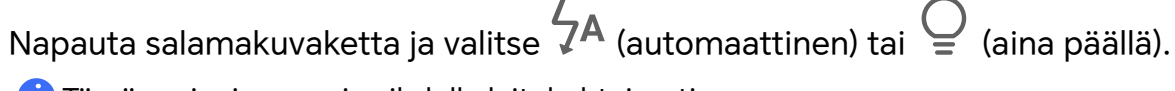

- i Tämä ominaisuus voi vaihdella laitekohtaisesti.
- 4 Ota valokuvia napauttamalla kohtaa  $\bigcirc$

#### Ota yökuvia

Yötila antaa valokuvillesi terävämpiä yksityiskohtia ja kirkkaampia värejä myös hämärässä tai yöllä kuvattaessa.

- 1 Avaa Kamera ja valitse Yö-tila.
- **2** Pidä puhelin vakaana ja kosketa suljinpainiketta.
- **3** Puhelin säätää näytön kirkkauden automaattisesti ympäristön valoisuuden mukaan. Pidä puhelin vakaana, kunnes ajastin on laskenut loppuun.

#### Ota etukameralla muotokuvia yöllä

Yötilassa voit etukameralla ottaa selfieitä yöllä tai kun valoa ei ole riittävästi.

Ota hämärässä ympäristössä käyttöön lisävalo puhelimessa saadaksesi kasvoistasi valaistun kuvan.

- 1 Avaa Kamera ja valitse Yö-tila.
- f 2 Vaihda etukameraan napauttamalla kohtaa igodot . Sitten voit:
  - ottaa lisävalon käyttöön napauttamalla salamakuvaketta yläreunassa ja valitsemalla

A (Automaattinen) tai Q (Aina päällä). Lisävaloa käytetään parantamaan kasvojen kirkkautta hämärässä ympäristössä.

**3** Pidä puhelin vakaana ja ota valokuva napauttamalla.

#### Ota valokuvia suurella aukolla

Suuren aukon tilan avulla voit ottaa valokuvia, joissa tausta on pehmennetty, samalla kun kohde pysyy terävästi tarkennettuna.

- 1 Avaa Kamera ja valitse Aukko-tila.
- **2** Kosketa kohtaa, johon haluat tarkentaa. Parhaiden tulosten saamiseksi laitteesi on oltava 2 metrin (noin 7 jalan) sisällä kohteesta.
- **3** Kosketa kohtaa etsimessä ja säädä aukon asetuksia vetämällä liukusäädintä. Pienempi aukkoarvo tuottaa sumeamman taustan.
- 4 Ota valokuva koskettamalla suljinpainiketta.

# Ota ammattimaisilta näyttäviä valokuvia

Al-valokuvaus on esiasennettu kameraominaisuus, joka auttaa sinua ottamaan parempia valokuvia tunnistamalla älykkäästi esineitä ja tilanteita (kuten ruokia, uimarantoja ja tekstiä) ja optimoi väri- ja kirkkausasetukset vastaavasti.

- 1 Avaa Kamera ja valitse Valokuva-tila.
- 2 Ota käyttöön napauttamalla kohtaa (A).
- **3** Rajaa kohde etsimessä. Kun kamera tunnistaa, mitä kuvaat, se suosittelee automaattisesti tilaa (kuten ruoka, uimarannat, tai teksti).
- **4** Kun haluat poistaa suositellun tilan käytöstä, napauta tilatekstin vieressä kohtaa X tai poista Ai käytöstä.

# Käytä valokuviin ja videoihin suodatinta

- 1 Avaa Kamera ja valitse Valokuva- tai Videot-tila.
- 2 Valitse suodatin koskettamalla 🕮 tai 🗞 -kuvaketta ja esikatsele tehostetta.

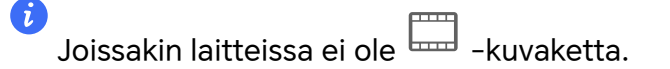

**3** Kuvaa valokuva tai aloita videon tallennus koskettamalla suljinpainiketta.

#### Käytä suodatinta videoissa

- 1 Avaa Kamera ja valitse Videot-tila.
- 2 Esikatsele tehostetta napauttamalla kohtaa 🗞.
- **3** Ota valokuva tai aloita videon kuvaaminen napauttamalla suljinpainiketta.

# Ota laajakulma- ja zoomattuja valokuvia

Käytä kameran laajakulma- ja zoomaustoimintoa laajemman alueen tai kauempana olevan kuvan ottamiseen.

#### Ota laajakulmakuvia

- 1 Avaa Kamera ja valitse Valokuva-tila.
- 2 Varmista, että Ai on käytössä.
- 3 Suuntaa kamera kohti kohdetta, josta haluat ottaa valokuvan. Kamera ehdottaa automaattisesti Super-laajakulma-tilaa, jos se tunnistaa rakennuksen. Kosketa kohtaa Super-laajakulma laajempaa kuvakulmaa varten. Voit myös säätää zoomaustasoa vetämällä zoomausliukusäädintä etsimessä tai nipistämällä tai levittämällä. Pienempi arvo tuottaa suuremman kuvakulman.
- 4 Ota valokuva koskettamalla kohtaa 🔘

#### Ota valokuvia kaukaa

- 1 Avaa Kamera ja valitse Valokuva-tila.
- **2** Suuntaa kamera kaukaiseen kohteeseen, josta haluat ottaa valokuvan. Säädä zoomaustasoa vetämällä zoomausliukusäädintä tai nipistämällä sormia yhteen tai erilleen.

Kun zoomaustaso on 15x tai suurempi, etsimessä näkyy Kuva kuvassa -esikatselu, joka auttaa sinua tarkentamaan.

**3** Kosketa etsimessä kohdetta, johon haluat tarkentaa. Kun kamera on tarkennettu,

kosketa kohtaa 🔘

# Käytä supermakroa lähikuvien ottamiseen

Supermakrotilassa voit ottaa valokuvia pienistä esineistä, kuten kastepisaroista ja lehdistä, tutkia ja tallentaa ympäröivän maailman yksityiskohtia.

- 1 Mene kohtaan Kamera > Lisää ja valitse Supermakro-tila.
- 2 Ota valokuva koskettamalla kohtaa 💚

#### Vaihda automaattisesti supermakrotilaan

- 1 Avaa **Kamera**. Kun kamera on riittävän lähellä kuvattavaa kohdetta, se tarkentaa automaattisesti kohteeseen. Jos on käytössä, näytössä näkyy **Supermakro**.
- 2 Ota valokuva koskettamalla kohtaa 🕓

# Ota panoraamavalokuvia

Lisää leveyttä maisemiin tai ryhmäkuviin Panoraama-ominaisuudella. Kamera ottaa useita valokuvia näkökenttäsi kohteista ja liittää ne yhteen yhdeksi panoraamakuvaksi.

#### Käytä takakameraa panoraamavalokuvien ottamiseen

**Panoraama**-tilassa yhdistetään useita kuvia saumattomaksi panoraamavalokuvaksi. Siirrä kameraa vain kuvaamisen aikana, jolloin kamera hoitaa loput.

- 1 Mene kohtaan Kamera > Lisää ja valitse Panoraama-tila.
- 2 Kosketa kohtaa 💬 ja aseta panoraaman suunta.
- **3** Suuntaa kamera alkukohtaan ja kosketa sitten kohtaa 🤍 aloittaaksesi kuvaamisen. Liikuta kameraa näytöllä näkyvän nuolen suuntaan. Pidä nuoli keskilinjalla, kun otat kuvaa.
- **4** Kosketa kohtaa ( ), kun olet valmis.

# Lisää tarroja valokuviin

Tehosta valokuviasi lisäämällä tarra, kuten aika, sää, mielentila tai ruoka.

1 Siirry kohtaan Kamera > Lisää ja valitse Tarrat-tila.

Jos vaihtoehtoa **Tarrat** ei ole, kosketa kohtaa  $\stackrel{\checkmark}{ au}$  ja lataa **Tarrat**.

- 2 Kosketa kohtaa  $\stackrel{\scriptstyle \ensuremath{\sqcup}}{=}$  ja valitse tarra. Valittu tarra näytetään etsimessä.
- **3** Muuta tarran paikkaa vetämällä sitä. Voit myös muokata joidenkin tarrojen tekstisisältöä.
- 4 Ota valokuva koskettamalla kohtaa 🔘 .

# Ota tarkkoja valokuvia

Ota tarkkoja valokuvia, jos haluat tulostaa ne tai näyttää ne isolla näytöllä.

- 1 Siirry kohtaan Kamera > Lisää ja valitse Suuri tarkkuus -tila.
- 2 Rajaa kohde etsimeen ja kosketa kohtaa, johon haluat tarkentaa. Suuri tarkkuus -tilassa et voi lähentää tai loitontaa etkä säätää kuvasuhdetta.
- **3** Ota valokuva koskettamalla kohtaa 💚

# Käytä Pro-tilaa ja kuvaa kuin ammattilainen

Pro-tilassa voit hienosäätää valokuvia ja videoita ja saada täyden hallinnan ISOherkkyyteen, tarkennustilaan ja muihin asetuksiin ottaessasi valokuvia tai videoita.

### Käytä Pro-tilaa

- 1 Avaa Kamera ja valitse Pro-tila.
- **2** Voit asettaa seuraavat parametrit:
  - Säädä mittaustapaa: valitse mittaustapa napauttamalla kohtaa **M**.

| Mittaustapa                              | Soveltuvat tilanteet                                                      |
|------------------------------------------|---------------------------------------------------------------------------|
| ( )                                      | Koko kuvan mittaus. Soveltuu luonnonmaisemien kuvaamiseen.                |
| Matriisimittaus                          |                                                                           |
| (•)<br>Keskelle<br>tarkentuva<br>mittaus | Kehyksen keskialueen mittaamiseen. Soveltuu muotokuvien<br>kuvaamiseen.   |
| • Pistemittaus                           | Hyvin pienen alueen mittaus kehyksen keskellä (kuten henkilön<br>silmät). |

- Säädä ISO-herkkyyttä: Napauta kohtaa ISO ja liu'uta ISO-säätöaluetta.
   Kun valoa on vähän, lisää ISO-herkkyyttä; kun valoa on paljon, pienennä ISOherkkyyttä välttääksesi liiallista rakeisuutta kuvassa.
- Säädä sulkijan nopeutta: Napauta kohtaa S ja liu'uta sulkijan nopeuden säätöaluetta. Sulkijan nopeus vaikuttaa kameraan tulevan valon määrään, kun kuvaat stillmaisemia ja -muotokuvia, säädä sulkijan nopeus pienemmäksi; säädä sulkimen nopeus suuremmiksi kuvatessasi liikkuvia maisemia ja muotokuvia.
- Säädä valotuksen korjausarvo: Napauta kohtaa EV<sup>-</sup> ja liu'uta EV-säätöaluetta. Kun valoa on vähän, säädä EV-arvoa korkeammaksi; kun valoa on paljon, säädä EVarvoa pienemmäksi.
- Säädä tarkennusta: Napauta kohtaa AF<sup>•</sup> ja valitse tarkennustila.

| Tarkennustila  | Soveltuvat tilanteet             |
|----------------|----------------------------------|
| AF-S -         | Still-kohteet, maisemat jne.     |
| yksittäinen    |                                  |
| tarkennus      |                                  |
| AF-C - jatkuva | Liikkuvat kohteet, maisemat jne. |
| tarkennus      |                                  |

| Tarkennustila | Soveltuvat tilanteet                                               |
|---------------|--------------------------------------------------------------------|
| MF -          | Napauta korostettavaa aluetta (kuten henkilön kasvoja), jotta voit |
| manuaalinen   | kuvata sen tarkennettuna.                                          |
| tarkennus     |                                                                    |

Säädä värisävyä: Napauta kohtaa **WB**<sup>.</sup> ja valitse Valkotasapaino.

Valitse päivänvalossa ; valitse pilvisellä säällä tai varjoisissa olosuhteissa .

Napauta kohtaa uuuttaaksesi värilämpötilaa saadaksesi kylmemmän tai lämpimämmän sävyn.

- Säädä tallennusmuotoa: Voit asettaa tallennusmuodoksi JPG:n tai JPG-L:n tarpeidesi mukaan. JPG-muoto vie suhteellisen vähemmän muistia, mutta voit myös tallentaa JPG-L-muodossa.
- **3** Ota kuva napauttamalla suljinta.
- Jotkut parametrit muuttuvat, kun muita parametreja säädetään. Säädä niitä tarpeidesi mukaan.

# Kuvaa videoita

#### Kuvaa videoita

Videotilassa voit käyttää lisätoimintoja, kuten zoomausta, tarkennusta ja kauneustilaa, ja voit myös asettaa videon tarkkuuden ja kuvataajuuden.

- 1 Avaa Kamera ja valitse Videot-tila.
- **2** Voit valmistautua kuvaukseen jollakin seuraavista tavoista:
  - Lähennä tai loitonna: nipistä molempia sormia erilleen/yhteen näytöllä tai liu'uta zoomauspalkkia lähentääksesi/loitontaaksesi.
  - Tarkenna: napauta näytöllä kohtaa, jota haluat korostaa. Lukitse valotus ja tarkennus pitämällä näyttöä painettuna.
  - Kytke salama päälle tai pois päältä: Napauta kohtaa  $\times$  valitaksesi salaman tilaksi  $\bigcirc$  (Aina päällä) tai  $\times$  (Pois).

Kun tallennat etukameralla, voit hämärässä valita salaman asetukseksi 🚽 (Aina päällä). Kun se on päällä, kamera lisää valaisuutta lisäämällä näytön kirkkautta, jotta kasvojen kirkkaus olisi parempi.

 $\cdot$  Valitse suodatin: esikatsele suodatustehostetta napauttamalla kohtaa 🏡 .

- Ota kauneustehoste käyttöön: Napauta kohtaa ia säädä kauneustehostetta liu'uttamalla.
- Säädä videon tarkkuutta ja kuvataajuutta: mene kohtaan S> Videon tarkkuus ja valitse haluamasi tarkkuus. Mitä suurempi tarkkuus, sitä selkeämpi video ja sitä suurempi lopullinen videotiedosto, valitse todellisten tarpeidesi mukaan. Voit myös valita haluamasi kuvataajuuden napauttamalla kohtaa Kuvataajuus.
- Valitse tilaa säästävä videomuoto: Napauta kohtaa O ota käyttöön Tehokas videomuoto.

Kun tämä kytkin on päällä, puhelin käyttää tehokkaampaa videoformaattia tallennustilan säästämiseksi. Muut laitteet eivät kuitenkaan välttämättä pysty toistamaan tätä muotoa, joten valitse todellisten tarpeidesi mukaan.

ᡝ Kaikki tuotteet eivät tue yllä olevia ominaisuuksia, katso lisätietoja tuotteestasi.

3 Aloita kuvaus napauttamalla kohtaa 🕑 .

Kun tallennat, lähennä tai loitonna näyttöä painamalla pitkään kohtaa 🕇 tai 🧮

Tallenna nykyinen kuva napauttamalla kohtaa igodot .

4 Keskeytä kuvaus napauttamalla kohtaa 📕 ja lopeta kuvaus napauttamalla kohtaa

### Käytä Bluetooth-kuulokkeita äänen tallentamiseen videota kuvatessasi

- 1 Yhdistä puhelin Bluetooth-kuulokkeisiin.
- 2 Yhteyden muodostamisen jälkeen puhelimen alasvetovalikon ilmoituspalkki tulee

näkyviin. Napauta äänilaitteiden ponnahdusluettelossa kohtaa 💬 ja valitse Bluetoothkuulokkeiden äänikanava.

- 3 Avaa Kamera ja valitse Videot-tila.
- **4** Osoita objektiivi kuvattavaan kohteeseen ja aloita tallennus napauttamalla kohtaa puhelimella tallennettaessa vain Bluetooth-kuulokkeilla vastaanotettu ääni tallennetaan.
- **5** Lopeta kuvaus napauttamalla kohtaa
- Jotkin Bluetooth-kuulokkeet eivät tue tätä ominaisuutta, katso lisätietoja kuulokkeiden käyttöopasta.

# Tallenna kaksoisnäkymävideo

Kaksoisnäkymätilassa voit kuvata kahta eri näkymää samanaikaisesti kuvaamalla etu- ja takakameralla tai vain takakameralla.

😥 Varmista, että laite on päivitetty uusimpaan järjestelmäversioon.

- 1 Mene kohtaan Kamera > Lisää ja valitse Kaksoisnäyttö-tila.Kamera > Lisää
- 2 Kehystä kohde puhelimen etsimessä. Etu ja takakameran kuvat näytetään jaetussa näytössä etsimessä. Voit säätää kuvien zoomaustasoa nipistämällä tai levittämällä sormia. Vaihda etunäkymän ja takanäkymän paikkaa keskenään kaksoisnapauttamalla näyttöä.
  - Ota kuva kuvassa -tila käyttöön napauttamalla kohtaa . Sitten voit vaihtaa kuvien paikkaa koskettamalla pientä ikkunaa kahdesti tai vetää ikkunan mihin

tahansa kohtaan. Palaa jaetun näytön tilaan napauttamalla kohtaa 🖳

Aloita kuvaaminen napauttamalla kohtaa 
 ja lopeta kuvaaminen napauttamalla kohtaa

#### Elokuvatila

Elokuvatilaa käyttämällä voit valita elokuvan tonaalisuudet kohtauksen mukaan ja luoda elokuvalaatuisia videoita.

- 1 Mene kohtaan Kamera ja valitse Elokuva.
- 2 Napauta kohtaa 🛄 ja valitse LUT-tonaalisuus kohtauksen mukaan.

Voit myös ottaa käyttöön 4K HDR -elokuvalaadun napauttamalla kohtaa 📉 .

3 Aloita kuvaus napauttamalla kohtaa 💼 ja lopeta kuvaus napauttamalla kohtaa 💻 .

Voit kuvata 4x-hidastuksella napauttamalla kohtaa 2. 4K HDR- ja LUT-toimintoja ei voi ottaa käyttöön hidastuksella kuvattaessa.

#### Kuvaa ja muokkaa LOG-videoita

LOG-kuvauksella voit tallentaa enemmän yksityiskohtia ja laajemman dynaamisen alueen sekä säilyttää enemmän yksityiskohtia erittäin kirkkaissa ja tummissa kohdissa. LUTsuodattimet tekevät videostasi selkeämmän, kylläisemmän ja rakenteellisemman.

1 Ota LOG-tila käyttöön Elokuva-tilassa napauttamalla kohtaa 🔤.

Vaihda kuvaustilaan napauttamalla **Pro**-tilassa kohtaa <sup>(C)</sup>. Ota LOG-tila käyttöön napauttamalla kohtaa <sup>(C)</sup>.

- 2 Säädä parametreja Pro-tilassa tarpeidesi mukaan.
- 3 Aloita kuvaaminen napauttamalla kohtaa (), keskeytä kuvaaminen napauttamalla

kohtaa 💵 tai lopeta kuvaaminen napauttamalla kohtaa 📟

- **4** Avaa LOG-video ja lisää suodattimia napauttamalla kohtaa  $\mathbb{Z} > \mathbb{UT}$ .
- 5 Napauta muokkauksen jälkeen kohtaa Vie.

### Kerro tarinasi tarinatilassa

Kun valitset **TARINA**tilassa mallin ja noudatat ohjeita, voit luoda mukaansatempaavan tarinan kameralla ilman manuaalista tarkennusta ja zoomausta.

- 1 Mene kohtaan Kamera > MONIVIDEO > TARINA
- **2** Esikatsele tehoste koskettamalla mallia. Aloita koskettamalla kohtaa  $^{(i)}$ .
- puhelin opastaa ottamaan useita kuvia. Kun kosketat kohtaa , voit alkaa tallentaa kuvia, kunnes kaikki kuvat on tallennettu.
   Ennen kuvaamista etsimessä näkyy kunkin kuvan tehoste. Sulje esikatselu

| koskettamalla kohtaa 🤇 | S |
|------------------------|---|
|------------------------|---|

- **4** Jos haluat kuvata eri näkymän, poistu kamerasta. puhelin tallentaa kuvat automaattisesti. Kun siirryt **TARINA**an uudelleen, voit jatkaa tallennettujen kuvien kanssa (vain viimeisimmältä kerralta tallennetut kuvat tallennetaan).
- **5** Kun olet valmis, puhelin liittää otokset automaattisesti ja luo videoleikkeen musiikin kanssa.

Jos et ole tyytyväinen johonkin kuvaan, kosketa kuvan esikatselukehystä, kosketa sitten

kohtaa 🕒 ja ota kuva uudelleen näytön ohjeiden mukaisesti.

Jos et ole tyytyväinen mihinkään kuviin, poista ne kaikki koskettamalla kohtaa 🔟 ja kuvaa uudelleen.

**6** Kun olet valmis, kosketa kohtaa  $^{\textcircled{B}}$  ja vie video **Videot**-albumiin.

# Kuvaa hidastusvideoita

Kaappaa ohikiitävät hetket yksityiskohtaisesti hidastustilalla. Säädä hidastuksen nopeutta sen mukaan, kuinka hitaasti haluat videosi näkyvän. Suuremmalla nopeudella toisto on hitaampaa.

Saat parhaat tulokset ottamalla hidastusvideot kirkkaassa ja luonnollisessa valaistuksessa.

ᡝ Käytettävissä olevat hidastusnopeudet vaihtelevat laitteittain.

#### Kuvaa hidastettuja videoita

- 1 Siirry kohtaan Kamera > Lisää ja valitse Hidastus-tila.
- **2** Kosketa kohtaa <sup>(w)</sup> ja valitse 4x tai 8x.

ᡝ Vaihtoehto 8x ei ole käytettävissä joissain laitteissa.

**3** Aloita tallennus koskettamalla kohtaa 🕑 .

# 4 Lopeta tallennus koskettamalla

#### Säädä hidastettua osaa hidastetuissa videoissa

Voit vaihtaa hidastetussa videossa kohtaa, jonka haluat toistaa hidastettuna.

- Tämä ominaisuus on käytettävissä vain hidastetuissa videoissa, jotka on tallennettu 4x tai 8x nopeudella. 8x-vaihtoehto ei ole käytettävissä tietyissä laitteissa.
- 1 Siirry kohtaan Galleria ja valitse hidastettu video.
- 2 Toista video koskettamalla kohtaa 🔍. Tuo muokkausalue näyttöön toiston aikana koskettamalla kohtaa 👜.
- **3** Vedä liukusäätimiä ja säädä osa, jonka haluat toistaa hidastettuna. Muut videon osat toistetaan normaalilla nopeudella.
- ${f 4}\,$  Tallenna muokkaukset koskettamalla kohtaa  ${igvee}$
- Saat parhaat jakamistulokset, kun jaat hidastetut videot, joihin tekemäsi muutokset on tallennettu.

### Käytä time-lapsea lyhyen videon luomiseen

Voit käyttää time-lapsea tallentamaan kuvia hitaasti muutaman minuutin tai jopa muutaman tunnin aikana ja tiivistämään ne sitten yhdeksi lyhyeksi videoksi. Näin voit tallentaa muutoksen kauneuden – aukeavat kukat, vaeltavat pilvet ja muuta.

- 1 Mene kohtaan Kamera > Lisää ja valitse Time-lapse-tila.
- 2 Laita laite valmiusasentoon. Vähennä kameran tärinää ja vakauta laite käyttämällä jalustaa.
- **3** Kosketa kohtaa eloittaaksesi tallennuksen ja lopeta sitten tallennus koskettamalla kohtaa .

Tallennettu video tallennetaan automaattisesti Galleriaan.

#### Käytä Pro-tilaa videoiden tallentamiseen

1 Vaihda tallennukseen napauttamalla **Pro**-tilassa kohtaa <sup>(D)</sup>. Tämän jälkeen voit tehdä seuraavia:

| Mittaustila     | Soveltuvat tilanteet                               |
|-----------------|----------------------------------------------------|
|                 | Koko kehyksen mittaus. Soveltuu maisemakuvaukseen. |
| Matriisimittaus |                                                    |

Säädä mittaustilaa: Napauta kohtaa **M** ja valitse mittaustila.

| Mittaustila                              | Soveltuvat tilanteet                                              |
|------------------------------------------|-------------------------------------------------------------------|
| (•)<br>Keskelle<br>painottuva<br>mittaus | Tarkentaa kehyksen keskelle. Soveltuu muotokuvien<br>kuvaamiseen. |
|                                          | Keskittyy kehyksen hyvin pieneen alueeseen, kuten henkilön        |

Pistemittaus silmiin

Keskittyy kehyksen hyvin pieneen alueeseen, kuten henkilön silmiin.

- Säädä ISO-herkkyyttä: Napauta kohtaa ISO ja vedä ISO-liukusäädintä. Lisää ISO-herkkyyttä hämärässä valaistuksessa. Pienennä ISO-herkkyyttä hyvin valaistuissa ympäristöissä välttääksesi kuvakohinaa.
- Säädä sulkijan nopeutta: Napauta kohtaa S ja vedä sulkijan nopeuden liukusäädintä.
   Sulkijan nopeus vaikuttaa kameran linssin läpi kulkevan valon sallittuun määrään.
   Kun kuvaat paikallaan pysyviä näkymiä tai muotokuvia, vähennä sulkijan nopeutta.
   Kun kuvaat liikkuvia näkymiä tai kohteita, lisää sulkijan nopeutta.
- Säädä valotuksen korjausarvo: Napauta kohtaa EV<sup>-</sup> ja vedä EV-liukusäädintä. Suurenna EV-arvoa hämärässä valossa ja pienennä sitä hyvin valaistuissa ympäristöissä.
- Säädä tarkennustilaa: Napauta kohtaa **AF**<sup>•</sup> ja valitse tarkennustila.

| Tarkennustila                 | Soveltuvat tilanteet                                     |
|-------------------------------|----------------------------------------------------------|
| AF-S (yksittäinen)            | Soveltuu paikallaan pysyviin näkymiin tai muotokuviin.   |
| AF-C (jatkuva)                | Soveltuu liikkuviin näkymiin tai muotokuviin.            |
| MF (manuaalinen<br>tarkennus) | Napauta tarkennettavaa aluetta (kuten henkilön kasvoja). |

• Säädä värisävyä: Napauta kohtaa **WB**<sup>•</sup> ja valitse valkotasapaino.

Kun kuvaat kirkkaassa auringonvalossa, valitse 🤅 Nalitse hämärässä tai pilvisessä vmpäristössä 🛆.

Säädä värilämpötilaa napauttamalla kohtaa 💭, jolloin saat kuvalle kylmemmän tai lämpimämmän sävyn.

- 2 Napauttamalla kohtaa 🕅 voit valita ja ottaa käyttöön LUT-suodattimen.
- 3 Aloita tallennus napauttamalla kohtaa 🥑

Joidenkin asetusten muuttaminen voi muuttaa muita asetuksia vastaavasti. Säädä niitä varovasti tarpeidesi mukaan.

# Muokkaa kuvia

# Muokkaa valokuvia ja videoita

Galleria tarjoaa laajan valikoiman muokkausmahdollisuuksia valokuville ja videoille.

#### Perusmuokkaus

1 Avaa Galleria, kosketa muokattavan valokuvan pikkukuvaketta ja käytä sitten

muokkausominaisuuksia koskettamalla kohtaa 🖉 .

 Rajaa ja kierrä: Kosketa kohtaa Rajaa, valitse kehys ja valitse säilytettävä osa vetämällä ruudukkoa tai sen nurkkia. Kierrä valokuvaa koskettamalla kohtaa Rajaa ja vetämällä kulmapyörää haluttuun suuntaan.

Kierrä valokuvaa 90 astetta koskettamalla kohtaa 🙆 . Peilaa valokuva

koskettamalla kohtaa  $^{
ho| extsf{Q}}$  .

- Lisää suodatintehoste: Valitse suodatin koskettamalla kohtaa **Suodata**.
- Säädä valokuvan tehosteita: Säädä valokuvan kirkkautta, kontrastia, värikylläisyyttä ja muita ominaisuuksia koskettamalla kohtaa Säädä.
- Muu: Kosketa kohtaa **Lisää** valokuvan muita muokkauksia, kuten väriroisketta, pehmennystä, piirustusta tai tekstielementin lisäystä varten.
- 2 Tallenna muokkaukset koskettamalla kohtaa  $\checkmark$  ja tallenna valokuva koskettamalla kohtaa Tallenna.

#### Lisää tarroja valokuviin

- 1 Kosketa galleriassa valokuvaa ja mene kohtaan 🖉 > Lisää > Tarrat.
- 2 Valitse lisättävän tarran tyyppi, kuten Aika, Sää tai Mieliala.
- **3** Valitse tarra ja vedä se paikalleen. Voit myös muokata joidenkin tarrojen tekstisisältöä.
- 4 Tallenna muokkaukset koskettamalla kohtaa  $\checkmark$  ja tallenna valokuva koskettamalla kohtaa Tallenna.

#### Pikselöi valokuvia

- 1 Kosketa galleriassa valokuvaa ja mene kohtaan 🖉 > Lisää > Mosaiikki.
- 2 Valitse mosaiikkityyli ja -koko peittämään osa valokuvaa.
- **3** Poista mosaiikki koskettamalla kohtaa **Pyyhekumi** ja pyyhkäisemällä se pois valokuvasta.
- 4 Tallenna muokkaukset koskettamalla kohtaa  $\checkmark$  ja tallenna valokuva koskettamalla kohtaa Tallenna.

#### Nimeä valokuvia uudelleen

- 1 Kosketa galleriassa sitä valokuvan pikkukuvaa, jonka haluat nimetä uudelleen.
- 2 Mene kohtaan 🗼 > Nimeä uudelleen ja anna uusi nimi.
- **3** Kosketa kohtaa **OK**.

# Muokkaa videoita

#### Luo leikkeitä valokuvilla ja videoilla

Galleriassa voit valita lempikuvasi ja -videosi ja luoda niistä erilaisten mallien avulla leikkeitä, joissa on taustamusiikki. Voit lisätä leikkeisiin myös suodattimia, siirtymiä, tekstiä ja muita tehosteita.

- Varmista, että laite on päivitetty uusimpaan järjestelmäversioon.
  - Tämä ominaisuus voi vaihdella laitekohtaisesti.
  - Tämä palvelu vaatii internet-yhteyden. Muodosta yhteys Wi-Fi-verkkoon välttääksesi tarpeettomat datamaksut.
- 1 Mene Galleriaan, niin voit siirtyä luomiseen alla mainituilla tavoilla.
  - Valitse kuvat tai videot kohdassa Etsi > Uusi video. Napauta kohtaa V näytön oikeassa yläkulmassa.
  - · Valitse kuvat tai videot painamalla niitä pitkään Valokuvat- tai Albumit-sivulla.

Napauta kohtaa  $\overset{- \dot{Q}}{=} >$ **Video**.

- 2 Puhelin luo leikkeen. Voit tehdä seuraavat toimenpiteet:
  - · Valitse malli: valitse malli napauttamalla kohtaa Mallit.
  - Muokkaa: Rajaa videoleikettä tai muuta valokuvan esitysaikaa napauttamalla kohtaa
     Muokkaa. Napauta esikatselupalkkia ja vedä leikkeen päissä olevia liukusäätimiä.
  - Muuta kuvamateriaalin järjestystä: paina leikettä pitkään esikatselupalkissa, ja vedä leike haluamaasi kohtaan.
  - Lisää siirtymätehosteita: Lisää siirtymätehosteita napauttamalla kohtaa videoleikkeiden välissä tai napauta kohtaa **Muokkaa** ja vedä liukusäädintä. Kun valkoinen jakoviiva on kohdassa, johon siirtymä lisätään, napauta kohtaa **Leikkaa**. Kun siirtymäjakaja on lisätty, lisää siirtymätehosteita napauttamalla

esikatselupalkissa kohtaa 🗌

Jos olet lisännyt useamman kuin yhden jakajan, voit halutessasi ottaa siirtymän käyttöön koko videossa.

· Säädä videoruutua: valitse haluamasi ruutukoko napauttamalla kohtaa Kehys.

- Vie yhden ruudun kuva: vedä video valkoiseen jakoviivaan kohdassa Muokkaa ja vie kuva napauttamalla sitten kohtaa Vie kuva.
- Poista leikkeitä: Valitse poistettava leike ja lisää sen alkuun ja loppuun jakajat napauttamalla kohtaa Poista tai Muokkaa. Valitse sitten leike ja napauta kohtaa Poista.
- Valitse suodatin: Napauta kohtaa Suodattimet, niin voit valita suodatintehosteita, kuten klassinen, ruoka ja maisema. Säädä suodatintehostetta liukusäädintä vetämällä. Voit myös säätää muun muassa kirkkautta ja kontrastia napauttamalla.
- Muokkaa taustamusiikkia: Napauta kohtaa Musiikki ja lisää esiasetettu taustamusiikki tai paikallinen musiikki napauttamalla kohtaa Lisää musiikkia tai poimi taustaääni toisesta videosta ja lisää se omaan videoosi napauttamalla kohtaa Poimi ääntä.

Taustamusiikin lisäämisen jälkeen voit säätää alkuperäisen äänen tai taustan äänenvoimakkuutta kohdassa **Muokkaa** napauttamalla kohtaa **Äänen\nvoimakkuus**. Käytä lisätylle taustamusiikille alku- tai loppuhäivytystä ottamalla **Alkuhäivytys** tai **Loppuhäivytys** käyttöön.

Leikkaa tai poista kohta taustamusiikista lisäämällä **Leikkaa** sen alkuun ja loppuun. Valitse musiikki ja paina sitä pitkään esikatselupalkissa vetääksesi sen haluamaasi kohtaan tai napauta kohtaa **Poista**.

- Lisää tekstiä: Lisää videoon tekstiä napauttamalla kohtaa Teksti > Lisää tekstiä. Kun olet syöttänyt tekstin tekstiruutuun, valitse lisättävä mallityyli alapuolelta. Napauta tekstiä esikatselupalkissa ja aseta tekstin esitysaika vetämällä liukusäätimiä kummassakin päässä.
- Lisää visuaalisia tehosteita: lisää videoon visuaalisia tehosteita napauttamalla kohtaa **Tehoste**.
- Lisää tausta: Lisää videon taustaksi tasainen väri napauttamalla kohtaa Tausta tai valitse erilaisista taustatyyleistä, tai sumenna tausta vetämällä liukusäädintä Sumennus-sivulla. Voit myös napauttaa Galleriaa ja valita taustaksi kuvan albumista.
- Säädä parametreja: säädä kirkkautta, kontrastia, värikylläisyyttä, terävyyttä ja muita parametreja napauttamalla kohtaa **Säädä**.
- **3** Esikatsele muokkauksen jälkeen napauttamalla kohtaa  $\triangleright$ . Aseta kansi napauttamalla kohtaa **Aseta kansi**. Voit myös valita tarkkuuden ja kuvataajuuden ja viedä sitten leikkeen napauttamalla kohtaa **Vie**.

i Jotkin materiaalit edellyttävät maksullista VIP-jäsenyyttä.

# Luo malleihin perustuvia elokuvia

Kuvaamisen jälkeen voit yhdistää **Luo tarina**n avulla useita videoita käyttämällä esiasennettua mallia, joka lisää videoihin automaattisesti tehosteita, kuten siirtymiä ja taustamusiikin.

- 1 Mene kohtaan Galleria > Luo ja napauta kohtaa Luo tarina.
- 2 Esikatsele napauttamalla mallia. Luo elokuvia napauttamalla kohtaa Luo video.
- **3** Valitse useita videoita noudattamalla ohjeita. Napauta sitten näytöllä kohtaa **Luo**.
- **4** Puhelin näyttää luomasi uuden elokuvan. Voit vaihtaa suodatinta napauttamalla kohtaa **Suodattimet** tai lisätä elokuvan loppuun vesileiman tai lisätä tekstiä napauttamalla kohtaa **Outro**.

Voit napauttaa videoleikettä kohdassa **Muokkaa** ja napauttaa kohtaa 🖄. Vedä esikatselupalkkia, jos haluat muokata valittua osaa, tai korvaa se uudella videolla napauttamalla kohtaa **Korvaa**.

5 Tallenna elokuva napauttamalla kohtaa Vie.

# Näytä kuvia ja videoita

### Katsele valokuvia ja videoita

Galleriassa voit katsella, muokata ja jakaa valokuvia ja videoita.

#### Näytä kuvausajan perusteella

Avaa **Galleria**. Nipistä **Valokuvat**-välilehdellä kahta sormea yhteen vaihtaaksesi kuukausinäkymään ja levitä niitä erilleen vaihtaaksesi päivänäkymään.

Voit myös katsoa ajan vetämällä reunan seurantapalloa.

#### Näytä albumin mukaan

Voit näyttää valokuvia ja videoita albumeittain Albumit-välilehdellä.

Jotkin valokuvat ja videot on tallennettu oletusalbumeihin. Esimerkiksi kameralla kuvatut videot tallennetaan **Kamera**-albumiin. Näyttökuvat ja näyttötallennukset tallennetaan **Näyttökuvat**-albumiin.

#### Katso tietoja valokuvista ja videoista

- 1 Kosketa valokuvaa tai videota Galleriassa, niin näet sen koko näytön tilassa. Kosketa näyttöä uudelleen piilottaaksesi valikon.
- 2 Kun olet koko näytön tilassa, kosketa kohtaa Ú, niin näet valokuvaa tai videota koskevia tietoja, kuten tallennuspolun, tarkkuuden ja koon.

# Etsi kuvia galleriasta

Etsi kuvia kirjoittamalla Gallerian hakupalkkiin hakusanoja, kuten aika, paikka ja aihe.

1 Mene kohtaan Galleria > Albumit ja kirjoita haluamasi hakusanat näytön yläreunan hakukenttään. Kirjoita kuvalle hakusanoja (osim. "sijainti" tai "näjvämäärä")

Kirjoita kuvalle hakusanoja (esim. "sijainti" tai "päivämäärä").

**2** Galleria näyttää sinulle hakusanoihin liittyviä kuvia ja ehdottaa niihin liittyviä hakusanoja. Napauta hakusanaa tai jatka hakusanojen syöttämistä saadaksesi tarkemman haun.

ᡝ Tämä ominaisuus voi vaihdella laitekohtaisesti.

# Jaa kuvia ja videoita

Mene kohtaan Albumit - voit jakaa kuvia ja videoita seuraavilla tavoilla:

• Jaa yksittäinen kuva tai video: Napauta kuvaa tai videota ja jaa napauttamalla kohtaa

گە.

· Jaa useita kuvia tai videoita: Paina albumissa pitkään kuvaa tai videota siirtyäksesi

monivalintatilaan, valitse useita kuvia ja videoita ja jaa napauttamalla kohtaa 🍊.

#### Turvallinen valokuvien jakaminen

Turvallisen valokuvien jakamisen avulla voit poistaa tietoja, kuten valokuvan sijainti- ja kuvaustiedot, tietosuojavuotojen välttämiseksi jakamisen aikana.

- 1 Mene kohtaan Galleria > Albumit.
- 2 Valitse yksi tai useampi valokuva ja napauta kohtaa 🍊.
- **3** Tarkasta jakamisnäytöllä ylhäällä vasemmalla oleva viesti. Jos tietosuoja ei ole käytössä, napauta kohtaa **Tietosuoja-asetukset**, jolloin**Tietosuoja-asetukset**-ikkuna avautuu, ja ota tämä ominaisuus käyttöön valokuvien turvallista jakamista varten noudattamalla ikkunassa olevia kehotteita.

# Järjestele albumeja

Järjestä valokuvat ja videot albumeihin selataksesi niitä helpommin.

#### Lisää albumeja

- 1 Mene kohtaan Galleria > Albumit.
- 2 Kosketa kohtaa +, nimeä albumi ja kosketa sitten kohtaa OK.
- **3** Valitse valokuvat tai videot, jotka haluat lisätä, ja siirrä tai kopioi ne albumiin.

#### Lajittele albumit

- 1 Mene kohtaan Galleria > Albumit > i ja kosketa kohtaa Lajittele albumit.
- 2 Vedä albumin vieressä oleva -kuvake haluttuun kohtaan. Palauta albumit oletusjärjestykseen koskettamalla kohtaa **Nollaa**.

#### Piilota albumi

Voit piilottaa yksityiset kuvat ja videot, joiden et halua näkyvän albumissa.

Napauta albumia Albumit-välilehdellä, valitse piilotettava kuva tai video painamalla sitä

pitkään ja napauta kohtaa • > Piilota > OK.

Valitut kuvat ja videot piilotetaan. Voit tehdä seuraavat toimenpiteet:

- Voit näyttää piilotetut kuvat ja videot napauttamalla Albumit-välilehdellä kohtaa 
   Piilotetut kohteet.
- Voit valita kuvan tai videon painamalla sitä pitkään kohdassa Piilotetut kohteet ja napauttaa Näytä.

Tämän jälkeen kuvat ja videot palautetaan alkuperäiseen albumiin.

i Jaetuissa albumeissa olevia kuvia ja videoita ei voi piilottaa, joten huomioi todellinen tilanne.

#### Siirrä valokuvia ja videoita

- Avaa albumi ja kosketa ja pidä valitaksesi useita valokuvia ja videoita, jotka haluat siirtää.
- 2 Kosketa kohtaa 🗼 > Siirrä valitaksesi halutun albumin.
- **3** Kun kohteet siirretään, ne eivät enää ole alkuperäisessä albumissaan.
- Kaikki valokuvat- ja Videot-albumit näyttävät kaikki laitteellesi tallennetut kuvat ja videot.
   Kohteiden siirtäminen albumien välillä ei vaikuta näiden albumien näkymiin.

#### Poista valokuvia ja videoita

Valitse poistettavat kohteet koskettamalla ja pitämällä ja mene sitten kohtaan **Poista** > **Poista**.

Joitakin esiasetettuja albumeita, kuten Kaikki valokuvat-, Omat suosikit-, Videot- ja Kameraalbumeita, ei voi poistaa.

Poistetut valokuvat ja videot siirretään tilapäisesti **Äskettäin poistettu** -albumiin, ennen kuin ne poistetaan pysyvästi 30 päivän kuluttua.

Voit poistaa valokuvan tai videon manuaalisesti koskettamalla ja pitämällä sen pikkukuvaketta **Äskettäin poistettu** -albumissa ja menemällä sitten kohtaan **Poista** > **Poista**.

#### Palauta poistettuja valokuvia ja videoita

Kosketa ja pidä Äskettäin poistettu -albumissa kohteita, jotka haluat palauttaa, ja kosketa

sitten kohtaa 🥗 palauttaaksesi ne alkuperäisiin albumeihinsa. Jos alkuperäinen albumi on poistettu, luodaan uusi.

#### Estä albumeja

Estä kolmannen osapuolen sovellusten albumeja näkymästä Galleriassa.

1 Kosketa Muut-luettelossa albumia, jonka haluat estää.

- **2** Albumi voidaan estää, jos näkyy yläosassa. Siirry kohtaan > **Estä**. Estettyjä albumeja voidaan tarkastella vain kohdassa **Tiedostot**.
- **3** Voit poistaa albumin eston menemällä kohtaan **Muut**, koskettamalla kohtaa **Näytä** estetyt albumit ja koskettamalla sitten albumin vieressä kohtaa **Poista esto**.
- ᡝ Vain jotkin kohdan **Muut** albumit voidaan estää.

#### Lisää valokuvia ja videoita suosikkeihin

Avaa valokuva tai video ja kosketa sitten kohtaa  $\heartsuit$  .

Kohde näkyy sekä alkuperäisessä albumissa että Omat suosikit-albumissa.

# Nauti älykkäästä elämästä

# Magic-teksti

# Magic-teksti

**Magic-teksti** voi poimia kuvista tekstiä, jota voit kopioida, vetää tai napauttaa liittyvien palveluiden löytämistä varten.

Ominaisuuden saatavuus vaihtelee kielen mukaan. Lisää kieliä julkaistaan MagicOS-versiossa vähitellen, joten huomioi todellinen tilanne.

#### Ota Magic-teksti käyttöön

Mene kohtaan **Asetukset** > **Avustaja** > **Magic-teksti** ja varmista, että **Magic-teksti** on käytössä.

#### Poimi tekstiä kuvista

Voit poimia tekstiä kuvista seuraavilla kahdella tavalla:

Poimi tekstiä napauttamalla ()-kuvaketta:

- 1 Avaa kuva ja napauta kuvassa alhaalla oikealla olevaa ()-kuvaketta. Tunnistettu teksti korostetaan helppoa katselua varten.
- **2** Kun teksti on korostettuna, voit napauttaa alleviivattua tekstiä vastaavien palveluiden näkemistä ja valitsemista varten. Voit esimerkiksi käyttää pikatoimintoja, kuten tekstiviestien lähettäminen ja muiden kanssa jakaminen.
- **3** Valitse tunnistettu teksti vetämällä kohdistinta, niin voit käyttää ponnahdusikkunassa pikatoimintoja, kuten kopiointi, valitse kaikki, jakaminen ja haku.
- **4** Jaetun näytön tilassa voit painaa ja pitää valittua tekstiä ja vetää sen toisaalle, kuten Muistiinpanot-sovellukseen ja keskusteluikkunoihin.

Poimi teksti painamalla sitä pitkään kuvassa:

- 1 Avaa kuva, niin 🕒-kuvake tulee näkyviin alhaalla oikealla. Paina tekstialuetta pitkään yhdellä sormella.
- **2** Valitse tunnistettu teksti vetämällä kohdistinta, niin voit käyttää ponnahdusikkunassa pikatoimintoja, kuten kopiointi, valitse kaikki, jakaminen ja haku.
- **3** Jaetun näytön tilassa voit painaa ja pitää valittua tekstiä ja vetää sen toisaalle, kuten Muistiinpanot-sovellukseen tai keskusteluikkunoihin.

😥 Käsinkirjoituksen tunnistusta ei tueta. Poiminnan tulokset saattavat vaihdella kuvien välillä.

#### Ota näyttökuvia käyttämällä rystysiä

1 Napauta näyttöä rystysillä ja tallenna näyttö piirtämällä ympyrä. Napauta

muokkausnäytöllä kohtaa

- **2** Kun teksti on korostettuna, voit napauttaa alleviivattua tekstiä vastaavien palveluiden näkemistä ja valitsemista varten. Voit esimerkiksi käyttää pikatoimintoja, kuten tekstiviestien lähettäminen ja muiden kanssa jakaminen.
- **3** Valitse tunnistettu teksti vetämällä kohdistinta, niin voit käyttää ponnahdusikkunassa pikatoimintoja, kuten kopiointi, valitse kaikki, jakaminen ja haku.

# Älykäs ohjain

# Käytä laitettasi kaukosäätimenä

Laitteesi käyttää infrapunateknologiaa, joka mahdollistaa sen liittämisen pariksi kodin laitteiden kanssa Älykäs ohjain -sovelluksella, jolloin voit käyttää sitä etäohjataksesi laitteita, kuten TV:itä, ilmastointilaitteita, digisovittimia, DVD-soittimia, kameroita, projektoreita ja verkkolaitteita.

#### Lisää ja käytä kaukosäädintä

- 1 Siirry kohtaan **Työkalut** > **Älykäs ohjain** > <sup>(+)</sup>, valitse laitetyyppi (kuten TV, ilmastointilaite, digisovitin, DVD-soitin, kamera, projektori tai verkkolaite) ja sitten laitteen merkki.
- **2** Osoita laitteesi yläosan infrapuna-anturilla kodin laitetta kohti ja noudata näytön ohjeita lisätäksesi sen kaukosäätimeesi.
- 3 Laitteen lisäämisen jälkeen kosketa kohtaa 🕛 ohjataksesi sitä etänä.

#### Ota käyttöön tai poista käytöstä kaukosäätimien näppäimistön kosketusäänet

Siirry kohtaan **Älykäs ohjain** > **\*** > **Asetukset** ottaaksesi käyttöön tai poistaaksesi käytöstä näppäimistön kosketusäänet ja/tai värinän.

# Äänikanavan vaihtaminen yhdellä napautuksella

#### Vaihda eri äänentoistolaitteeseen toiston aikana

Kun toistat musiikkia tai videoita kuulokkeista, voit vaihtaa toiston nopeasti toiseen laitteeseen ilman että sinun tarvitsee kytkeä langalliset kuulokkeet irti tai katkaista Bluetooth-kuulokkeiden yhteys.

1 Ota Bluetooth käyttöön laitteessa ja yhdistä se langallisiin kuulokkeihin tai Bluetoothäänilaitteeseen (kuten Bluetooth-kuulokkeisiin, Bluetooth-kaiuttimeen tai ajoneuvoon asennettuun laitteeseen). 2 Kun laitepari on muodostettu, kortti **Nykyinen äänentoistolaite** tai **Nykyinen äänen tulo-/lähtölaite** näytetään, jos pyyhkäiset laitteen ilmoituspaneelista alaspäin. Kosketa

kortissa -kuvaketta, niin näyttöön tulevat sillä hetkellä käytettävissä olevat äänentoistolaitteet.

Valitse laite, johon haluat vaihtaa äänentoiston.

*i* Jos laitteesi tukee muulla kuin Type-C-portilla varustettuja langallisia kuulokkeita, laitteen äänentoistokanava vaihdetaan oletuksena kohteesta **Tämä laite** langallisiin kuulokkeisiin.

# Vihjeitä

# Pikakuvakekytkin

# Käytä pikakuvakekytkimiä

# Kytke pikakuvakekytkin päälle

Avaa ilmoituspaneeli pyyhkäisemällä tilapalkista alaspäin ja pyyhkäise sitten uudelleen alas näyttääksesi kaikki pikakuvakkeet.

- Ota vastaava ominaisuus käyttöön tai poista se käytöstä koskettamalla pikakuvakekytkintä.
- Kosketa ja pidä pikakuvakekytkintä päästäksesi vastaavan ominaisuuden asetusnäytölle.
   (Jotkin ominaisuudet tukevat sitä.)
- Kosketa kohtaa 🚱-näppäintä, kun haluat käyttää järjestelmäasetusten näyttöä.

# Mukauta pikakytkimiä

Kosketa kohtaa Z > **Muokkaa pikakuvakekytkintä**, kosketa ja pidä pikakytkintä, vedä se haluamaasi kohtaan ja kosketa kohtaa **Valmis**.

# Usein käytettyjen ominaisuuksien pikakäyttö

# Käytä usein käytettyjä sovellusominaisuuksia aloitusnäytöltä

Voit käyttää tiettyjen sovellusten usein käytettyjä ominaisuuksia aloitusnäytön sovelluskuvakkeista ja jopa lisätä aloitusnäytölle pikakuvakkeita näille ominaisuuksille.

# Usein käytettyjen sovellusominaisuuksien pikakäyttö

Kosketa ja pidä sovelluskuvaketta, kunnes ponnahdusikkuna tulee näkyviin, kosketa sitten usein käytettyä ominaisuutta käyttääksesi sitä.

Esimerkiksi kosketa ja pidä o-kuvaketta ja kosketa sitten jotain kuvaustilaa, kuten Selfie tai Video, käyttääksesi sitä.

Jos ponnahdusvalikkoa ei näytetä, kun olet koskettanut ja pitänyt sovelluskuvaketta, on se osoitus siitä, että sovellus ei tue tätä ominaisuutta.

# Lisää usein käytetyt sovellusominaisuudet aloitusnäytölle

Avaa ponnahdusvalikko koskettamalla ja pitämällä aloitusnäytön sovelluskuvaketta. Luo pikakuvake koskettamalla ja pitämällä haluamaasi ominaisuutta ja vetämällä se sitten aloitusnäytölle.

# Näyttökuva ja näytön tallennus

# Ota näyttökuva

#### Käytä rystystä näyttökuvan ottamiseen

- 1 Mene kohtaan Asetukset > Helppokäyttöominaisuudet > Pikakuvakkeet ja eleet > Ota näyttökuva ja varmista, että Rystysnäyttökuvat on käytössä.
- 2 Ota näyttökuva napauttamalla näyttöä nopeasti kaksi kertaa peräkkäin yhdellä rystysellä.

#### Ota näyttökuva näppäinyhdistelmällä

Ota näyttökuva painamalla ja pitämällä virtapainiketta ja äänenvoimakkuuden vähennyspainiketta yhtä aikaa.

#### Ota näyttökuvia pikapainikkeella

Avaa ilmoituspaneeli pyyhkäisemällä tilapalkista alas (alemmas voidaan pyyhkäistä). Ota

täysi näyttökuva napauttamalla kohtaa 🔀

#### Jaa ja muokkaa näyttökuvaa tai vaihda vierityskuvaan

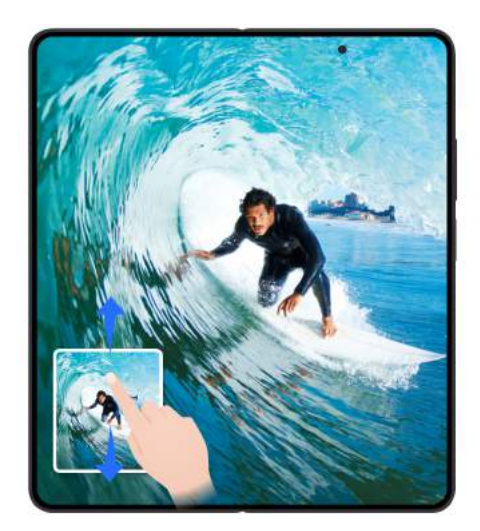

Kun olet ottanut näyttökuvan, näytön vasemmassa alakulmassa näkyy pikkukuva. Tämän jälkeen voit tehdä seuraavat toimet:

- Pyyhkäise alas pikkukuvassa ottaaksesi vieritettävän näyttökuvan.
- Pyyhkäise ylös pikkukuvaa valitaksesi tavan jakaa näyttökuva ystävien kanssa.
- Kosketa pikkukuvaa muokataksesi sitä tai poistaaksesi sen. Voit myös ottaa vieritettävän näyttökuvan koskettamalla kohtaa Vierityskuva.

Näyttökuvat tallennetaan oletuksena Galleria an.

#### Vieritettävien näyttökuvien ottaminen rystyseleillä

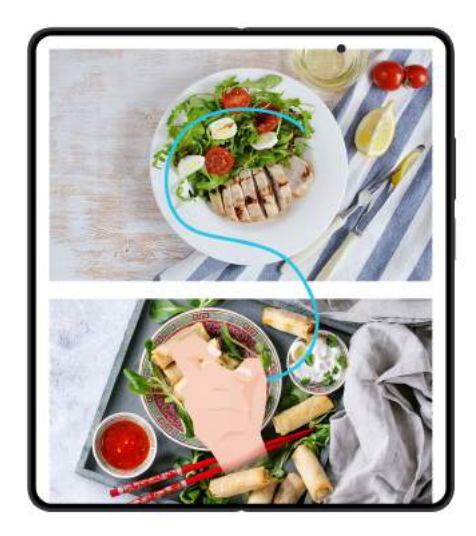

- 1 Napauta näyttöä yhdellä rystysellä ja pidä rystynen näytöllä, paina hieman ja piirrä "S"muoto, jolloin näyttöä vieritetään automaattisesti alaspäin ja näyttökuva otetaan.
  - Kun käytät tätä toimintoa ensimmäistä kertaa, ota Vierityskuva käyttöön järjestelmän ohjeiden mukaisesti.
- 2 Lopeta näyttökuvan ottaminen napauttamalla vieritysaluetta vierityksen aikana.

# Ota osittainen näyttökuva

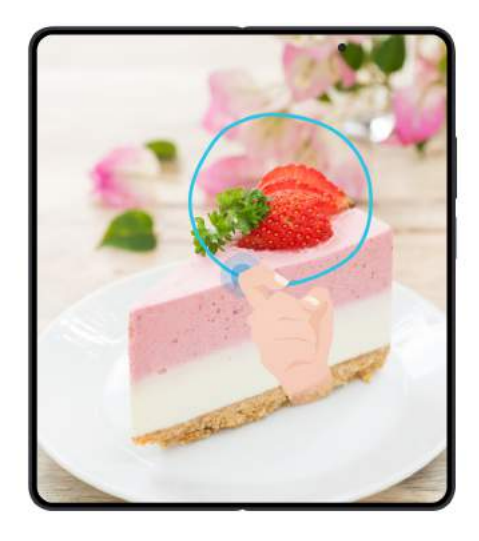

- 1 Napauta näyttöä rystysellä ja pidä sitä piirtääksesi ääriviivan sen näytön osan ympäri, jonka haluat tallentaa. Varmista, että rystysesi ei irtoa näytöltä.
- **2** Näytössä näkyy rystysen liikerata, ja laite ottaa näyttökuvan valitusta alueesta. Tämän jälkeen voit tehdä seuraavat toimet:
  - Vedä kehys haluttuun kohtaan tai muuta sen kokoa.
  - Kosketa muotokuvaketta määrittääksesi osittaisen näyttökuvan muodon tai säilytä nykyinen muoto.
- **3** Tallenna näyttökuva koskettamalla kohtaa 💾

# Varotoimet rystysnäyttökuvien käyttöä varten

Kaksoiskopauta näyttöä samaan kohtaan peräkkäin ja sopivalla nopeudella.

- Pidä rystynen pystysuorassa näyttöön nähden.
- Jos haluat ottaa enemmän kuin yhden näyttökuvan, odota 2 sekuntia, ennen kuin kopautat näyttöä uudelleen.
- Jos näytössä on näytön suoja, kopauta näyttöä kovemmin tai poista näytön suoja ja yritä uudelleen.

# Tallenna näyttö

Voit tallentaa toimenpiteitä näytöllä videona ja jakaa tallenteen kavereillesi ja perheellesi.

#### Aloita näytön tallennus näppäinyhdistelmällä

Paina ja pidä virtapainiketta ja äänenvoimakkuuden lisäyspainikkeita samaan aikaan aloittaaksesi näytön tallennuksen. Lopeta tallennus painamalla ja pitämällä molempia painikkeita uudelleen.

#### Aloita näytön tallennus pikakuvakkeella

- 1 Avaa ilmoituspaneeli pyyhkäisemällä tilapalkista alaspäin ja pyyhkäise sitten uudelleen alas näyttääksesi kaikki pikakuvakkeet.
- 2 Kosketa kohtaa Näyttötallennus aloittaaksesi näytön tallennuksen.
- **3** Pysäyttääksesi tallennuksen kosketa ajastinta näytön yläosasta.
- 4 Tallenne tallennetaan kohteeseen Galleria.

#### Käytä kahta rystystä aloittaaksesi näytön tallennuksen

- Siirry kohtaan Asetukset > Helppokäyttöominaisuudet > Pikakuvakkeet ja eleet > Tallenna näyttö ja varmista, että Tallenna näyttö on käytössä.
- 2 Aloita näytön tallennus napauttamalla näyttöä nopeasti kaksi kertaa peräkkäin kahdella rystysellä. Lopettaaksesi tallennuksen napauta uudelleen kaksi kertaa.

#### Tallenna äänesi näytön tallennuksen aikana

Voit ottaa käyttöön mikrofonin tallentaaksesi äänesi samalla kun näyttöä tallennetaan.

Kun aloitat näytön tallennuksen, kosketa mikrofonikuvaketta ja varmista, että se näkyy

kuvakkeena 🦞 . Nyt voit tallentaa äänesi.

A

Jos mikrofoni on pois käytöstä (jos se näkyy kuvakkeena X), voit tallentaa vain järjestelmän ääniä, kuten musiikkia. Jos et halua näytön tallennukseen mitään järjestelmän ääniä, mykistä laite ja kytke kaikki musiikin ja muun median äänet pois päältä, ennen kuin aloitat näytön tallennuksen.

# Suorita tehtäviä samanaikaisesti moni-ikkunassa

# Jaa näyttö helppoa moniajoa varten

Moni-ikkunan avulla voit kytkeä jaetun näytön päälle ja käyttää useita sovelluksia samanaikaisesti.

#### Ota jaettu näyttö käyttöön:

Voit ottaa jaetun näytön käyttöön jollakin seuraavista tavoista:

- Käynnistä sovellus, kun näyttö on laajennettu, napauttamalla kohtaa > 
   sovellusikkunan yläosassa, jolloin jaetun näytön käynnistin tulee näkyviin, ja vaihda jaettuun näyttöön napauttamalla sovelluskuvaketta.
- Käynnistä sovellus, pyyhkäise sisäänpäin puhelimen näytön vasemmasta tai oikeasta reunasta ja pidä, jolloin moni-ikkunasovelluspalkki tulee näkyviin. Paina ja pidä sovelluskuvaketta sovelluspalkissa ja vedä se näyttöön, jolloin jaettu näyttö otetaan käyttöön.

#### Vaihda jaetun näytön ikkunoita:

Paina ja pidä vaakapalkkia **T** jaetun näytön ikkunan yläosassa, kunnes se kutistuu, ja vedä ja pudota ikkuna toiseen jaetun näytön ikkunaan.

#### Poistu jaetusta näytöstä:

Poistu jaetusta näytöstä jollakin seuraavista tavoista:

Kun näyttö on laajennettuna, vaihda koko näytön näyttöön napauttamalla kohtaa - >

jaetun näytön ikkunan yläosassa.

- Paina ja pidä lyhyttä palkkia <sup>3</sup> jaetun näytön ikkunan keskiviivalla ja vedä, kunnes toinen ikkuna katoaa.
- 🕖 🛯 Jotkin sovellukset eivät tue jaettua näyttöä.
  - Vain kahta jaetun näytön sovellusta voidaan käyttää samanaikaisesti.

#### Lisää, siirrä tai poista sovelluksia jaetusta näytöstä

- Lisää sovellus: Tuo moni-ikkunasovelluspalkki näkyviin, napauta kohtaa —, napauta lisättävää sovellusta ja napauta kohtaa Valmis.
- Siirrä sovellusta: Tuo moni-ikkunasovelluspalkki näkyviin, napauta kohtaa +, paina ja pidä sovelluskuvaketta sovelluspalkissa, siirrä se vetämällä mihin tahansa sovelluspalkin kohtaan ja napauta sitten kohtaa Valmis.
- Poista sovellus: Tuo moni-ikkunasovelluspalkki näkyviin, napauta kohtaa 🕇, napauta

kohtaa Poista sovellus 🗢 sovelluspalkissa olevan sovelluskuvakkeen oikeassa yläkulmassa ja napauta kohtaa **Valmis**.

Jaetun näytön käynnistimessä näkyy kaikki jaettua näyttöä tukevat sovellukset, eikä se tue lisäämistä, siirtämistä eikä poistamista.

#### Vaihda jaetun näytön ja kelluvan ikkunan näytön välillä

• Jaetusta näytöstä kelluvaan ikkunaan: Kun näyttö on laajennettuna, napauta kohtaa

> I jaetun näytön ikkunan yläosassa, niin sovellus näytetään kelluvassa ikkunassa. Kun näyttö on taitettuna, paina ja pidä vaakapalkkia jaetun näytön ikkunan yläosassa ja pyyhkäise sitä vasemmalle tai oikealle kelluvaan ikkunaan vaihtamista varten.

• Kelluvasta ikkunasta jaettuun näyttöön: Kun näyttö on laajennettuna, vaihda jaettuun

näyttöön napauttamalla kohtaa — > 🔳 kelluvan ikkunan yläosassa. Kun näyttö on taitettuna, paina ja pidä vaakapalkkia kelluvan ikkunan yläosassa ja vedä sitä ylös tai alas jaettuun näyttöön vaihtamista varten.

# Jaa näyttö ylä- ja alaosaan

Uusi vaakasuuntainen jako antaa tilavamman ja rentouttavan katselukokemuksen. Sen avulla voit käsitellä monia tehtäviä tehokkaammin samanaikaisesti. Voit esimerkiksi katsella videoita ylänäytöllä samalla kun pelaat alanäytöllä, tai osallistua kokoukseen ylänäytöllä ja tehdä samalla muistiinpanoja alanäytöllä.

Vaakasuuntainen jakotila on suunniteltu taitettavien laitteiden sisänäyttöä varten. Ennen kuin käytät tätä toimintoa, avaa taitettava näyttö taitoksesta.

#### Toimintoa tukevat sovellukset

WeChat, Galleria, Kalenteri, Kello, YouTube, LOL:Wild Rift jne. Kun uusi versio on saatavana, useammat sovellukset tukevat tätä toimintoa. Viittaa todelliseen käyttökokemukseen.

#### Siirry vaakasuuntaiseen jakotilaan

Voit valita tätä toimintoa tukevia sovelluksia ja siirtyä vaakasuuntaiseen jakotilaan millä tahansa seuraavista tavoista:

- Sivupalkista (esimerkkinä WeChat ja Galleria): avaa WeChat, pyyhkäise sisäänpäin jommaltakummalta puolelta näyttöä ja pidä, kosketa ja pidä kohtaa Galleria sivupalkissa, vedä se näytön ylä- tai alaosaan ja nosta kätesi, niin siirryt vaakasuuntaiseen jakotilaan.
- Koko näytön eleillä: avaa sovellus (kuten LOL:Wild Rift) vaakasuunnasa, vedä kohtaa sovelluksen päällä vasemmalle tai oikealle ja nosta kätesi, niin siirryt vaakasuuntaiseen tilaan.
- Ylävalikosta: Avaa sovellus (kuten LOL:Wild Rift) vaakasuunnassa, napauta kohtaa

sovelluksen päällä ja napauta kohtaa 💻, niin siirryt vaakasuuntaiseen jakotilaan.

#### Vaihda sovelluksia vaakasuuntaisessa jakotilassa

Vaakasuuntaisessa jakotilassa voit vaihtaa sovelluksia seuraavilla tavoilla:
- Ylävalikosta: napauta kohtaa sovelluksen päällä, napauta kohtaa 😑 tai 😑 ja valitse toinen sovellus korvaamaan senhetkinen.
- Sivupalkista: pyyhkäise sisäänpäin jommaltakummalta puolelta näyttöä ja pidä, kosketa ja pidä sovelluskuvaketta sivupalkissa ja vedä se näytön ylä- tai alaosaan, niin senhetkinen sovellus korvataan.
- Kelluvasta ikkunasta: korvaa senhetkinen sovellus koskettamalla ja pitämällä kohtaa kelluvan ikkunan päällä ja vetämällä se näytön ylä- tai alaosaan.
- Jos valitsemasi sovellus ei korvaamisen yhteydessä tue vaakasuuntaista jakotilaa, se siirtyy automaattisesti pystysuuntaiseen jakotilaan.

### Lisää toimenpiteitä

- Muuta sovelluksen näyttöasentoa: Kosketa ja pidä kohtaa sovelluksen yläosassa jaetussa näytössä ja vaihda sovelluksen näyttöasentoa vetämällä se näytön ylä- tai alaosaan.
- Säädä näytön kokoa: Säädä ikkunan kokoa vetämällä näytön jakajan keskiosaa.
- Vaihda jaetun näytön suuntaa: Napauta näytön jakajan keskiosaa ja napauta sitten
  - kohtaa (D) tai (D) vaakasuuntaiseen tai pystysuuntaiseen jakotilaan vaihtamista varten.
- Kun kytket Autom. kierto -toiminnon päälle, vaakasuuntaisen jaon näyttö kiertyy näytön suunnan mukaan. Tila pysyy samana riippumatta siitä, käytätkö vaaka- vai pystysuuntaista tilaa.

### Moni-ikkunanäkymä yhtä sovellusta varten

Voit luoda samalle sovellukselle (kuten sähköpostille ja muistiolle) kaksi tehtäväikkunaa ja vetää kuvia, tekstiä tai asiakirjoja ikkunasta toiseen.

- i Tämä ominaisuus ei ole käytettävissä joissakin sovelluksissa.
- 1 Siirry sovelluksessa jaetun näytön näkymään.
  - Avaa sähköpostisovellus.
  - Pyyhkäise sisäänpäin puhelimen vasemmasta tai oikeasta reunasta ja pidä, kunnes moni-ikkunapalkki avautuu.
  - Kosketa ja pidä Sähköposti-kuvaketta ja siirry jaetun näytön näkymään vetämällä se näytölle.
- 2 Vedä kuvia, tekstiä tai asiakirjoja jaetun näytön ikkunasta toiseen.
  - Vedä kuvaa: valitse kuva yhdestä jaetun näytön ikkunasta ja vedä se toiseen ikkunaan.
  - **Vedä tekstiä**: kosketa ja pidä tekstiä ja valitse haluamasi osa yhdestä jaetun näytön ikkunasta, kosketa ja pidä tekstiä uudelleen ja vedä se toiseen ikkunaan.

 Vedä asiakirjaa: valitse asiakirja yhdestä jaetun näytön ikkunasta ja vedä se toiseen ikkunaan.

#### Poista moni-ikkunapalkki käytöstä

Moni-ikkunapalkki on oletuksena käytössä. Poista se menemällä kohtaan **Asetukset** > **Helppokäyttöominaisuudet** > **Moni-ikkuna** ja poistamalla **Moni-ikkunapalkki** sitten käytöstä.

#### Käytä kelluvaa ikkunaa

Avaa kelluva ikkuna, kun pelaat, niin voit keskustella ystäväsi kanssa menettämättä pelistä sekuntiakaan.

#### Näytä kelluva ikkuna:

- 1 Pyyhkäise sisäänpäin vasemmasta tai oikeasta reunasta ja pidä, kunnes moniikkunapalkki avautuu.
- **2** Avaa sovellus kelluvassa ikkunassa koskettamalla sovelluskuvaketta moniikkunapalkissa.

#### Siirrä kelluva ikkuna:

Siirrä kelluva ikkuna haluttuun paikkaan vetämällä ikkunan yläpalkkia.

#### Muuta kelluvan ikkunan kokoa:

Muuta kelluvan ikkunan kokoa vetämällä jotakin sen kulmaa kohti keskikohtaa.

#### Näytä koko näytössä:

Näytä kelluva ikkuna koko näytössä pyyhkäisemällä alas kelluvan ikkunan alaosassa

olevasta muistiinpanopalkista tai koskettamalla ensin kohtaa 🥌 ja sitten kohtaa 📕 (kun

näyttö on laajennettuna) tai 🎑 (kun näyttö on taitettuna) kelluvan ikkunan yläosassa.

#### Pienennä kelluva ikkuna:

Ravista kohtaa 💭 näytöllä nopeasti kelluvan ikkunan yläosasta kummallekin puolelle tai

kosketa kohtaa — > — kelluvan ikkunan yläosassa, jolloin se pienennetään ja kutistetaan kelluvaksi kuplaksi.

ᡝ Kelluvaan kuplaan mahtuu enintään 10 pienennettyä kelluvaa ikkunaa.

#### Sulje kelluva ikkuna:

Sulje kelluva ikkuna pyyhkäisemällä ylös kelluvan ikkunan alaosassa olevasta

muistiinpanopalkista tai koskettamalla kelluvan ikkunan yläosassa kohtaa 💳 > imes .

#### Etsi sovellusten kelluvia ikkunoita ja vaihda niiden välillä

Voit helposti etsiä sovellusten kelluvia ikkunoita ja vaihtaa niiden välillä käyttämällä kelluvien ikkunoiden hallintatoimintoa.

- 1 Varmista, että olet avannut kelluvia ikkunoita useille sovelluksille ja pienentänyt ne kelluvaksi palloksi.
- 2 Näytä kaikkien kelluvien ikkunoiden esikatselut koskettamalla kelluvaa palloa:
  - Selaa kelluvien ikkunoiden esikatseluita: etsi haluamasi sovelluksen kelluvan ikkunan esikatselu pyyhkäisemällä ylös tai alas.
  - Näytä sovelluksen kelluva ikkuna: näytä sovellus kelluvassa ikkunassa koskettamalla sovelluksen kelluvan ikkunan esikatselua.
  - Sulje sovelluksen kelluva ikkuna: Kosketa kohtaa × kelluvassa ikkunassa sulkeaksesi sen.

#### Avaa liite kelluvassa ikkunassa

Voit tietyissä sovelluksissa (kuten sähköpostissa tai muistiossa) avata linkin tai liitteen kelluvassa ikkunassa.

- i Tämä ominaisuus ei ole käytettävissä joissakin sovelluksissa.
- 1 Avaa sähköpostisovellus.
- 2 Avaa linkki tai liite kelluvassa ikkunassa koskettamalla sitä sähköpostisovelluksessa.
  - Avaa linkki: näytä linkki kelluvassa ikkunassa koskettamalla sitä sähköpostisovelluksessa.
  - **Avaa liite**: näytä liite (kuten asiakirja, kuva tai video) kelluvassa ikkunassa koskettamalla sitä sähköpostisovelluksessa.

# Ota App Multiplier käyttöön

**App Multiplier** näyttää sovelluksen aloitus- ja sisältönäytön kahdessa ikkunassa helpompaa monikäyttöä varten, kun laite on vaakasuunnassa.

- 1 Mene kohtaan Asetukset > Taitettavat puhelimet > Sovelluksen laajennin ja kytke päälle kytkin sovelluksille, joihin haluat käyttää tätä ominaisuutta.
- **2** Avaa sovellus, jossa on **App Multiplier** käytössä. Sovelluksen aloitusnäyttö näytetään tällöin näytön keskellä.
- **3** Kosketa kohtaa sovelluksen aloitusnäytöllä. Aloitusnäyttö siirretään tällöin vasemmalle, jotta uudelle näytölle tulee tilaa.
- i Tämä ominaisuus voi vaihdella laitekohtaisesti.

# **Sovellukset**

# Sovellukset

# Sovellusten perusteet

#### Poista sovelluksen asennus

Voit poistaa sovelluksen asennuksen millä tahansa seuraavista tavoista:

- Kun käytössä on **Vakio**-tyylinen aloitusnäyttö, kosketa ja pidä sovelluskuvaketta aloitusnäytössä, kosketa sitten kohtaa **Poista asennus** ja seuraa ohjeita.
- Mene kohtaan Asetukset > Sovellukset > Sovellukset, kosketa sovellusta ja kosketa sitten kohtaa Poista.

 Joidenkin esiasennettujen järjestelmäsovellusten asennusta ei voi poistaa, koska niiden poistaminen voi aiheuttaa järjestelmävirheitä.

### Hallitse taustasovelluksia

- 1 Käytä viimeisimpien tehtävien näyttöä toisella seuraavista tavoista, riippuen käyttämästäsi navigointimenetelmästä:
  - Eleet: Pyyhkäise ylös näytön alareunasta ja pidä.
  - Navigointi kolmella näppäimellä: Kosketa kohtaa 📖
- 2 Viimeisimmät tehtävät -näytöllä voit:
  - Pyyhkäise poikittain katsellaksesi sovellusten esikatseluja.
  - Kosketa sovelluksen esikatselua käyttääksesi sovellusta.
  - Sulje sovellus pyyhkäisemällä sen esikatselusta ylös.
  - Lukitse sovellus pyyhkäisemällä alas sen esikatselussa.

sovelluksen esikatselun yläosassa. Kohdan 🔍 koskettaminen ei sulje tätä sovellusta.

- Pyyhkäise alas uudelleen avataksesi sen lukituksen. 🕤 katoaa.

### Tyhjennä sovelluksen välimuisti

Poista sovellusten välimuistitiedostot vapauttaaksesi tallennustilaa.

Siirry kohtaan **Asetukset** > **Sovellukset** > **Sovellukset**, valitse sovellus, jonka välimuistin haluat tyhjentää, ja siirry sitten kohtaan **Tallennustila** > **Tyhjennä välimuisti**.

# Yhteystiedot

# Lisää ja hallitse yhteystietoja

Voit avata, jakaa tai poistaa yhteystietoja avaamalla **Yhteystiedot** aloitusnäytöllä (tai avaamalla kohdan **Puhelin** ja menemällä **Yhteystiedot**-käyttöliittymään).

## Luo yhteystietoja manuaalisesti

Napauta **Yhteystiedot**-näytöllä kohtaa <sup>(+)</sup>, mene **Uusi yhteystieto**-käyttöliittymään ja

anna nimi, puhelinnumero ja muut tiedot ja tallenna napauttamalla kohtaa  $\searrow$ 

## Lisää yhteystietoja kuvaamalla paperisia käyntikortteja

Mene Yhteystiedot-näytöllä kohtaan 🕴 > Skannaa, kohdista käyntikorttiin ja ota kuva

napauttamalla kohtaa O. Järjestelmä tunnistaa automaattisesti yhteystiedon nimen, puhelinnumeron ja muut tiedot ja näyttää ne **Uusi yhteystieto** -käyttöliittymässä. Tallenna

tiedot napauttamalla kohtaa  $\smallsetminus$ 

Voit myös lisätä useita käyntikortteja kerralla. Valitse kameran näytöllä kohta Useita ja suorita toiminto noudattamalla ohjeita.

### Lisää yhteystietoja skannaamalla QR-koodi

Mene **Yhteystiedot**-käyttöliittymässä kohtaan · > **Skannaa** ja kohdista yhteystiedon QR-koodiin. Järjestelmä tunnistaa automaattisesti yhteystiedon nimen, puhelinnumeron ja muut tiedot ja näyttää ne **Uusi yhteystieto** -käyttöliittymässä. Tallenna tiedot

## napauttamalla kohtaa ee

Voit myös lisätä useita yhteystietoja kerralla. Valitse kameran näytöllä kohta Useita ja suorita toiminto noudattamalla ohjeita.

### Yhdistä yhteystietojen kaksoiskappaleet

Mene **Yhteystiedot**-käyttöliittymässä kohtaan \* > **Asetukset** > **Järjestä yhteystiedot** > **Yhdistä yhteystietojen kopiot**, valitse yhteystietojen kaksoiskappaleet ja napauta kohtaa **Yhdistä**.

## Hae yhteystietoja

Voit hakea yhteystietoja seuraavilla tavoilla:

- Avaa Yhteystiedot-käyttöliittymä ja anna yläosassa olevaan Hae-ruutuun avainsanat, joilla haluat tehdä haun (esim. yhteystiedon sukunimen ensimmäiset kirjaimet, puhelinnumero, sähköposti).
- Avaa hakuruutu pyyhkäisemällä alas keskellä aloitusnäyttöä ja anna avainsanat, joilla haluat tehdä haun.

ᡝ Voit myös tarkentaa hakua antamalla kerralla useita avainsanoja, kuten "John Beijing".

#### Jaa yhteystietoja

- Paina pitkään jaettavia yhteystietoja Yhteystiedot-käyttöliittymässä ja napauta kohtaa Jaa yhteystieto. Voit myös napauttaa jaettavia yhteystietoja ja napauttaa sitten kohtaa Lisää > Jaa yhteystieto
- **2** Valitse jakamistapa ja noudata näytöllä annettuja ohjeita.

#### Poista yhteystietoja

Voit poistaa yhteystietoja (tai tehdä joukkopoiston) seuraavilla tavoilla:

Paina pitkään poistettavia yhteystietoja Yhteystiedot-käyttöliittymässä

- ja napauta kohtaa Poista.
- Napauta poistettavia yhteystietoja ja napauta alaosassa kohtaa Lisää > Poista yhteystieto.
- Valitse poistettavat yhteystiedot kohdassa > Asetukset > Järjestä yhteystiedot > Poista useita yhteystietoja ja napauta alaosassa kohtaa Poista.

ᡝ Palauta vahingossa poistetut yhteystiedot avaamalla Yhteystiedot-käyttöliittymä, siirtymällä

kohtaan • > Asetukset > Järjestä yhteystiedot > Äskettäin poistettu ja valitsemalla palautettavat yhteystiedot painamalla niitä pitkään ja napauttamalla sitten kohtaa Palauta.

# Hallitse yhteystietoryhmiä

Voit hallita suuria yhteystietomääriä ryhmittelemällä ne haluamallasi tavalla, jolloin voit helpommin lähettää ryhmäsähköposteja tai -viestejä. Järjestelmä ryhmittelee yhteystiedot automaattisesti yrityksen, kaupungin ja viimeisimmän yhteydenoton ajan mukaan. Voit luoda ryhmiä myös itse.

### Luo ryhmiä

- 1 Avaa Yhteystiedot tai Puhelin ja valitse Yhteystiedot-välilehti.
- 2 Valitse **Ryhmät**, napauta kohtaa **Uusi**, anna ryhmälle nimi, kuten Perhe, ja napauta kohtaa **OK**.
- **3** Napauta ryhmänäytöllä kohtaa **Lisää jäseniä**, valitse ryhmään lisättävä yhteystieto ja napauta kohtaa **Lisää**.

## Muokkaa ryhmiä

Valitse Yhteystiedot-käyttöliittymässä kohta Ryhmät ja anna ryhmä, jota haluat muokata.

- Lisää jäsen: lisää ryhmään jäseniä napauttamalla kohtaa Lisää jäseniä.
- Poista jäsen: paina poistettavaa jäsentä pitkään ja napauta kohtaa Poista ryhmästä.
- Lisää toimintoja: Napauta kohtaa Lisää, valitse kohta Poista jäseniä joukkopoistoa varten tai valitse kohta Ryhmän soittoääni, Poista ryhmä tai Nimeä uudelleen.

### Lähetä ryhmäviestejä tai -sähköposteja

Valitse Yhteystiedot-käyttöliittymässä kohta Ryhmät ja anna ryhmä:

· Lähetä ryhmäviesti: lähetä viesti ja valitse vastaanottavat jäsenet napauttamalla kohtaa

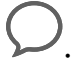

· Lähetä ryhmäsähköposti: lähetä sähköposti ja valitse vastaanottavat jäsenet

napauttamalla kohtaa 🖂.

### Poista ryhmiä

Mene **Yhteystiedot**-käyttöliittymässä kohtaan **Ryhmät**. Voit poistaa puhelimesta ryhmiä jollakin seuraavista tavoista:

- · Paina poistettavaa ryhmää pitkään ja napauta kohtaa Poista.
- Napauta alaosassa kohtaa **Poista**, valitse poistettava ryhmä ja napauta kohtaa **Poista**.

# Lisää henkilökohtaisia tietoja

Voit luoda henkilökohtaisia tietoja sisältäviä käyntikortteja ja jakaa niitä muiden kanssa. Voit myös lisätä henkilökohtaisia tietoja hätätilanteita varten saadaksesi apua hätätilanteessa.

## Luo käyntikortteja

- 1 Avaa Yhteystiedot tai Puhelin ja valitse Yhteystiedot-välilehti.
- 2 Napauta kohtaa **Oma kortti** ja lisää profiilikuvasi, nimesi, puhelinnumerosi ja muita tietoja.
- ${f 3}$  Luo käyntikortti QR-koodilla napauttamalla kohtaa  $\checkmark$  .

ᡝ Voit myös jakaa korttisi käyttämällä QR-koodeja.

### Lisää henkilökohtaisia tietoja hätätilanteita varten

Mene **Yhteystiedot**-käyttöliittymässä kohtaan **Oma kortti** > **HTiedot hätätilanteessa**, napauta kohtaa **LISÄÄ** ja lisää henkilökohtaisia tietoja, terveystietoja, yhteystiedot hätätilanteessa ja muita tietoja.

😥 Voit myöhemmin muuttaa tietoja menemällä **Hätätila**-käyttöliittymään ja napauttamalla

```
kohtaa 🔔.
```

Kun olet määrittänyt hätäyhteyshenkilöt ja jos sinun on soitettava apua, mene kohtaan Hätäpuhelu > Tiedot hätätilanteessa > Yhteystiedot hätätilanteessa siltä näytöltä, jolla annat näytön lukituksen salasanan, ja valitse hätäyhteyshenkilö puhelun soittamiseksi.

# Poista yhteystietohistoria

- 1 Avaa Yhteystiedot tai Puhelin ja valitse Yhteystiedot-välilehti.
- 2 Napauta yhteystietoa, jolla on yhteystietohistoria.
- **3** Napauta kohtaa **Lisää > Pyyhi historia** ja sitten kohtaa **Pyyhi** ja poista kaikki yhteystiedon puhelulokit, puhelutallenteet ja viestit.

# Puhelin

# Soita puhelu

## Valitse numero tai yhteystieto soittaaksesi

Voit soittaa puhelun toisella seuraavista tavoista:

- Avaa **Puhelin**, syötä osa puhelinnumeroa, yhteystiedon nimen ensimmäinen kirjain tai yhteystiedon nimikirjaimet löytääksesi yhteystiedon ja soita sitten koskettamalla.
- Avaa Puhelin, kosketa Yhteystiedot-välilehteä ja etsi sitten yhteystietoa tai valitse yhteystieto yhteystietoluettelosta puhelua varten.

Lopeta puhelu koskettamalla kohtaa 😶 .

# Käytä pikavalintaa

Kun olet määritellyt pikavalinnan yhteystiedolle, voit soittaa siihen yhteystietoon nopeasti liitetyllä pikavalintanumeronäppäimellä.

# Lopeta puhelu painamalla virtapainiketta

Paina puhelun aikana virtapainiketta lopettaaksesi puhelun.

```
Mene kohtaan Puhelin > * > Asetukset > Lisää ja ota käyttöön Virtapainike katkaisee puhelun.
```

## Aseta puhelun tausta

Aseta taustakuva puhelun taustaksi seuraavasti:

- 1 Mene kohtaan Asetukset > Aloitusnäyttö ja taustakuva > Taustakuva.
- **2** Valitse kuva ja aseta se taustakuvaksi.

Voit myös asettaa yhteystiedolle profiilikuvan, joka näytetään puhelun taustana.

- 1 Avaa Puhelin, kosketa Yhteystiedot-välilehteä ja valitse yhteystieto.
- 2 Aseta valitulle yhteystiedolle profiilikuva koskettamalla ensin kohtaa 🖉 ja sitten kohtaa O.

### Soita ulkomaanpuhelu

- 1 Ota yhteyttä mobiilioperaattoriisi aktivoidaksesi ulkomaanpuhelupalvelun ja pyytääksesi siitä lisätietoja.
- 2 Avaa **Puhelin**, kosketa **Yhteystiedot**-välilehteä ja valitse sitten yhteystieto, jolle soitetaan.
- **3** Jos numeroa ei ole yhteystietoluettelossa, avaa numerovalitsin ja pidä **0**-näppäintä painettuna, kunnes +-kuvake tulee näkyviin. Syötä maakoodi ja puhelinnumero ja soita

sitten ulkomaanpuhelu koskettamalla kohtaa 💙

# Käytä VoLTEa HD-videopuheluiden soittamiseen

VoLTE (Voice over LTE) on IP-pohjainen tiedonsiirtoteknologia. Kun VoLTE on käytössä, se yhdistää puhelut nopeasti ja tekee ääni- ja videopuheluista korkealaatuisia.

## Ota VoLTE käyttöön

Aktivoi VoLTE-palvelu SIM-kortillesi ottamalla yhteyttä operaattoriisi. Jos sekä ensisijainen että toissijainen SIM-korttialusta tukee VoLTEa kaksois-SIM-puhelimessa, sitä ei voida ottaa käyttöön kummallekin SIM-kortille.

- 🕖 🛯 Tämä ominaisuus voi vaihdella operaattorisi mukaan.
  - 5G-palvelut ovat saatavana vain joissakin maissa ja alueilla.
  - Ota 5G käyttöön, jos 5G-verkkoa tuetaan. VoLTE-ominaisuus otetaan sitten oletuksena käyttöön.

### Soita videopuhelu

Videopuhelut ovat mahdollisia vain, kun molemmat osapuolet käyttävät VoLTE-aktivoituja laitteita.

- 1 Avaa **Puhelin**, kosketa välilehteä **Yhteystiedot** näytön alaosassa ja valitse sitten yhteystieto, jolle haluat soittaa.
- 2 Kosketa kohtaa <sup>1</sup> soittaaksesi videopuhelun.

Äänipuhelun aikana voit siirtyä videopuheluun koskettamalla kohtaa  $\square$  .

# Aloita uusi puhelukokemus VoWi-Fin avulla

VoWi-Fi perustuu internet-puheluiden Wi-Fi-verkkoon, ja sitä voidaan käyttää lentokonetilassa.

- 1 Tämä ominaisuus vaatii operaattorisi tuen. Ota yhteyttä operaattoriisi VoWi-Fin käyttöönottoa varten.
- 3 Jos asetukset eivät tule automaattisesti voimaan, palauta verkkoasetukset. Mene kohtaan Asetukset > Järjestelmä ja päivitykset > Nollaa > Nollaa verkkoasetukset ja nollaa Wi-Fi, mobiilidata ja Bluetooth.

# Hallitse saapuvia puheluita

Voit käyttää koputustoimintoa vastataksesi saapuviin puheluihin, kun puhut jo aiempaa puhelua.

Jos et voi vastata puheluun, koska laitteesi on viallinen tai verkon signaali on heikko, voit myös asettaa soitonsiirron siirtääksesi puhelut toiseen numeroon tai toiselle laitteelle.

# Vastaa tai hylkää saapuva puhelu

Jos saat puhelun, kun näytön lukitus on avattu:

- Kosketa kohtaa Svastataksesi puheluun.
- Kosketa kohtaa 😶 hylätäksesi puhelun.
- $\cdot$  Kosketa kohtaa igsim o hylätäksesi puhelun ja vastataksesi tekstiviestillä.

# Ota pikapuhelut käyttöön

Kun puhelu saapuu, ota puhelin ja laita se korvan lähelle automaattista vastaamista varten; jos olet handsfree-tilassa tai käytät Bluetooth-korvanappeja, vaihda kuuloketilaan pitämällä puhelinta korvallasi.

Mene kohtaan **Asetukset > Helppokäyttöominaisuudet > Pikakuvakkeet ja eleet > Vastaa puheluihin** ja varmista, että **Vastaa puheluihin** on kytketty päälle.

# Vastaa puheluun automaattisesti

Kun puhelin on liitetty Bluetooth-kuulokesettiin tai langalliseen kuulokesettiin, voit käyttää kuulokesettiä vastataksesi puheluihin, jos käytät käsiäsi muuhun tai näytön pyyhkäiseminen on hankalaa (tukee vain äänipuheluita).

Ota ominaisuus käyttöön seuraavalla tavalla: Mene kohtaan Puhelin, napauta kohtaa

> Asetukset > Vastaa puheluihin automaattisesti, ota Vastaa puheluihin automaattisesti -toiminto käyttöön ja aseta Automaattisen vastauksen viive -toiminnon kesto.

## Ota koputus käyttöön

Koputusominaisuuden avulla voit vastata saapuvaan puheluun, kun puhut jo puhelua, asettamalla ensimmäisen puhelun pitoon. Tämä ominaisuus vaatii operaattorisi tuen. Pyydä lisätietoja operaattoriltasi.

## Mene kohtaan **Puhelin** > **SAsetukset** ja siirry sitten kohtaan **Lisää** > **Koputus**.

Jos puhelimessasi on kaksi SIM-korttia, määritä SIM 1- ja SIM 2 -kortille erilliset asetukset. Tämä ominaisuus voi vaihdella operaattorisi mukaan.

#### Vastaa uuteen saapuvaan puheluun puhelun aikana

- 1 Kun saat saapuvan puhelun, kun olet jo puhumassa aiempaa puhelua, kosketa kohtaa vastataksesi siihen.
- 2 Kosketa kohtaa tai kosketa pidossa olevaa puhelua puheluluettelosta vaihtaaksesi kahden puhelun välillä.

#### Ota soitonsiirto käyttöön

Kun soitonsiirto-ominaisuus on käytössä, ennalta asetut ehdot täyttävät puhelut siirretään automaattisesti määritettyyn puhelinnumeroon. Tämä ominaisuus vaatii operaattorisi tuen. Pyydä lisätietoja operaattoriltasi.

- 1 Avaa Puhelin, mene kohtaan 🕴 > Asetukset ja kosketa kohtaa Puhelun siirto.
- **2** Valitse ja ota käyttöön siirtotapa ja anna ja vahvista kohdenumero.

Jos puhelimessasi on kaksi SIM-korttia, määritä SIM 1- ja SIM 2 -kortille erilliset asetukset. Tämä ominaisuus voi vaihdella operaattorisi mukaan.

#### Poista soitonsiirto käytöstä

- 1 Avaa Puhelin, mene kohtaan 🗼 > Asetukset ja kosketa kohtaa Puhelun siirto.
- **2** Valitse soitonsiirtotila ja poista se käytöstä.

### Suodata ja estä roskapuheluita

Aseta erilaisia estosääntöjä estääksesi markkinointipuhelut, huijaukset ja muut roskapuhelut.

#### Suodata roskapuhelut

- 1 Mene kohtaan **Puhelin** > **Sestetty**. Voit mennä myös kohtaan **Järjestelmänhallinta** > **Estetty**.
- **2** Kosketa kohtaa **Puhelujen estosäännöt** ja vaihda käyttöön vastaavien estosääntöjen kytkimet.

## Estä tietyistä numeroista saapuvat puhelut

Voit estää tietyistä numeroista tulevat puhelut käyttämällä toista seuraavista tavoista:

- Mene kohtaan Puhelin > : > Estetty > > Estolista, kosketa kohtaa + ja lisää puhelinnumerot, jotka haluat estää.
- Avaa Puhelin, kosketa Yhteystiedot-välilehteä, kosketa estettävää yhteystietoa ja valitse

sitten > Estä yhteystieto.

### Aseta, vastaanotatko ilmoituksia estetyistä puheluista

Mene kohtaan **Puhelin** > **Estetty** > **O** > **Vastaanota ilmoituksia** ja aseta, vastaanotatko ilmoituksia, kun puhelut on estetty.

### Hallitse estettyjä puheluita

Estetty-näytössä voit hallita estettyjä puheluita, kuten soittamalla takaisin numeroihin, poistamalla tietueita tai lähettämällä valituksia, jos numero on merkitty väärin.

Mene kohtaan **Puhelin** > **Estetty**. Tämän jälkeen voit tehdä seuraavat toimet:

- Kosketa tietuetta ja valitse Puhelu soittaaksesi takaisin numeroihin, valitse Lisää luottolistaan tai Lisää yhteystieto tai poista puhelutiedot koskettamalla kohtaa Poista.
- Kosketa kohtaa **Tyhjennä** poistaaksesi estetyt puhelut erissä.
- · Vaihda estosääntöjä koskettamalla kohtaa **Estosäännöt**.

# Hätätila-SOS ja puhelut

### Käytä Hätätila-SOS-toimintoa

Jos olet hätätilanteessa, voit nopeasti ja salaisesti lähettää SOS-viestin tai soittaa SOSpuhelun hätäyhteyshenkilöillesi.

- 1 Mene kohtaan Asetukset > Turvallisuus ja hätätilanne > Hätätila-SOS ja lisää hätäyhteyshenkilö koskettamalla kohtaa Yhteystiedot hätätilanteessa.
- 2 Ota käyttöön Lähetä myös hätäviesti ja Automaattinen hätäpuhelu ja aseta liittyvät luvat kehotettaessa.

Kun olet ottanut käyttöön Hätätila-SOS-ominaisuuden, ja olet hätätilanteessa, paina virtapainiketta viisi kertaa nopeasti peräkkäin, niin laitteesi lähettää automaattisesti viestin nykyisestä sijainnistasi hätäyhteyshenkilöillesi. Laite soittaa myös hätäyhteyshenkilöille yksitellen ja toistaa ennalta tallennetun SOS-viestin ja lopettaa puhelun automaattisesti.

Jos **Automaattinen hätäpuhelu** on pois käytöstä, laitteesi tuo viestin lähettämisen jälkeen esiin hätäpuhelunäytön, josta voit soittaa nopeasti hätäpalveluun tai jollekin hätäyhteyshenkilöllesi.

### Soita hätäpuheluita

Hätätilanteessa voit soittaa hätäpuheluita suoraan laitteesi lukitusnäytöltä, vaikka signaalia ei olisi.

Hätäpuheluominaisuus on paikallisten määräysten ja kunkin mobiilioperaattorin toimintatapojen alainen. Verkko-ongelmat ja muut häiriöt voivat estää hätäpuheluita toimimasta.

- 1 Mene lukitusnäytöltä salasanan syöttönäyttöön ja kosketa kohtaa **Hätäpuhelu**. Jos olet alueella, jossa signaali on hyvä ja laitteessa on internet-yhteys, laite yrittää automaattisesti saada sijaintisi ja näyttää sen näytöllä.
- 2 Syötä paikallinen hätänumero ja kosketa kohtaa Soittaaksesi numeroon. Vaihtoehtoisesti kosketa kohtaa **Tiedot hätätilanteessa** ja valitse hätäyhteyshenkilö, jolle soittaa.

## Suorita toimenpiteitä puhelun aikana

Puhelun aikana näytetään puhelun aikana tehtävien toimenpiteiden valikko.

- ・Kosketa kohtaa ゴッ) vaihtaaksesi äänikanavan kaiuttimeen.
- Kosketa kohtaa •••• , jos haluat käyttää numeronvalitsinta.
- Puhelun aikana voit piilottaa puhelunäytön ja käyttää muita sovelluksia palaamalla edelliselle näytölle tai aloitusnäytölle laitteesi nykyisen navigointitilan avulla.
   Voit palata puhelunäyttöön koskettamalla vihreää kuvaketta tilapalkissa.
- Kosketa kohtaa 😶 lopettaaksesi puhelun.

# Kalenteri

# Käytä tapahtumia

Tapahtumat auttavat sinua ajoittamaan toimintoja päivittäisessä ja työelämässäsi, kuten yrityksen palaverit, sosiaalisten kokoontumisien järjestäminen ja luottokorttimaksujen hoitaminen. Voit lisätä tapahtumia ja asettaa muistutuksia auttamaan sinua järjestämään aikataulusi etukäteen.

### Lisää aikatauluja

- **1** Avaa Kalenteri ja napauta kohtaa (+)
- **2** Anna tietoja, kuten otsikko, sijainti ja aikataulun alkamis- ja päättymisaika.

**3** Napauta kohtaa **Lisää enemmän kenttiä** ja aseta sitten aikataululle muistutus napauttamalla kohtaa **Muistutus** tai **Toinen muistutus**.

f 4 Tallenna aikataulu napauttamalla kohtaa $\checkmark$  .

### Tuo kokousmuistutuksia

- 1 Mene kohtaan Kalenteri > 🗼 > Hallitse tilejä.
- **2** Kosketa kohtaa **Lisää tili** ja seuraa sitten näytön ohjeita lisätäksesi työsähköpostisi (Exchange-tili) kalenteriin nähdäksesi kokousmuistutukset.

### Hae tapahtumaa

- 1 Kosketa Kalenteri-näytöllä kohtaa 🗸
- **2** Anna tapahtumasi avainsanat hakuruutuun, kuten nimi ja sijainti.

### Jaa tapahtuma

- 1 Avaa **Kalenteri** ja kosketa sitten tapahtumaa kalenterinäytössä tai aikatauluvälilehdessä.
- 2 Kosketa 🗼 > Jaa jakaa tapahtuman haluamallasi tavalla pyydettäessä.

### Poista tapahtuma

Voit poistaa tapahtuman jollakin seuraavista tavoista:

• Kosketa Kalenteri-näytöllä tapahtumaa, jonka haluat poistaa, ja kosketa sitten kohtaa

> Poista.

 Kosketa ja pidä Aikataulu-näytöllä tapahtumaa, valitse poistettavat tapahtumat ja kosketa sitten kohtaa Poista tapahtuma.

# Tärkeät tapahtumat

Lisää tapahtumille tärkeysasetus, jotta voit erotella ja korostaa niitä, keskittyä tärkeisiin tapahtumiin ja käsitellä niitä tehokkaasti.

### Lisää tärkeitä tapahtumia

Ota käyttöön **Kalenteri**, napauta kohtaa <sup>(+)</sup> ja napauta kohtaa **Tärkeys**, niin tapahtuma asetetaan **Tärkeä**ksi tietoliittymään. Anna tietoja, kuten otsikko, sijainti ja tapahtuman

alkamis- ja päättymisaika ja tallenna ne napauttamalla kohtaa  $\checkmark$  .

# Aseta kalenteri-ilmoitus

Valitse kalenteri-ilmoituksen tyyppi vaatimustesi mukaisesti. Voit asettaa tilapalkin ilmoituksia, banneri-ilmoituksia ja soittoääni-ilmoituksia. Kun olet asettanut muistutuksen oletusajan, laite lähettää ilmoituksen määritettynä aikana. Mene kohtaan Kalenteri > • > Asetukset.

- Aseta muistutusaika koskettamalla kohtaa Muistutuksen oletusaika tai Muistutusaika koko päivän tapahtumille.
- Kosketa kohtaa Ilmoitukset ja ota käyttöön Salli ilmoitukset. Noudata sitten näyttöön tulevia ohjeita asettaaksesi ilmoitustyypin.

# Mukauta kalenterinäkymän asetuksia

Voit mukauttaa kalenterinäkymän asetuksia, kuten viikon aloituspäivä ja viikkonumeroiden näyttäminen.

- 1 Mene kohtaan Kalenteri > > Asetukset.
- **2** Valitse viikon aloituspäivä tai ota kytkin käyttöön viikkonumeroiden näyttämiseksi.

# Määritä vaihtoehtoisia kalentereita

Voit vaihtaa muihin kalentereihin, kuten kiinalaiseen kuukalenteriin tai islamilaiseen kalenteriin.

## Näytä kansalliset/alueelliset vapaapäivät

Helpota matkojen suunnittelua näyttämällä kansalliset/alueelliset vapaapäivät kalenterissa.

- 1 Mene kohtaan Kalenteri > • > Asetukset > Kansalliset/alueelliset vapaapäivät.
- 2 Kytke maan/alueen kytkin päälle, niin puhelin lataa automaattisesti kyseisen maan/ alueen vapaapäiviä koskevat tiedot ja näyttää ne kalenterissa.

# Kello

# Aseta hälytyksiä

Voit asettaa hälytyksiä toistamaan ääntä tai värisemään tiettyinä aikoina.

### Lisää hälytys

- **1** Lisää hälytys menemällä kohtaan **Kello** > **Hälytys** ja napauttamalla kohtaa (+).
- **2** Aseta soittoääni, toistoväli jne. noudattamalla kehotteita.
- ${f 3}\,$  Tallenna asetukset napauttamalla kohtaa  $\checkmark$

#### Hälytyksen muuttaminen tai poistaminen

Kosketa olemassa olevaa hälytystä muuttaaksesi sitä tai poistaaksesi sen.

## Torkuta hälytys

Jos et halua nousta ylös kun hälytys soi, kosketa vain torkkupainiketta tai paina Virtapainiketta.

Torkkuajan pituus asetetaan hälytystä luotaessa.

### Sammuta hälytys

Kun hälytys soi, pyyhkäise vasemmalle tai oikealle näytön alaosaan näkyviin tulevassa painikkeessa sammuttaaksesi sen.

# Käytä ajastinta tai sekuntikelloa

Voit käyttää ajastinta laskeaksesi kohti tiettyä aikaa. Voit myös käyttää sekuntikelloa mitataksesi tapahtuman keston.

## Ajastin

Mene kohtaan **Kello > Ajastin**, aseta kesto ja käynnistä ajastin koskettamalla kohtaa 🕑 .

Lopeta se koskettamalla kohtaa (U).

## Sekuntikello

Käynnistä sekuntikello menemällä kohtaan **Kello** > **Sekuntik.** ja koskettamalla kohtaa 🕑 .

Lopeta se koskettamalla kohtaa 🕕 .

# Näytä kaksoiskellot lukitusnäytössä

Kun olet poissa omalta aikavyöhykkeeltäsi, käytä toimintoa **Kaksoiskellot** näyttääksesi sekä kotikaupunkisi että nykyisen sijainnin ajan lukitusnäytöllä.

Siirry kohtaan **Asetukset** > **Järjestelmä ja päivitykset** > **Päivämäärä ja kellonaika**, ota käyttöön **Kaksoiskellot** ja aseta **Kotikaupunki**. Kotikaupunkisi ja nykyisen sijainnin aika näkyvät nyt molemmat lukitusnäytöllä.

Vain yksi kello näytetään lukitusnäytöllä, jos nykyinen sijaintisi on samalla aikavyöhykkeellä kuin kotikaupunkisi.

# **Muistiinpanot**

# Luo muistiinpano

Pidä ajatuksesi ja inspiraatiosi muistissa luomalla muistiinpanoja Kirjoita käsin- (sisällön kirjoittamista tai piirtämistä varten) ja Skannaa asiakirja -tiloilla.

### Lisää sisältöä muistiinpanoon

- 1 Siirry kohtaan **Muistiinpanot** > **Muistiinpanot** ja kosketa kohtaa (+).
- 2 Kirjoita muistiinpanon otsikko ja sisältö. Sen jälkeen voit tehdä seuraavaa:
  - Lisää tarkistuslista koskettamalla kohtaa 🥙.
  - · Vaihda tekstin tyyliä, kappaleiden kohdistusta ja taustaa koskettamalla kohtaa  $\underline{A\Xi}$ .
  - Lisää kuva koskettamalla kohtaa 🖄. Kosketa ja pidä kuvaa ja vedä se haluttuun kohtaan muistiinpanoa.
  - Voit järjestää muistiinpanosi helpompaa käyttöä ja katselua varten lisäämällä sille tunnisteen koskettamalla kohtaa **Ei luokkaa**, kun se on valmis.
- ${f 3}\,$  Tallenna muistiinpano koskettamalla kohtaa  $\checkmark$  .

### Lisää muistiinpano skannaamalla asiakirjoja

- 1 Avaa Muistiinpanot ja siirry kohtaan Muistiinpanot > +> >> >> Skannaa asiakirja.
- 2 Kohdista puhelimen kamera skannattavaan kuvaan tai tiedostoon ja aloita skannaus koskettamalla kohtaa O. Skannatut sivut tallennetaan Muistiinpanoihin.

## Lisää käsinkirjoitettu muistiinpano

Voit lisätä käsinkirjoitetun muistiinpanon ja kirjoittaa ylös ajatukset ja inspiraatiot, joita olisi vaikea ilmaista tekstinä.

- **1** Siirry kohtaan **Muistiinpanot** > **Muistiinpanot** ja kosketa kohtaa (+).
- 2 Kosketa kohtaa  $\mathbb{Z}$  ja kirjoita tai piirrä sisältöä valitun värisenä.
- ${f 3}\,$  Tallenna muistiinpano koskettamalla kohtaa  $\checkmark$

# Globaalit suosikit

Tallenna artikkeleita ja videoita nopeasti kohtaan **Muistiinpanot** pyyhkäisemällä alas kolmella sormella. Voit katsella ja muokata niitä koska tahansa.

## Tallenna verkkosivuja Muistiinpanoihin

Pyyhkäise alas kolmella sormella, niin verkkosivut tallennetaan kohteeseen **Muistiinpanot** mainokset automaattisesti pois suodatettuina. Voit katsella ja muokata sivua, vaikka alkuperäinen URL olisi virheellinen.

1 Mene kohtaan Asetukset > Helppokäyttöominaisuudet > Pikakuvakkeet ja eleet > Globaalit suosikit ja varmista, että Kolmen sormen Globaalit suosikit on käytössä.

- 2 Mene kohtaan Asetukset > Tietosuoja > Lupien hallinta > : > Erikoiskäyttöoikeudet > Piirrä muiden sovellusten päälle > Muistiinpanot ja varmista, että Piirrä muiden sovellusten päälle on kytketty päälle.
- **3** Pyyhkäise alas kolmella sormella, kun selaat verkkosivustoa. Näyttöön ponnahtaa viesti, joka ilmoittaa, että verkkosivu on tallennettu. Voit katsella sitä Muistiinpanoissa.
- 🕖 🛯 Muistiinpanot suodattaa mainokset ja kommentit automaattisesti.
  - Kaikki verkkosivut eivät tue tätä ominaisuutta. Liittymä ja toiminnot voivat vaihdella laitteen mallista riippuen.

### Luo tehtäviä

Voit luoda tehtäviä voidaksesi seurata päivittäisiä välttämättömiä asioita, kuten päivittäisiä ostoslistoja, työtehtäviä ja kotitöitä.

#### Lisää tehtävä

Voit lisätä tehtävän ja asettaa ajan muistuttamaan sinua siitä.

Jos olet merkinnyt tehtävän tärkeäksi, saat siitä koko näytön muistutuksen, kun näyttö on lukittu.

- 1 Mene kohtaan Muistio > Tehtävät ja kosketa kohtaa  $\oplus$ .
- 2 Anna tehtävä.
- **3** Kosketa kohtaa O, aseta muistutusaika ja kosketa kohtaa **OK**.
- 4 Ota 🟳 käyttöön merkitäksesi tehtävän tärkeäksi.
- 5 Kosketa kohtaa Tallenna.
- 🥡 Tämä ominaisuus voi vaihdella laitekohtaisesti.

#### Aseta tehtävälle toistuvat muistutukset

Jos määrität tehtävälle ajan, voit valita sille toistotilan (esimerkiksi **Ei koskaan**, **Joka päivä**, **Joka viikko**, **Joka kuukausi** tai **Joka vuosi**), ja laite kehottaa toistuvasti suorittamaan tehtävän määrättyyn aikaan.

## Vanhojen muistiinpanojen siirtäminen

Voit siirtää **Muistiinpanot** -muistiinpanot vanhasta puhelimesta uuteen eri tavoin, kuten HONOR ID:n synkronoinnin, Device Clonen, tietojen varmuuskopioinnin ja HONOR Sharen kautta.

- HONOR ID -synkronointi: Kirjaudu vanhassa puhelimessa HONOR ID:hesi ja synkronoi Muistiinpanojen tiedot vanhasta puhelimesta pilveen. Kirjaudu uudessa puhelimessa samaan HONOR ID:hen Muistiinpanot-tietojen synkronointia varten.
- Device Clone:

Voit käyttää Device Clonea**Muistiinpanot**- ja muiden tietojen siirtämiseen vanhasta puhelimesta uuteen.

- **Tietojen varmuuskopiointi**: Varmuuskopioimalla ulkoisen tallennusvälineen kautta voit varmuuskopioida tiedot ulkoiselle muistikortille tai USB-tallennusvälineelle ja palauttaa ne puhelimen ulkoiseen tallennustilaan, kun varmuuskopiointi on valmis.
- HONOR Share: Valitse jaettavat muistiinpanot ja siirrä ne nopeasti uuteen puhelimeen HONOR Sharen kautta.

#### Vanhan muotoisten muistiinpanojen muuntaminen

Kun vanhan puhelimen muistiinpanot siirretään uuteen puhelimeen, vain vanhanmuotoisten muistiinpanojen katselua tuetaan, ja niitä voidaan muokata vasta kun ne on muunnettu uuteen muotoon.

Siirry kohtaan **Muistiinpanot** > **Muistiinpanot**, napauta **Kaikkibmuistiinpanot**-kohdan pudotusvalikkoa ja katso **vanhanmuotoiset muistiinpanot**.

- Muunna kaikki: Siirry kohtaan Vanhan muotoiset muistiinpanot > Muunna kaikki > Muunna, niin Vanhan muotoiset muistiinpanot-luettelo katoaa automaattisesti, kun muunnos on valmis.
- Muunna yksi: Kun avaat vanhanmuotoisen muistiinpanon ensimmäistä kertaa, näyttöön tulee Muunnetaanko tämä muistiinpano?. Muunna napauttamalla kohtaa Muunna. Jos kehote näytetään muuntamattomalle muodolle ensimmäistä kertaa, avattu muistiinpano tukee vain toimintoja Poista ja Muunna muoto, ei muokkaamista. Se täytyy muuntaa, jotta sitä voidaan muokata.

# Hallitse Muistiotasi

Voit lajitella Muistion kohteesi luokan mukaan ja sijoittaa ne eri kansioihin, poistaa tarpeettomat kohteet ja jakaa kohteita muille ihmisille.

Kun katselet luetteloa kohteita tai yksittäistä kohdetta Muistiossa, niin kosketa näytön yläosan tilapalkkia palataksesi nopeasti ensimmäiseen kohteeseen tai katselemasi kohteen alkuun.

### Käytä muistion sovelluksen lukitusta tai lukitse muistiinpano

**Ota käyttöön muistion sovelluksen lukitus**: Siirry kohtaan **Asetukset** > **Turvallisuus** > **Sovelluksen lukitus**, anna lukitusnäytön salasana tai mukauta sovelluksen lukituksen salasana kehotuksen mukaan ja kytke sitten päälle muistion vieressä oleva kytkin.

### Lajittele muistiinpanot luokan mukaan

Voit lajitella muistiinpanot luokittain eri kansioihin lisäämällä erivärisiä merkintöjä eri luokille ja muokkaamalla kansioita, jolloin muistiinpanot ovat selkeämmin luokiteltuja ja helpommin löydettävissä.

### Näytä kaikki muistiinpanot:

- Kaikkibmuistiinpanot -luettelon käyttöliittymässä eri muistiinpanot näkyvät erivärisinä, ja voit myös kirjoittaa hakuruutuun avainsanoja ja etsiä nopeasti tarvitsemasi muistiinpanot.
- Napauta Kaikkibmuistiinpanot -kohdan oikeaa pudotusvalikkoa, niin näet eri muistiinpanot, kuten Kaikkibmuistiinpanot, Suosikit, Äskettäin poistettu.

### Luo/muokkaa kansioita:

- Avaa Oma kansio, valitse haluamasi kansion väri napauttamalla kohtaa +> Uusi kansio, kirjoita kansion nimi ja napauta kohtaa Tallenna.
- •
- Voit pyyhkäistä kansiossa vasemmalle sen kiinnitystä, siirtämistä, muokkaamista tai poistamista varten.

### Siirrä/lukitse muistiinpanoja tai lisää muistiinpanoja suosikiksi lisäämistä varten:

- Paina muokattavaa muistiinpanoa pitkään muistiinpanoluettelon käyttöliittymässä ja valitse kansio, jonne muistiinpanot siirretään, napauttamalla kohtaa Siirrä.
- Tallenna tai kiinnitä muistiinpano napauttamalla kohtaa Lisää > Suosikki.
- Avaa lukittava muistiinpano napauttamalla kohtaa **Lisää > Lisää lukitus** alhaalla oikealla.
- **Kaikkibmuistiinpanot** -luettelon käyttöliittymässä voit pyyhkäistä muistiinpanossa vasemmalle sen kiinnittämistä, siirtämistä, muokkaamista tai poistamista varten.

i Exchange-tilin kansiossa olevien muistiinpanojen muokkausta ei tueta.

### Jaa muistiokohteita

Voit jakaa muistiokohteita seuraavilla tavoilla:

· Jos haluat jakaa yksittäisen muistiinpanon tai tehtävän, avaa se Kaikkibmuistiinpanot-

tai **Kaikkibtehtävät**-näytöltä, kosketa kohtaa *G* ja jaa se kehotteen mukaisesti. Muistiinpanoja voidaan jakaa koskettamalla kohtaa **Kuvana**, **Tekstinä**, **Vie asiakirjana** tai **Toiseen laitteeseen**.

- Kun olet koskettanut kohtaa Vie asiakirjana, voit valita, vietkö muistiinpanon TXT- vai HTMLtiedostona, joka tallennetaan oletuksena kohteeseen Tiedostot > Selain > Puhelin > Documents > NotePad.
- Voit jakaa useita muistiinpanoja koskettamalla ja pitämällä muistiinpanoaKaikkibmuistiinpanot-näytöllä ja valitsemalla ne, jotka haluat jakaa.

Kosketa sitten kohtaa 🍊 ja jaa ne kehotteen mukaisesti.

## Tulosta muistion kohteita

- 1 Avaa Kaikkibmuistiinpanot -näytöllä kohde, jonka haluat tulostaa.
- 2 Siirry kohtaan · > Tulosta, valitse tulostin ja määritä tulostusasetukset kehotteiden mukaan.

### Poista muistion kohteita

Voit poistaa muistion kohteita toisella seuraavista tavoista:

- Pyyhkäise Kaikkibmuistiinpanot- tai Kaikkibtehtävät -näytöllä kohdetta vasemmalle ja
  - poista se koskettamalla kohtaa 🛄
- Kosketa ja pidä muistiinpanoa tai tehtävää, jonka haluat poistaa, valitse tai vedä se niiden muistiinpanojen tai tehtävien valintaruutujen yli, jotka haluat myös poistaa, ja

kosketa sitten kohtaa Ш

Palauttaaksesi poistetun muistion kohteen, kosketa kohtaa **Kaikkibmuistiinpanot** tai **Kaikkibtehtävät**, valitse kohde, jonka haluat palauttaa kohdasta **Äskettäin poistettu** ja

kosketa sitten kohtaa 🕗 .

# Tallennin

# Tallennin

Tallentimen avulla voit tallentaa ääntä niin, että voit kuunnella sitä milloin tahansa.

# Äänen tallennus

- 1 Avaa **Ääninauhuri Työkalut**-kansiossa. Aloita tallennus napauttamalla kohtaa 💌.
- f 2 Voit merkitä avainkohdat tallennuksen aikana napauttamalla kohtaa igsidowsell J .
- **3** Voit myös napauttaa kohtaa  $\widehat{}^{(+)}$ . Kun  $\overset{}{}^{(+)}$  on näkyvissä, **Äänen parannus** on käytössä. Ympäristön melua vähennetään tallennuksen aikana, jolloin ihmisäänestä tulee selkeämpi.
- 4 Lopeta tallennus napauttamalla kohtaa 🥊
- **5** Voit jakaa tallennetiedoston, nimetä sen uudelleen tai poistaa sen painamalla sitä pitkään.

Voit myös tarkastella tallennettuja tiedostoja kohdassa **Tiedostot** > **Selain** > **Puhelin** > **Sounds** .

### Toista äänitallenne

Tallennetiedostot näytetään luettelona **Ääninauhuri**-ominaisuuden aloitussivulla, ja ne voidaan toistaa napauttamalla.

Soittimen näytössä voit tehdä seuraavia:

- · Voit ohittaa automaattisesti osiot, joissa ei ole ääntä, napauttamalla kohtaa  $\checkmark \checkmark \checkmark$ .
- $\cdot$  Vaihda toistonopeutta napauttamalla kohtaa  $\overset{(1.0)}{\longrightarrow}$

- Merkitse avainkohdat napauttamalla kohtaa
- Nimeä merkintä uudelleen napauttamalla sen nimeä.

#### Muokkaa äänitallennetiedostoja

**1** Mene **Ääninauhuri**-ominaisuuden aloitussivulle. Napauta tallennetiedostoa.

2 Napauta kohtaa 🕉. Tallenteen koko aaltomuoto näytetään.

3 Valitse osio vetämällä tallenteen alkamis- ja päättymisajan liukusäätimiä. Voit myös säätää aluetta ja valita sitten osion zoomaamalla aaltomuotoalueeseen kahdella sormella.

**4** Napauta kohtaa Silytä valittu osa tai **Poista valittu osa**.

#### Jaa äänitallennetiedostoja

Mene Ääninauhuri-ominaisuuden aloitussivulle. Voit jakaa äänitallennetiedostoja millä tahansa seuraavista tavoista:

- Siirry monivalintatilaan painamalla tallennetiedostoa pitkään, valitse yksi tai useita jaettavia tallennetiedostoja, napauta kohtaa Jaa ja valitse jakamistapa.
- · Siirry toistoliittymään napauttamalla jotakin jaettavaa tallennetiedostoa, napauta kohtaa
  - > Jaa ja valitse jakamistapa.

# Sähköposti

# Lisää sähköpostitilejä

Lisää sähköpostitilisi kohtaan Sähköposti, jotta voit käyttää sähköposteja kätevästi laitteellasi.

#### Lisää henkilökohtainen sähköpostitili

- 1 Avaa Sähköposti puhelimessa ja valitse käytettävissä olevista postilaatikoiden tarjoajista.
- 2 Anna sähköpostiosoitteesi ja salasanasi, kosketa kohtaa Kirjaudu ja viimeistele määritys näytön ohjeiden mukaisesti. Järjestelmä yhdistää automaattisesti palvelimeen ja tarkistaa palvelimen asetukset.

### Lisää Exchange-tili

Microsoft Exchange mahdollistaa digitaalisen viestinnän yrityksen sisällä. Jos yrityksesi postilaatikko käyttää Exchange-palvelinta, voit kirjautua yrityksesi sähköpostitilille laitteellasi.

1 Ota yhteyttä yrityksen sähköpostin järjestelmänvalvojaan saadaksesi toimialueen nimen, palvelimen osoitteen, portin numeron ja suojauksen tyypin.

- 2 Avaa Sähköposti ja valitse Exchange.
- **3** Syötä sähköpostiosoite, käyttäjänimi ja salasana.
- **4** Kosketa kohtaa **Manuaalinen määritys**. Anna **Kirjaudu sisään** -näytöllä sähköpostin toimialueen nimi, palvelimen osoite, portin numero ja suojauksen tyyppi.
- **5** Kosketa kohtaa V ja viimeistele sitten yhdistäminen noudattamalla näytön ohjeita. Järjestelmä muodostaa sitten automaattisesti yhteyden palvelimeen ja tarkistaa palvelinasetukset.

# Aseta sähköposti-ilmoituksia

Aseta ilmoitustila sähköposteja varten tarpeen mukaan.

- 1 Mene kohtaan Sähköposti > > Asetukset > Yleiset > Ilmoitukset ja ota Salli ilmoitukset -ominaisuus käyttöön.
- **2** Valitse sähköpostitili, jota varten haluat asettaa ilmoitukset, kytke **Salli ilmoitukset** kytkin päälle ja valitse ilmoitustila.

# Laskin

# Laskin

Käytä laskinta suorittaaksesi matemaattisia laskutoimituksia ja laskeaksesi eksponentti-, logaritmi- ja trigonometrisia funktioita.

## Käytä peruslaskinta

Voit avata laskimen jollakin seuraavista tavoista:

- Etsi Laskin Työkalut-kansiosta.
- Näytä pikavalikko pyyhkäisemällä lukitusnäytöllä ylöspäin ja avaa laskin koskettamalla

kohtaa (\*=)

# Käytä tieteislaskinta

- Kun näyttö on taitettuna, avaa laskin ja napauta • > Tieteellinen, niin pääset tieteislaskimeen.
- Kun näyttö on laajennettu, tieteislaskinta käytetään oletuslaskimena.

## Kopioi, poista tai tyhjennä numeroita

- Kopio laskun tulos: Kosketa ja pidä laskun tulosta, kosketa kohtaa Kopioi ja sitten liitä tulos muualle, kuten muistiinpanoon tai viestiin.
- Poista viimeinen numero: Kosketa kohtaa

Tyhjennä näyttö: Kosketa kohtaa C. Voit myös koskettaa i ja tyhjentää näytön, kun olet suorittanut laskennan koskettamalla .

# Taskulamppu

# Taskulamppu

Voit sytyttää taskulampun jollain seuraavista tavoista:

- Avaa ilmoituspaneeli pyyhkäisemällä tilapalkista alaspäin ja kytke taskulamppu päälle tai pois koskettamalla kohtaa
- Tuo pikakuvakepaneeli näyttöön pyyhkäisemällä ylöspäin lukitusnäytön alaosasta ja kytke

taskulamppu päälle tai pois koskettamalla kohtaa 🖞 .

Kun taskulamppu on päällä, siitä ilmoittava ilmoitus näytetään lukitusnäytössä. Kytke

taskulamppu pois päältä koskettamalla kohtaa 🕛

# Peili

# Käytä puhelinta peilinä

Voit tarkistaa, miltä näytät, käyttämällä puhelinta peilinä.

Mene kohtaan **Työkalut** > **Peili**. Tämän jälkeen voit tehdä seuraavia:

- Lähennä tai loitonna: Vedä alaosassa olevaa zoomauksen liukusäädintä. Voit myös lähentää napauttamalla näyttöä kaksi kertaa ja palauttaa alkuperäisen näkymän napauttamalla näyttöä uudelleen kaksi kertaa.
- Tallenna kuva: Pysäytä nykyiseen kuvaan napauttamalla näyttöä. Jatka napauttamalla

näyttöä uudelleen. Kun kuva on pysäytettynä, tallenna se napauttamalla kohtaa 🖳 Tallennettu kuva löytyy **Galleria**sta.

- Säädä peilin kirkkautta: napauta kohtaa 🕂 tai 🦳 näytön yläosassa.
- Lisää näytölle sumua: Napauta kohtaa ? ja ota **Puhalla** käyttöön. Puhalla sitten mikrofoniin niin, että näyttö huurtuu. Poista sumu pyyhkimällä näyttöä.
- 🔹 Vaihda peilin kehystä: vaihda toiseen kehykseen napauttamalla kohtaa 📙
- Luo vaikutelma rikkinäisestä peilistä: Kosketa ja pidä näyttöä "rikkoaksesi" peilin äänitehosteella. "Korjaa" peili napauttamalla näyttöä uudelleen.

# Kaksoissovellus

# Ota Kaksoissovellus käyttöön

Pidä työ ja vapaa-aika erillään kirjautumalla kahdelle WhatsApp- tai Facebook-tilille samanaikaisesti.

ᡝ Vain tietyt sovellukset tukevat Kaksoissovellus-ominaisuutta.

Jos puhelimessa on PrivateSpace käytössä tai jos puhelimelle on lisätty useita käyttäjiä, Kaksoissovellusta voidaan käyttää vain MainSpacessa tai vain laitteen omistajan toimesta.

Mene kohtaan **Asetukset** > **Sovellukset** > **Kaksoissovellus** ja vaihda sovelluksen kytkin käyttöön. Kyseisen sovelluksen kaksoissovellus näytetään aloitusnäytöllä.

# Järjestelmänhallinta

# Vapauta tallennustilaa puhelimessa

**Järjestelmänhallinta**-sovelluksen **Puhdistus** skannaa tallennustilasta tarpeettomia tiedostoja ja suuria tiedostoja, kuten sovellusten jäännöstiedostoja, tarpeettomia asennuspaketteja ja WeChatin luomia tietoja, ja antaa puhdistusehdotuksia tilan vapauttamista varten.

- 1 Avaa Järjestelmänhallinta ja napauta kohtaa Puhdistus.
- 2 Kun skannaus on valmis, napauta poistettavan kohteen perässä kohtaa **Puhdista** tai **Puhdista** ja poista tarpeettomat tiedostot ohjeiden mukaisesti.
  - i Puhelin skannaa tallennustilan uudelleen, kun pyyhkäiset näytön yläosasta alaspäin.

## Siivoa tiedostojen kaksoiskappaleita

Järjestelmänhallinta voi tunnistaa tiedostojen kaksoiskappaleet laitteellasi.

Kosketa **Puhdistus**-näytöllä kohtaa **Tiedostojen kaksoiskappaleet** ja valitse ei-toivotut tiedostot poistaaksesi ne.

# Hallitse datan käyttöä

Avaa **Järjestelmänhallinta** ja kosketa sitten kohtaa **Datan käyttö** katsellaksesi datan käyttöä ja hallitaksesi verkkoyhteyttä.

## Näytä ja hallitse paljon dataa kuluttavia sovelluksia

- 1 "Datan käytön hallinnan" kohdassa **Datan käyttö tässä kuussa** voit nähdä, kuinka paljon dataa kukin sovellus käyttää.
- **2** Napauta paljon dataa kuluttavaa sovellusta rajoittaaksesi sen mobiilidatan, verkkovierailudatan, taustadatan jne. käyttöä.

Joidenkin sovellusten (kuten Kaksoissovelluksen luomien sovellusten) internetin käyttöä ei voida rajoittaa "Datan käytön hallinnassa". Rajoita tällaisten sovellusten internetin käyttöä menemällä kohtaan Asetukset > Sovellukset > Sovellukset, etsimällä sovelluksen ja napauttamalla kohtaa Datan käyttö.

#### Näytä ja määritä sovellusten internetin käyttö

Napauta "Datan käytön hallinta" -liittymässä kohtaa **Verkkoyhteys**, poista valinta kohdasta **Mobiilidata** ja määritä paljon dataa kuluttavat sovellukset (kuten videosoitin) käyttämään vain Wi-Fi-yhteyttä.

Joidenkin sovellusten (kuten Kaksoissovelluksen luomien sovellusten) internetin käyttöä ei voida rajoittaa "Datan käytön hallinta" -liittymässä. Rajoita tällaisten sovellusten internetin käyttöä menemällä kohtaan Asetukset > Sovellukset > Sovellukset, etsimällä sovelluksen ja napauttamalla kohtaa Datan käyttö.

#### Ota käyttöön tai poista käytöstä älykäs datan säästäjä

Ota käyttöön älykäs datan säästäjä estääksesi sovelluksia käyttämästä mobiilidataa taustalla.

- Kosketa datan käytön näytöllä kohtaa Älykäs datan säästäjä, ja ota se sitten käyttöön.
  -kuvake näkyy sen jälkeen tilapalkissa.
- **2** Jos haluat antaa rajoittamattoman pääsyn tietoihin joillekin sovelluksille vaikka ne ovat taustalla, kytke näiden sovellusten kytkimet päälle.

#### Lisää mobiilidatan käyttömuistutuksia

Lisää SIM-kortin sopimustiedot kohtaan **Järjestelmänhallinta** ja aseta käyttömuistutuksia. Sen jälkeen **Järjestelmänhallinta** muistuttaa sinua mobiilidatan käytöstä ajallaan.

Jos puhelimesi tukee kaksois-SIM-kortteja, voit asettaa sopimukset kummallekin kortille.

- 1 Napauta **Datan käyttö**-sivulla kohtaa **Lisää data-asetuksia** > **Kuukausittainen dataraja** ja tee asetukset näytön ohjeiden mukaisesti.
- **2** Napauta **Lisää data-asetuksia**-sivulla kohtaa **Käyttömuistutukset**. Voit asettaa järjestelmän lähettämään muistutuksia tai katkaisemaan internet-yhteyden suoraan, kun kuukausittainen mobiili/-verkkovierailudatan käyttö ylittää rajan.
- **3** Lisää data-asetuksia-sivulla voit ottaa käyttöön myös Näytön lukituksen datan käytön muistutus-ominaisuuden.

## Suodata ja estä roskapuheluita

Aseta erilaisia estosääntöjä estääksesi markkinointipuhelut, huijaukset ja muut roskapuhelut.

#### Suodata roskapuhelut

1 Mene kohtaan Puhelin > 📩 > Estetty.

Voit mennä myös kohtaan **Järjestelmänhallinta > Estetty**.

**2** Kosketa kohtaa **Puhelujen estosäännöt** ja vaihda käyttöön vastaavien estosääntöjen kytkimet.

### Estä tietyistä numeroista saapuvat puhelut

Voit estää tietyistä numeroista tulevat puhelut käyttämällä toista seuraavista tavoista:

- Mene kohtaan Puhelin > : > Estetty > > Estolista, kosketa kohtaa + ja lisää puhelinnumerot, jotka haluat estää.
- Avaa Puhelin, kosketa Yhteystiedot-välilehteä, kosketa estettävää yhteystietoa ja valitse

sitten **> Estä yhteystieto**.

#### Aseta, vastaanotatko ilmoituksia estetyistä puheluista

Mene kohtaan **Puhelin** > **Estetty** > **O** > **Vastaanota ilmoituksia** ja aseta, vastaanotatko ilmoituksia, kun puhelut on estetty.

### Hallitse estettyjä puheluita

Estetty-näytössä voit hallita estettyjä puheluita, kuten soittamalla takaisin numeroihin, poistamalla tietueita tai lähettämällä valituksia, jos numero on merkitty väärin.

Mene kohtaan **Puhelin** > **Estetty**. Tämän jälkeen voit tehdä seuraavat toimet:

- Kosketa tietuetta ja valitse Puhelu soittaaksesi takaisin numeroihin, valitse Lisää luottolistaan tai Lisää yhteystieto tai poista puhelutiedot koskettamalla kohtaa Poista.
- Kosketa kohtaa **Tyhjennä** poistaaksesi estetyt puhelut erissä.
- Vaihda estosääntöjä koskettamalla kohtaa **Estosäännöt**.

# **Device Clone**

## Siirrä tiedot uuteen laitteeseen Device Clone avulla

**Device Clone**n avulla voit siirtää kaikki perustiedot (kuten yhteystiedot, kalenterin, kuvat ja videot) vanhasta puhelimesta uuteen puhelimeen.

### Siirrä tiedot Android-laitteesta

- Avaa uudessa puhelimessa Device Clone -sovellus . Vaihtoehtoisesti mene kohtaan Asetukset > Järjestelmä ja päivitykset > Device Clone, kosketa kohtaa Tämä on uusi laite ja kosketa sitten kohtaa HONOR tai Muu Android.
- 2 Lataa ja asenna Device Clone vanhaan laitteeseesi näytön ohjeiden mukaisesti.
- **3** Avaa vanhassa laitteessasi **Device Clone** -sovellus ja kosketa kohtaa **Tämä on vanha laite**. Yhdistä vanha laitteesi uuteen puhelimeen näytön ohjeiden mukaisesti skannaamalla koodi tai yhdistämällä manuaalisesti.

**4** Valitse vanhassa laitteessasi tiedot, jotka haluat kloonata, ja aloita kloonaus koskettamalla kohtaa **Siirrä**.

*i* Device Clone on käytettävissä vain puhelimissa, joissa on Android 7.0 tai uudempi.

#### Siirrä tiedot iPhonesta tai iPadista

- Avaa uudessa puhelimessa Device Clone-sovellus . Vaihtoehtoisesti siirry kohtaan Asetukset > Järjestelmä ja päivitykset > Device Clone, kosketa kohtaa Tämä on uusi laite ja kosketa sitten kohtaa iPhone/iPad.
- 2 Lataa ja asenna Device Clone vanhaan laitteeseesi näytön ohjeiden mukaisesti.
- **3** Avaa vanhassa laitteessasi **Device Clone**-sovellus ja kosketa kohtaa **Tämä on vanha laite**. Yhdistä vanha laitteesi uuteen puhelimeen näytön ohjeiden mukaisesti skannaamalla koodi tai yhdistämällä manuaalisesti.
- **4** Valitse vanhassa laitteessasi tiedot, jotka haluat kloonata, ja suorita kloonaus sitten noudattamalla näytön ohjeita.

😥 Device Clone on käytettävissä vain puhelimissa, joissa on iOS 8.0 tai uudempi.

# Vihjeitä

# Vihjeitä

**Vihjeitä**-sovelluksessa on erilaisia vihjeitä ja vinkkejä, joiden avulla opit nopeasti käyttämään puhelintasi. Sieltä löytyy myös käyttöoppaan täydellinen versio, josta löydät helposti neuvoja milloin tahansa.

Vihjeitä-osion esittely:

- Kuvalliset vihjeet: lyhyt video tai pieni kuva, jossa on selkeä ja ytimekäs teksti toiminnon oppimista varten. Kortit on luokiteltu tilanteiden mukaan, joten kiinnostavan osion valitseminen on helppoa.
- Yksityiskohtaiset vihjeet: helppokäyttöisiä ja helposti ymmärrettäviä ohjeita, jotka koskevat puhelimen edistyneitä ominaisuuksia.

Vihjeitä-sovelluksen päätoiminnot:

- Hae: Anna avainsana kaiken siihen liittyvän sisällön hakemiseksi Vihjeitä-sovelluksesta;
  näin löydät tarvitsemasi tiedot nopeasti. Se tarjoaa avuksesi myös ajankohtaisia tietoja.
- Tykkää ja kommentoi: Voit katsella tietoja ja antaa palautetta.
- Kokeile: Tarjoaa Kokeile nyt-painikkeen tärkeitä tai mutkikkaita toimintoja varten.
  Painiketta napauttamalla siirryt suoraan toiminnon käyttöliittymään.
- 🤨 🛛 Ominaisuuden saatavuus vaihtelee laitekohtaisesti.

# Asetukset

# Wi-Fi

# Wi-Fi-ominaisuuden esittely

Internet-yhteyden muodostaminen Wi-Fin kautta on tehokas tapa säästää mobiilidataa. Voit myös ottaa käyttöön Wi-Fi-turvallisuusvalvonnan välttääksesi vaarallisia tukiasemia ja varmistaaksesi turvallisen internet-yhteyden.

### Käytä Wi-Fi-verkkoa

Ole varovainen, kun käytät Wi-Fi-verkkoa julkisilla paikoilla, jotta vältät mahdolliset turvallisuusriskit, kuten tietosuojavuodot ja omaisuuden menetyksen.

### Anna PIN-koodi Wi-Fi-verkkoon yhdistämistä varten

- 1 Mene kohtaan Asetukset > Wi-Fi ja kytke Wi-Fi päälle.
- **2** Asetussivulla voit yhdistää Wi-Fi-verkkoon millä tahansa seuraavista tavoista:
  - Napauta yhdistettävää Wi-Fi-verkkoa kohdassa Käytettävissä olevat verkot. Jos valitset salatun verkon, sinun täytyy antaa salasana.
  - Vedä valikon alaosaan asti, napauta kohtaa Lisää verkko ja viimeistele yhteydenmuodostus antamalla verkon nimi ja salasana näytön kehotteiden mukaisesti.

Kun tilapalkissa näkyy 🙃, puhelin käyttää internetiä Wi-Fi-verkon kautta.

### Yhdistä skannaamalla QR-koodi

- 1 Mene kohtaan Asetukset > Wi-Fi ja kytke Wi-Fi päälle.
- 2 Mene Wi-Fi-asetussivulle verkon jakavassa puhelimessa, napauta yhdistettyä verkkoa ja hae QR-koodi.
- **3** Skannaa QR-koodi verkkoon yhdistettävällä puhelimella ja yhdistä verkkoon kehotteiden mukaan.
- Jotkin salatut verkot eivät ehkä tue yhteydenmuodostusta koodin skannauksella. Huomioi todellinen tilanne.

# Siirrä tietoja Wi-Fi Direct -toiminnoilla

Voit siirtää tietoja HONOR-laitteiden välillä Wi-Fi Direct -toimintojen avulla. Wi-Fi Direct toiminnon avulla voit siirtää suuria tiedostoja läheiseen laitteeseen nopeammin kuin Bluetoothilla ja ilman pariliitosta.

- 1 Siirry vastaanottavassa laitteessa kohtaan Asetukset > Wi-Fi ja ota käyttöön Wi-Fi.
- 2 Mene kohtaan Lisää asetuksia > Wi-Fi Direct ja etsi lähistöllä olevia laitteita, joissa on otettu käyttöön Wi-Fi Direct.

**3** Valitse jaettavat tiedostot lähettävästä laitteesta koskettamalla ja pitämällä niitä,

kosketa kohtaa 🦾 ja valitse **Wi-Fi Direct**.

ᡝ Nämä vaiheet voivat olla erilaisia, jos jaat tiedostoja suoraan sovelluksista.

- **4** Kosketa vastaanottavan laitteen kuvaketta muodostaaksesi yhteyden ja jaa sitten tiedostot.
- **5** Hyväksy vastaanottavassa laitteessa Wi-Fi Direct -siirtopyyntö.

Siirry sitten kohtaan **Tiedostot** > **Selain** > **Puhelin** > **Download** > **Wi-Fi Direct** katsellaksesi vastaanotettuja tiedostoja.

# Valitse verkko käyttäen Wi-Fi+:aa

Kun Wi-Fi+ on käytössä ja laite havaitsee a Wi-Fi-verkon, johon se on aiemmin muodostanut yhteyden tai joka on avoin, se ottaa automaattisesti käyttöön Wi-Fin ja yhdistää verkkoon. Laite arvioi myös nykyisen Wi-Fi-verkon laatua ja vaihtaa mobiilidataan, jos Wi-Fi-signaali on heikko.

- 1 Mene kohtaan Asetukset > Wi-Fi.
- 2 Kosketa Lisää asetuksia ja ota käyttöön tai poista käytöstä Wi-Fi+.

# Bluetooth

# Puhelimen Bluetooth-perustoiminnot

Voit yhdistää puhelimen Bluetoothia tukeviin korvanappeihin, kaiuttimiin tai auton viihdejärjestelmiin tai jakaa tietoja puhelimelta muille laitteille Bluetoothin kautta.

Esittelemme seuraavat puhelimen Bluetooth-toiminnot: ① Ota Bluetooth käyttöön tai poista se käytöstä, ② muokkaa Bluetooth-laitteen nimeä, ③ muodosta Bluetoothlaitepari, ④ siirrä tiedostoja Bluetoothin kautta ja ⑤ pura laitepari.

Bluetoothin kantama on 10 metriä. Käytä Bluetooth-toimintoja kantaman sisällä.

## Bluetoothin ottaminen käyttöön tai poistaminen käytöstä

- Ota Bluetooth käyttöön tai poista se käytöstä pyyhkäisemällä alas tilapalkista avataksesi ilmoituspaneelin (jota voidaan pyyhkäistä edelleen alaspäin). Siirry asetusnäytölle painamalla pitkään kohtaa Bluetooth.
- Mene kohtaan **Asetukset** > **Bluetooth** ja kytke **Bluetooth**-kytkin päälle tai pois päältä.

### Muokkaa Bluetooth-laitteen nimeä

- 1 Mene Bluetoothin asetusnäyttöön ja ota Bluetooth käyttöön.
- **2** Napauta kohtaa **Laitteen nimi** ja anna uusi nimi ja napauta sitten kohtaa **OK**.

#### Muodosta laitepari Bluetooth-laitteen kanssa

- 1 Ota Bluetooth käyttöön kohdelaitteessa ja aseta se löydettäväksi. Katso tarkempia tietoja laitteen käyttäjän oppaasta.
- 2 Käytä laitteeltasi **Bluetooth**-asetusnäyttöä ja ota käyttöön **Bluetooth**, jotta laitteesi etsii automaattisesti lähellä olevia Bluetooth-laitteita.
- **3** Valitse **Saatavilla olevat laitteet** -luettelosta se, jonka kanssa haluat liittää laitteesi laitepariksi, ja noudata näytön ohjeita laiteparin muodostamiseksi.

Kosketa **Bluetooth**-asetusnäytöllä kohtaa ?? katsellaksesi vihjeitä erilaisiin Bluetoothlaitteisiin liittämisestä.

#### Siirrä tiedostoja Bluetoothin kautta

Bluetoothin avulla voit siirtää videoita, kuvia, yhteystietoja, ja muita toiseen laitteeseen edellyttäen, että molemmat laitteet ovat Bluetooth-alueella.

- 1 Liitä lähettävä ja vastaanottava laite laitepariksi Bluetoothin kautta.
- 2 Kosketa ja pidä lähettävässä laitteessa tiedostoa, valitse jaettavat tiedostot, kosketa kohtaa hoi ja valitse **Bluetooth**.

🕖 Toiminnot voivat vaihdella, jos jaat tiedostoja suoraan sovelluksista.

- 3 Kosketa vastaanottavan laitteen Bluetooth-nimeä aloittaaksesi jakamisen.
- 4 Hyväksy vastaanottavassa laitteessa Bluetooth-siirtopyyntö.

#### Poista Bluetooth-laitteen pariliitos

- 1 Bluetooth-asetuksissa kytke päälle Bluetooth-kytkin.
- **2** Kosketa Laiteparit -luettelossa kohtaa Sen laitteen nimen vieressä, jonka pariliitoksen haluat poistaa, ja kosketa sitten kohtaa **Poista laitepariyhteys**.

# Mobiiliverkko

### Yhdistä mobiilidataan

- 1 Varmista, että mobiilidata on käytettävissä SIM-kortillasi.
- **2** Muodosta yhteys mobiilidataan toisella seuraavista tavoista:
  - Avaa ilmoituspaneeli pyyhkäisemällä tilapalkista alaspäin ja pyyhkäise sitten uudelleen alas nähdäksesi kaikki pikakuvakkeet. Kytke **Mobiilidata** päälle.
  - Mene kohtaan Asetukset > Mobiiliverkko > Mobiilidata ja ota käyttöön Mobiilidata.

Säästääksesi akkuvirtaa ja mobiilidataa poista mobiilidatayhteys käytöstä, kun et tarvitse sitä.

# Ota 5G käyttöön

- $ec{\upsilon}$  · 5G-palvelut ovat saatavana vain joissakin maissa ja alueilla.
  - Kaikki laitteet eivät tue 5G:tä.

Viidennen sukupolven mobiiliverkot, viidennen sukupolven langattomat järjestelmät tai viides sukupolvi (5G) on viidennen sukupolven mobiiliviestintäteknologia. 4G:hen verrattuna 5G mahdollistaa suuremmat tiedonsiirtonopeudet ja lyhyemmät viiveet.

Kun asetettuna on kaksi SIM-korttia, jos toinen kortti tukee 5G:tä ja se valitaan mobiilidatan oletuskortiksi, vain datan oletuskortti tukee 5G:tä ja toinen kortti tukee 4G:tä/ 3G:tä/2G:tä.

- 1 Varmista, tukeeko korttisi 5G:tä operaattorin verkon ja liittyvien palveluiden käyttöönoton perusteella, ja ota verkon operaattoriin yhteyttä 5G:n käyttöönottoa varten.
- 2 Jos puhelimeen on asetettu kaksi SIM-korttia, mene kohtaan Asetukset > Mobiiliverkko > SIM-korttien hallinta ja aseta SIM 1 tai SIM 2 datan oletuskortiksi.

5G-ominaisuudet eivät ehkä ole käytettävissä joissakin verkkoympäristöissä ja maantieteellisissä sijainneissa operaattorin verkkokaistan häiriöiden vuoksi.

# Hallitse SIM-kortteja

Voit ottaa käyttöön tai poista käytöstä SIM-kortit ja nimetä ne, jotta ne on helpompi tunnistaa.

### Ota käyttöön tai poista käytöstä SIM-kortti

Mene kohtaan **Asetukset** > **Mobiiliverkko** > **SIM-korttien hallinta** ja ota käyttöön tai poista käytöstä SIM tarpeen mukaan.

SIM-korttia ei voi käyttää soittamiseen, viesteihin tai internetin käyttöön, kun se on poistettu käytöstä.

#### Nimeä SIM-korttisi

Voit nimetä SIM-korttisi, jotta se on helpompi tunnistaa ja hallita. Esimerkiksi voit merkitä yhden SIM-kortin nimellä "Työ" ja toisen "Henkilökohtainen".

Mene kohtaan **Asetukset** > **Mobiiliverkko** > **SIM-korttien hallinta** ja kosketa kohtaa muokataksesi SIM-kortin nimeä.

## Määritä Dual SIM -asetukset

Jos laitteeseesi on asetettu kaksi SIM-korttia, voit määrittää oletus-mobiilidata-SIM-kortin ja oletus-puhelu-SIM-kortin, tai ottaa soitonsiirron käyttöön näiden kahden SIM-kortin välille.

ᡝ Tämä ominaisuus koskee vain kaksois-SIM-laitteita.

#### Määritä oletus-mobiilidata-SIM- ja oletus-puhelu-SIM-kortit

Mene kohtaan **Asetukset** > **Mobiiliverkko** > **SIM-korttien hallinta** ja aseta SIM 1 tai SIM 2 oletus mobiilidata- tai oletus-puhelu-SIM-kortiksi.

#### Ota käyttöön soitonsiirto SIM-korttien välillä

Jos saapuvat puhelut eivät pääse toiselle SIM-kortille, kun soitonsiirto on otettu käyttöön molemmille SIM-korteille, ne siirretään toiselle kortille.

i Tämä ominaisuus vaatii operaattorisi tuen. Pyydä lisätietoja operaattoriltasi.

- 1 Mene kohtaan Asetukset > Mobiiliverkko > SIM-korttien hallinta > Puhelun siirto SIMkorttien välillä.
- 2 Valitse soitonsiirtotila, ja kytke päälle vastaava kytkin. Soitonsiirto kahden SIM-kortin välillä otetaan käyttöön, kun se on määritetty molemmille SIM-korteille.

#### Vaihda mobiilidatan SIM-oletuskortti nopeasti

Jos laitteeseesi on asennettu kaksi SIM-korttia, voit vaihtaa mobiilidatan oletus-SIM-kortin nopeasti pikakuvakkeella.

- 1 Avaa ilmoituspaneeli pyyhkäisemällä tilapalkista alaspäin ja pyyhkäise sitten uudelleen alas näyttääksesi kaikki pikakuvakkeet. Kytke **Mobiilidata** päälle.
- 2 Kosketa kohdan <sup>1</sup> alla olevaa tekstiä, kunnes näyttöön tulee kehote, valitse sitten SIM-kortti ja kosketa kohtaa **OK**.

😥 Kun kehote näkyy, kosketa kohtaa Asetukset päästäksesi SIM-korttien hallinta -näytölle.

#### Ota kaksois-SIMin 5G käyttöön

Jos laitteen molemmat SIM-kortit tukevat 5G:tä, voit ottaa 5G:n käyttöön molemmissa samanaikaisesti.

- 1 Mene kohtaan Asetukset > Mobiiliverkko > Mobiilidata > Lisää.
- 2 Kytke Kaksois-SIMin 5G päälle, jolloin kummankin kortin 5G-kytkin kytkeytyy päälle.
- **3** Jos kytket **Kaksois-SIMin 5G**:n pois päältä, ensisijaisen SIM-kortin **5G** on edelleen päällä, toissijaisen SIM-kortin 5G poistetaan käytöstä ja toissijaisen kortin **5G**-kytkin piilotetaan.
- Kaksois-SIMin 5G kytketään oletuksena pois päältä. Kun Kaksois-SIMin 5G on kytketty pois päältä, toissijaisen SIM-kortin 5G-kytkintä ei näytetä.
  - Kun **Kaksois-SIMin 5G** kytketään päälle, kumman tahansa SIM-kortin **5G**-kytkeminen pois päältä ei kytke **Kaksois-SIMin 5G**-kytkintä pois päältä.

### eSIM

eSIM (embedded-SIM) on virtuaalinen SIM-kortti, jota voidaan käyttää fyysisen SIM-kortin sijaan. eSIM-kortti toimii samoin kuin fyysinen SIM-kortti, mutta ei vie lainkaan tilaa ja se

voidaan linkittää useisiin korttinumeroihin. Voit vapaasti vaihtaa operaattoria ja etsiä parhaan mahdollisen tarjouksen.

- 🕖 🛯 Tämä ominaisuus voi vaihdella operaattorisi mukaan.
  - Tämä ominaisuus on saatavana vain joissakin maissa ja alueilla.
  - Tämä ominaisuus voi vaihdella laitekohtaisesti.

#### Hae eSIM-korttia

Ota yhteys operaattoriin ja hae eSIM-korttia.

Kun haet eSIM-korttia, sinun täytyy antaa EID (Embedded SIM ID) -tiedot. Nämä tiedot riippuvat siitä, onko laitteessa sisäänrakennettu eSIM-älypiirisarja. Näet nämä tiedot kohdassa **Asetukset** > **Tietoja puhelimesta** > **Näytä EID**. Jos EID-tietoja ei näy, ominaisuutta ei tueta laitteessasi.

- Voit hakea useita eSIM-kortteja; niiden enimmäismäärä riippuu laitteen eSIMpiirisarjakapasiteetista. Jos hakemiesi eSIM-korttien lukumäärä on ylittänyt rajan, laitteessasi näkyvä kehote ilmoittaa, että eSIM-kortteja ei voi lisätä.
  - Vain yhtä eSIM-korttia voidaan käyttää kerrallaan.

### Lisää eSIM-kortti

- 1 Mene kohtaan Asetukset > Mobiiliverkko > SIM-korttien hallinta.
  - Jos laitteesi on yhden SIM-kortin laite, SIM-korttien hallinta-näytöllä näkyy edelleen kaksi vaihtoehtoa: SIM 1 ja SIM 2. eSIM-kortti asennetaan oletuksena SIM 2 korttipaikkaan.
    - Jos laite on kaksois-SIM-tyyppiä ja SIM 2 -korttipaikkaan on jo asetettu fyysinen SIMkortti, sinua kehotetaan poistamaan SIM 2 käytöstä, kun eSIM-kortti lisätään. SIM 2 kortin asettaminen tai poistaminen ei vaikuta eSIM-palveluihin.
- 2 Kosketa kohtaa > ja valitse SIM 2. Lisää eSIM-kortti suorittamalla jokin seuraavista toimenpiteistä:
  - Skannaa QR-koodi: Kun teet hakemuksen eSIM-korttinumeroa varten, operaattori antaa QR-koodin. Kun skannaat QR-koodin, laite lataa ja asentaa määritystiedoston ja ottaa uuden eSIM-kortin oletuksena käyttöön.
  - Skannaa kuva: Jos et voi käyttää kameraa operaattorin antaman QR-koodin skannaamiseen (esimerkiksi kun teet eSIM-korttihakemuksen operaattorin sovelluksen kautta), tallenna operaattorisi antama QR-koodi. Kosketa kohtaa Valitse Galleriasta, kun skannaat QR-koodia, ja valitse tallennettu QR-koodin kuva. Laite tunnistaa QR-koodin automaattisesti ja lataa ja asentaa määritystiedoston.
  - Anna aktivointikoodi: Kosketa kohtaa **Anna manuaalisesti** ja anna sitten operaattorin antama aktivointikoodi noudattamalla näytön ohjeita.

### Ota eSIM-kortti käyttöön

Ota eSIM-kortti käyttöön, jos haluat käyttää sitä uudelleen.

Kosketa **SIM-korttien hallinta** -näytöllä SIM 2 -kortin vieressä olevaa kohtaa > . Ota eSIM-kortti käyttöön kehotteen mukaisesti.

#### Poista eSIM-kortti käytöstä

Jos et halua käyttää eSIM-korttia tai haluat vaihtaa toiseen eSIM-korttiin, voit helposti poistaa sen käytöstä.

Kun eSIM-kortti on poistettu käytöstä, et voi käyttää sitä viestintään muiden kanssa. Kuukausimaksuja ei kuitenkaan keskeytetä tai lopeteta. Kun eSIM-kortti on poistettu käytöstä, sen tiedot ovat edelleen eSIM-luettelossa ja voit ottaa sen uudelleen käyttöön.

Kosketa **SIM-korttien hallinta** -näytöllä SIM 2 -kortin vieressä olevaa kohtaa > . Poista eSIM-kortti käytöstä kehotteen mukaisesti.

Jos haluat vaihtaa SIM 2 -kortin fyysiseen korttiin, kosketa **Fyysinen SIM**. Laite poistaa eSIM-kortin käytöstä automaattisesti.

Joitakin eSIM-kortteja ei voi poistaa käytöstä niiden käyttöönoton jälkeen. Pyydä lisätietoja operaattoriltasi.

#### Nimeä eSIM-kortti

Voit antaa eSIM-korteillesi erilaisia nimiä, kuten "Työ" tai "Henkilökohtainen".

Kosketa **SIM-korttien hallinta** -näytöllä SIM 2 -kortin vieressä olevaa kohtaa 🗡 ja muokkaa sitten eSIM-kortin nimeä noudattamalla näytön ohjeita.

#### Poista eSIM-kortti

Voit poistaa eSIM-kortin, jota et enää käytä. Poistettua eSIM-korttia ei voi palauttaa, eikä se näy eSIM-luettelossa.

Poista eSIM-kortti käytöstä ennen sen poistamista.

Kosketa **SIM-korttien hallinta** -näytöllä SIM 2 -kortin vieressä olevaa kohtaa > . Noudata näytön ohjeita poistaaksesi eSIM-kortin.

- eSIM-kortin poistaminen ei merkitse sitä, että olet peruuttanut operaattorin kanssa solmimasi sopimuksen. Operaattori jatkaa maksujen perimistä eSIM-kortista. Voit lopettaa maksujen kertymisen ottamalla yhteyttä operaattoriin eSIM-korttipalvelun rekisteröinnin poistamista varten.
  - Joitakin eSIM-kortteja ei voi poistaa. Pyydä lisätietoja operaattoriltasi.

#### Palauta eSIM-kortti tehdasasetuksiin

- Jos valitset vaihtoehdon Nollaa, mutta pidä eSIMit, kun palautat laitteen tehdasasetuksiin, eSIM-korttia voidaan edelleen käyttää, kun laite käynnistetään taas.
- Jos valitset kohdan Nollaa, eSIM-korttia koskevat tiedot poistetaan eikä eSIM-korttia voi enää käyttää. Tämä ei merkitse sitä, että olet peruuttanut operaattorin kanssa solmimasi sopimuksen. Operaattori jatkaa maksujen perimistä korttinumerosta. Voit lopettaa maksujen kertymisen pyytämällä operaattoria poistamaan eSIM-korttipalvelun.
- i eSIM-korttitiedot ovat henkilökohtaisia tietojasi, ja sinun tulee olla varovainen niiden suhteen.

#### Jaa verkkoyhteytesi muiden laitteiden kanssa

Kun **Henkilökohtainen tukiasema** on käytössä, voit jakaa mobiilidatasi tai Wi-Fi-verkon, johon laitteesi on yhdistettynä, muiden laitteiden kanssa.

#### Jaa verkkosi henkilökohtaisen tukiaseman avulla

i Joitakin todennuksen vaativia Wi-Fi-verkkoja ei voi jakaa.

Mene kohtaan **Asetukset** > **Mobiiliverkko** > **Henkilökohtainen tukiasema** ja ota käyttöön **Henkilökohtainen tukiasema**. Laitteesi mobiilidata tai Wi-Fi-verkkoyhteys jaetaan sitten muiden laitteiden kanssa.

Voit myös tehdä seuraavat toimenpiteet henkilökohtaiselle tukiasemalle:

- · Aseta Laitteen nimi.
- Aseta Salasana.
- Kosketa kohtaa Liitetyt laitteet nähdäksesi yhdistettyjen laitteiden luettelon ja estoluettelon. Kosketa laitetta Liitetyt laitteet -luettelossa siirtääksesi sen Estolistaluetteloon kehotteen mukaisesti. Voit poistaa laitteen luettelosta.
- Jos jaat mobiilidataverkkoa, voit myös koskettaa kohtaa Lisää asettaaksesi Datarajan ja AP-kanavan.

#### Jaa verkkosi Bluetoothin kautta

- 1 Mene kohtaan Asetukset > Bluetooth ja ota käyttöön Bluetooth. Valitse laite ja viimeistele laiteparin muodostus näytön ohjeiden mukaisesti.
- 2 Mene kohtaan Asetukset > Mobiiliverkko > Henkilökohtainen tukiasema > Lisää ja ota käyttöön Verkon jakaminen Bluetoothin kautta.
- **3** Kosketa pariksi liitetyn laitteen **Bluetooth**-asetusnäytöllä kohtaa **Pariksi liitetyn** laitteen vieressä ja ota sitten käyttöön **Internetyhteys** verkon jakamista varten.

#### Jaa verkkosi USB:n kautta

- 1 Liitä laite tietokoneeseen USB-kaapelilla.
- 2 Mene laitteessasi kohtaan Asetukset > Mobiiliverkko > Henkilökohtainen tukiasema > Lisää ja ota käyttöön Internet-yhteyden jakaminen USB:n kautta jakaaksesi mobiilidatan tai Wi-Fi-verkon, johon olet tällä hetkellä yhdistettynä.
## Ota lentokonetila käyttöön tai poista se käytöstä

Kun olet lentokoneessa, voit ottaa käyttöön lentokonetilan, jos lentokoneyhtiö niin vaatii. Lentokonetilassa laitteesi ei pysty soittamaan puheluita, lähettämään tai vastaanottamaan tekstiviestejä tai käyttämään mobiilidataa, mutta kaikki muut toiminnot ovat käytettävissä.

Voit ottaa lentokonetilan käyttöön tai poistaa sen käytöstä jollakin seuraavista tavoista:

· Avaa ilmoituspaneeli pyyhkäisemällä tilapalkista alaspäin ja pyyhkäise sitten uudelleen

alas nähdäksesi kaikki pikakuvakkeet. Kosketa kohtaa ≻ ja ota käyttöön tai poista käytöstä Lentokonetila.

 Siirry kohtaan Asetukset > Mobiiliverkko ja ota käyttöön tai poista käytöstä Lentokonetila.

Kun lentokonetila otetaan käyttöön ensimmäistä kertaa, Wi-Fi poistetaan käytöstä automaattisesti, mutta Bluetooth on edelleen käytössä.

Voit ottaa ne käyttöön tai poistaa käytöstä lentokoneyhtiön sääntöjen mukaisesti. Asetuksesi tallennetaan, ja ne tulevat voimaan, kun seuraavan kerran otat laitteella käyttöön lentokonetilan.

## Käytä VoLTEa HD-videopuheluiden soittamiseen

VoLTE (Voice over LTE) on IP-pohjainen tiedonsiirtoteknologia. Kun VoLTE on käytössä, se yhdistää puhelut nopeasti ja tekee ääni- ja videopuheluista korkealaatuisia.

## Ota VoLTE käyttöön

Aktivoi VoLTE-palvelu SIM-kortillesi ottamalla yhteyttä operaattoriisi. Jos sekä ensisijainen että toissijainen SIM-korttialusta tukee VoLTEa kaksois-SIM-puhelimessa, sitä ei voida ottaa käyttöön kummallekin SIM-kortille.

- 🕖 🛯 Tämä ominaisuus voi vaihdella operaattorisi mukaan.
  - 5G-palvelut ovat saatavana vain joissakin maissa ja alueilla.
  - Ota 5G käyttöön, jos 5G-verkkoa tuetaan. VoLTE-ominaisuus otetaan sitten oletuksena käyttöön.

#### Soita videopuhelu

Videopuhelut ovat mahdollisia vain, kun molemmat osapuolet käyttävät VoLTE-aktivoituja laitteita.

- 1 Avaa **Puhelin**, kosketa välilehteä **Yhteystiedot** näytön alaosassa ja valitse sitten yhteystieto, jolle haluat soittaa.
- 2 Kosketa kohtaa <sup>1</sup> soittaaksesi videopuhelun.

Äänipuhelun aikana voit siirtyä videopuheluun koskettamalla kohtaa  $^{igsimma 1}$  .

## Hallitse datan käyttöä

Avaa **Järjestelmänhallinta** ja kosketa sitten kohtaa **Datan käyttö** katsellaksesi datan käyttöä ja hallitaksesi verkkoyhteyttä.

#### Näytä ja hallitse paljon dataa kuluttavia sovelluksia

- 1 "Datan käytön hallinnan" kohdassa **Datan käyttö tässä kuussa** voit nähdä, kuinka paljon dataa kukin sovellus käyttää.
- **2** Napauta paljon dataa kuluttavaa sovellusta rajoittaaksesi sen mobiilidatan, verkkovierailudatan, taustadatan jne. käyttöä.
  - Joidenkin sovellusten (kuten Kaksoissovelluksen luomien sovellusten) internetin käyttöä ei voida rajoittaa "Datan käytön hallinnassa". Rajoita tällaisten sovellusten internetin käyttöä menemällä kohtaan Asetukset > Sovellukset > Sovellukset, etsimällä sovelluksen ja napauttamalla kohtaa Datan käyttö.

#### Näytä ja määritä sovellusten internetin käyttö

Napauta "Datan käytön hallinta" -liittymässä kohtaa **Verkkoyhteys**, poista valinta kohdasta **Mobiilidata** ja määritä paljon dataa kuluttavat sovellukset (kuten videosoitin) käyttämään vain Wi-Fi-yhteyttä.

Joidenkin sovellusten (kuten Kaksoissovelluksen luomien sovellusten) internetin käyttöä ei voida rajoittaa "Datan käytön hallinta" -liittymässä. Rajoita tällaisten sovellusten internetin käyttöä menemällä kohtaan Asetukset > Sovellukset > Sovellukset, etsimällä sovelluksen ja napauttamalla kohtaa Datan käyttö.

## Ota käyttöön tai poista käytöstä älykäs datan säästäjä

Ota käyttöön älykäs datan säästäjä estääksesi sovelluksia käyttämästä mobiilidataa taustalla.

- Kosketa datan käytön näytöllä kohtaa Älykäs datan säästäjä, ja ota se sitten käyttöön.
  -kuvake näkyy sen jälkeen tilapalkissa.
- **2** Jos haluat antaa rajoittamattoman pääsyn tietoihin joillekin sovelluksille vaikka ne ovat taustalla, kytke näiden sovellusten kytkimet päälle.

## Lisää mobiilidatan käyttömuistutuksia

Lisää SIM-kortin sopimustiedot kohtaan **Järjestelmänhallinta** ja aseta käyttömuistutuksia. Sen jälkeen **Järjestelmänhallinta** muistuttaa sinua mobiilidatan käytöstä ajallaan.

Jos puhelimesi tukee kaksois-SIM-kortteja, voit asettaa sopimukset kummallekin kortille.

- 1 Napauta Datan käyttö-sivulla kohtaa Lisää data-asetuksia > Kuukausittainen dataraja ja tee asetukset näytön ohjeiden mukaisesti.
- 2 Napauta Lisää data-asetuksia-sivulla kohtaa Käyttömuistutukset. Voit asettaa järjestelmän lähettämään muistutuksia tai katkaisemaan internet-yhteyden suoraan, kun kuukausittainen mobiili/-verkkovierailudatan käyttö ylittää rajan.

**3** Lisää data-asetuksia-sivulla voit ottaa käyttöön myös Näytön lukituksen datan käytön muistutus-ominaisuuden.

## Lisää yhteyksiä

## NFC-johdanto

Near Field Communication (NFC) on lyhyen kantaman langaton viestintäteknologia, jolla mobiililaitteet ja muut elektroniset laitteet voivat muodostaa yhteyksiä lukemattomilla tavoilla, ja sen avulla voit siirtää tietoja ja suorittaa mobiilimaksuja helposti.

- ᡝ 🛛 Kaikki laitteet eivät tue NFC:tä.
  - Ota Lue ja kirjoita / P2P käyttöön NFC-asetusnäytöllä, jos se on käytettävissä. Tämä ominaisuus voi vaihdella operaattorisi mukaan.

## Ota NFC käyttöön tai poista se käytöstä

Voit ottaa NFC:n käyttöön tai poistaa sen käytöstä seuraavasti:

- Avaa ilmoituspaneeli pyyhkäisemällä tilapalkista alaspäin ja pyyhkäise sitten pidemmälle alas näyttääksesi kaikki pikakuvakekytkimet ja ota sitten NFC tai poista se käytöstä. Koskettamalla ja pitämällä kohtaa NFC pääset asetusnäytölle.
- Siirry kohtaan Asetukset > Lisää yhteyksiä > NFC ja ota sitten NFC käyttöön tai poista se käytöstä.

#### Maksa NFC:n avulla

Jos olet asentanut maksusovelluksen puhelimeen ja ottanut maksupalvelun käyttöön, voit suorittaa maksuja NFC:n avulla.

- 1 Ota NFC käyttöön ja mene kohtaan NFC ja valitse Oletussovellus.
- 2 Ota NFC-maksut käyttöön maksusovelluksessa.
- **3** Pidä puhelimen NFC-anturia (takakameran lähellä) maksupäätettä vasten. Maksusivu näytetään automaattisesti. Suorita maksu käyttämällä salasanaa tai sormenjälkeä.
  - Tämä ominaisuus saattaa vaihdella tuotteen mukaan. Joissakin tilanteissa maksu suoritetaan heti maksupäätteen käytön jälkeen.

## Projisoi puhelimen näyttö langattomasti

Turvallisuussyistä, kun olet projisoinut puhelimesi näytön langattomasti suurelle näytölle (kuten televisioon) työhön tai viihteeseen liittyen, ilmoitukset, kuten saapuvien puheluiden ilmoitukset, tekstiviestit ja kellohälytykset, näkyvät vain puhelimessasi.

- **1** Toimi seuraavasti ison näytön mallista ja toiminnoista riippuen:
  - Jos iso näyttö tukee Miracastia, kytke sen langattoman projisoinnin kytkin päälle.

Jos iso näyttö ei tue Miracastia, liitä siihen langaton HDMI-sovitin. Varmista, että langaton HDMI-sovitin on yhdistetty virtalähteeseen.

Tarkista ison näytön valmistajan käyttöohjeesta tai asiakaspalvelusta, tukeeko iso näyttö Miracastia ja miten siinä otetaan käyttöön langaton projisointi.

- Avaa ilmoituspaneeli puhelimessa pyyhkäisemällä alas tilapalkista ja kytkemällä kohta
  päälle.
- **3** Pyyhkäise alas uudelleen näyttääksesi kaikki pikakuvakkeet ja ota käyttöön **Langaton projisointi**. puhelin alkaa etsiä käytettävissä olevia näyttölaitteita.
- **4** Kosketa laiteluettelossa isoa näyttöä tai langatonta HDMI-sovitinta vastaavaa nimeä ja viimeistele projisointiyhteys.

Kun yhteys on määritetty, voit asettaa puhelimen vaakasuuntaan parempaa näyttöä varten.

Vaihtoehtoisesti pyyhkäise tilapalkista alas ja kosketa kohtaa Katkaise yhteys.

## **HONOR Share**

HONOR Share on langaton jakamisteknologia, joka mahdollistaa nopean kuvien, videoiden, asiakirjojen ja muuntyyppisten tiedostojen nopean siirron laitteiden välillä. Tämä teknologia etsii Bluetoothin avulla lähellä sijaitsevia, ja Wi-Fi Directiä tukevia laitteita tiedostojen siirtämiseen ilman mobiilidataa.

## Ota HONOR Share käyttöön tai poista käytöstä

Voit ottaa HONOR Sharen käyttöön tai poistaa käytöstä toisella seuraavista tavoista:

- Avaa ilmoituspaneeli pyyhkäisemällä tilapalkista alaspäin, pyyhkäise sitten uudelleen alas näyttääksesi kaikki pikakuvakkeet ja kytke sitten HONOR Share päälle tai pois päältä.
   Voit koskettaa ja pitää kohtaa HONOR Share käyttääksesi asetusnäyttöä.
- Siirry kohtaan Asetukset > Lisää yhteyksiä > HONOR Share ottaaksesi HONOR Sharen käyttöön tai poistaaksesi sen käytöstä.

## Jaa tiedostoja nopeasti laitteiden välillä HONOR Sharen avulla

Voit käyttää HONOR Sharea tiedostojen nopeaan jakamiseen HONOR-laitteiden välillä. Vastaanottaja voi esikatsella tiedostoja, ennen kuin ne lähetetään, ja katsella sitten tiedostojen täyttä sisältöä, kun ne on otettu vastaan. Vastaanottaja voi esimerkiksi katsella vastaanotettuja kuvia tai videoita Galleriassa.

- **1** Ota vastaanottavassa laitteessa käyttöön **HONOR Share**.
- 2 Valitse jaettava tiedosto tai albumi lähettävästä laitteesta koskettamalla ja pitämällä

sitä ja kosketa sitten 🍊 . Kosketa kohtaa **HONOR Share** ja lähetä tiedosto koskettamalla vastaanottavan laitteen kuvaketta.

ᡝ Nämä vaiheet voivat olla erilaisia, jos jaat tiedostoja suoraan sovelluksista.

**3** Vastaanottavassa laitteessa kosketa kohtaa **Hyväksy** hyväksyäksesi siirtopyynnön.

Katsele vastaanotettuja tiedostoja avaamalla **Tiedostot**, koskettamalla **Selain**-välilehteä ja menemällä sitten kohtaan **Puhelin** > **HONOR Share**.

Voit myös tarkastella vastaanotettuja kuvia tai videoita siirtymällä kohtaan **Galleria** > **Albumit** > **HONOR Share**.

## Jaa tiedostoja puhelimen ja tietokoneen välillä käyttämällä HONOR Sharea.

HONOR Sharen avulla voit helposti jakaa tiedostoja langattomasti puhelimen ja tietokoneen (Windows tai macOS) välillä.

Voit näyttää ja muokata puhelimella olevia tiedostoja tietokoneella ilman datakaapelia tai lähettää tiedostoja tietokoneelta puhelimeen.

#### Puhelimelta tietokoneeseen:

- 1 Ota Bluetooth ja Wi-Fi käyttöön tietokoneessa.
- 2 Avaa ilmoituspaneeli pyyhkäisemällä puhelimen tilapalkista alas (näet lisää sisältöä jatkamalla pyyhkäisemistä). Siirry Asetukset-näytölle painamalla pitkään kohtaa HONOR Share ja käynnistä HONOR Share.
- **3** Käynnistä **PC Manager** > **HONOR Share** tietokoneella ja varmista, että **Salli muiden laitteiden löytää** -ominaisuus on käytössä.
- 4 Paina jaettavaa tiedostoa pitkään puhelimessa, napauta kohtaa 🍊, ja valitse HONOR Share. Kun vastaanottava laite on löydetty, jaa tiedosto napauttamalla vastaanottavan laitteen nimeä.

#### Tietokoneelta puhelimeen:

- 1 Ota Bluetooth ja Wi-Fi käyttöön tietokoneessa.
- 2 Käynnistä HONOR Share puhelimessa.
- 3 Valitse jaettava tiedosto tietokoneella ja napsauta hiiren kakkospainikkeella kohtaa Näytä lisää asetuksia > HONOR Share. Tietokone hakee puhelimia, joissa HONOR Share on otettu käyttöön. Valitse tiedoston vastaanottava puhelin.
- 4 Vastaanota tiedosto puhelimiin noudattamalla näytöllä annettuja ohjeita.

Tukee vain kannettavia HONOR-tietokoneita, joissa on PC Manager -versio 15.0 tai uudempi. Tämä ominaisuus voi vaihdella tuotteesta riippuen, joten huomioi todellinen tilanne.

#### Yhden kosketuksen tulostus HONOR Share -sovelluksella

Kun lähellä on tulostin, joka tukee HONOR Sharea, voit käyttää HONOR Sharea etsiäksesi tulostimen ja tulostaaksesi laitteeseesi tallennettuja kuvia tai PDF-tiedostoja.

- 1 Tulostimen tyypistä riippuen varmista seuraava:
  - Tulostimet, joissa on Wi-Fi-tuki: Tulostimen on oltava päälle kytkettynä ja yhdistettynä samaan verkkoon kuin laitteesi.

- Tulostimet, joissa on WiFi Direct -tuki: Tulostimen on oltava päälle kytkettynä ja WiFi Direct -toiminnon käytössä.
- Tulostimet, joissa on Bluetooth-tuki: Tulostimen on oltava päälle kytkettynä ja löydettävissä Bluetoothin kautta.
- 2 Esikatsele laitteellasi tulostettavaa tiedostoa ja mene sitten kohtaan Jaa > HONOR Share.
- 3 Kun tulostin on löydetty, kosketa sen nimeä laitteellasi ja säädä asetuksia esikatselunäytöllä. Kosketa sitten kohtaa TULOSTA tulostaaksesi. Jos olet yhdistämässä Bluetooth-tulostinta laitteeseesi ensimmäisen kerran, etsi tulostin laitteeltasi, kosketa sen nimeä ja paina ja pidä sitten tulostimen virtapainiketta noin 1 sekunnin ajan vahvistaaksesi yhteyden.
- Näet luettelon tuetuista tulostimista koskettamalla kohtaa Ohje HONOR Sharen jakamisnäytöllä, valitsemalla kohdan Tulostimet ja koskettamalla kohtaa Mitä tulostimia tuetaan?.

## Siirrä dataa laitteesi ja tietokoneen välillä USB-kaapelin avulla

- **1** Yhdistä laite tietokoneeseen USB-kaapelilla. Kun ohjain on asennettu automaattisesti tietokoneeseen, laitetta vastaavan aseman nimi näytetään.
- 2 Avaa laitteessasi ilmoituspaneeli pyyhkäisemällä tilapalkista alaspäin, pyyhkäise pidemmälle alaspäin nähdäksesi kaikki pikakuvakekytkimet, mene kohtaan **Kosketa lisäasetuksia varten** ja siirrä tietoja valitsemalla USB-yhteystila.
  - Siirrä valokuvia: Käytä kuvansiirtoprotokollaa (Picture Transfer Protocol, PTP) kuvien siirtämiseen laitteesi ja tietokoneen välillä. Tietokoneessa näkyvässä uudessa asemassa voit katsella laitteeseen tallennettuja valokuvia tai kopioida ja liittää valokuvia laitteen ja tietokoneen välillä.
  - Siirrä tiedostoja: Käytä mediansiirtoprotokollaa (Media Transfer Protocol, MTP) mediatiedostojen siirtämiseen laitteesi ja tietokoneen välillä. Tietokoneessa näkyvässä uudessa asemassa voit katsella laitteeseen tallennettuja valokuvia tai kopioida ja liittää valokuvia laitteen ja tietokoneen välillä.
    - Asenna Windows Media Player 11 tai uudempi tietokoneellesi, jotta voit katsella laitteesi mediatiedostoja.
  - MIDI-koskettimet: Käytä laitettasi MIDI-soittimen äänitulolaitteena ja toista musiikkia tietokoneellasi.

## Tulosta kuvia ja asiakirjoja

Yhdistä laitteesi Mopria-sertifioituun tulostimeen Wi-Fi-yhteydellä, minkä jälkeen voit tulostaa kuvia ja asiakirjoja laitteeltasi.

#### Yhdistä laitteesi tulostimeen

1 Katso tulostimen käyttöohjeita tai ota yhteyttä sen valmistajaan varmistaaksesi, että se on Mopria-sertifioitu.

Jos se ei ole, ota yhteyttä sen valmistajaan asentaaksesi vastaavan sovelluksen tai sen tarvitseman lisäosan laitteeseesi.

- **2** Yhdistä laitteesi ja tulostin samaan Wi-Fi-verkkoon jollakin seuraavista tavoista:
  - Muodosta yhteys Wi-Fi-reitittimeen: Ota Wi-Fi käyttöön tulostimessa, ja yhdistä se Wi-Fi-reitittimeen. Siirry laitteessasi kohtaan Asetukset > Wi-Fi, ota käyttöön Wi-Fi, kosketa samaa Wi-Fi-reititintä ja noudata näytön ohjeita tehdäksesi asetukset valmiiksi.
  - Muodosta yhteys Wi-Fi Directillä: Jos tulostin tukee Wi-Fi Directiä, ota se käyttöön tulostimen käyttöoppaan ohjeiden mukaisesti. Siirry laitteellasi kohtaan Asetukset > Wi-Fi, ota käyttöön Wi-Fi, siirry kohtaan Lisää asetuksia > Wi-Fi Direct ja kosketa sitten tulostinta muodostaaksesi yhteyden.
  - Muodosta yhteys tulostimen tukiasemaan: Jos tulostin voi toimia myös langattomana tukiasemana, ota tukiasema käyttöön ja määritä salasana tulostimen käyttöoppaan ohjeiden mukaisesti. Siirry laitteessasi kohtaan Asetukset > Wi-Fi, ota käyttöön Wi-Fi, kosketa tulostimen tukiasemaa ja noudata näytön ohjeita tehdäksesi asetukset valmiiksi.
- 3 Siirry kohtaan Asetukset > Lisää yhteyksiä > Tulostus > Oletustulostuspalvelu ja ota käyttöön Oletustulostuspalvelu.
- 4 Valitse tulostin hakutuloksista ja noudata näytön ohjeita sen lisäämiseksi.

#### Tulosta tiedostoja

Tulosta tiedostoja kohdassa Galleria ja Muistiinpanot:

- Tulosta kuvia: Jos olet kohdassa Galleria, avaa kuva, napauta kohtaa 
  > Tulosta tai
  vie PDF-muotoon, valitse tulostin ja noudata näytön ohjeita.
- Tulosta muistiinpanoja: Jos olet kohdassa Muistiinpanot, avaa muistiinpano, napauta

kohtaa 🗼 > **Tulosta**, valitse tulostin ja noudata näytön ohjeita.

## Aloitusnäyttö ja taustakuva

## Aseta taustakuvasi

#### Käytä alkuperäisiä taustakuvia

- 1 Mene kohtaan Asetukset > Aloitusnäyttö ja taustakuva > Taustakuva.
- **2** Valitse kuva.
- **3** Voit valita seuraavia:
  - **Pehmennys**: Antaa taustakuvalle sumennetun bokeh-tehosteen. Säädä bokehtehostetta liukusäätimellä.
- 4 Napauta kohtaa Käytä ja valitse Näytön lukitus , Aloitusnäyttö tai Molemmat.

#### Aseta Galleriasta kuva taustakuvaksesi

- 1 Avaa Galleria ja avaa kuva, jonka haluat asettaa taustakuvaksi.
- 2 Siirry kohtaan · > Aseta > Taustakuva ja noudata sitten näytön ohjeita määrittääksesi asetuksen.

## Hallitse aloitusnäytön asettelua

Voit mukauttaa aloitusnäytön asettelun sopimaan laitteenkäyttötapoihisi.

#### Järjestä aloitusnäytön kuvakkeet uudelleen

Kosketa ja pidä kuvaketta, kunnes se suurenee, ja vedä se haluamaasi kohtaan aloitusnäytössä.

#### Pidä aloitusnäytön kuvakkeet kohdistettuina

Nipistä kahta sormea aloitusnäytöllä käyttääksesi **Aloitusnäytön asetukset** -tilaa ja ota sitten käyttöön **Tasaa automaattisesti**. Kun tämä ominaisuus on käytössä, tyhjät tilat täytetään automaattisesti, kun sovelluksia poistetaan.

#### Lukitse aloitusnäytön kuvakkeiden sijainnit

Nipistä kahta sormea aloitusnäytöllä käyttääksesi **Aloitusnäytön asetukset** -tilaa ja ota sitten käyttöön **Lukitse asettelu**.

#### Valitse aloitusnäytön asettelukuvio

Nipistä kahta sormea aloitusnäytöllä, siirry kohtaan **Aloitusnäytön asetukset** > **Asettelu** ja valitse sitten haluamasi asettelukuvio.

#### Aseta aloitusnäyttösi asetuksista

Voit myös siirtyä kohtaan Asetukset > Aloitusnäyttö ja taustakuva > Aloitusnäytön asetukset ja ottaa sitten käyttöön Tasaa automaattisesti ja muuta.

## Käytä Lukitusnäytön kuvaa

Lukitusnäytön kuva vaihtaa lukitusnäytöllä näytettyä kuvaa aina, kun näyttö kytketään päälle. Voit käyttää työvälineitä nopeasti pikakuvakepaneelista, näyttää allekirjoituksen ja lukea askelmääräsi lukitusnäytöltä.

#### Ota lukitusnäytön kansikuva käyttöön

# Mene kohtaan **Asetukset > Aloitusnäyttö ja taustakuva > Lukitusnäytön kansikuva** ja ota **Lukitusnäytön kansikuva** käyttöön.

Kun puhelin on yhdistettynä Wi-Fi-verkkoon, se lataa lukitusnäytön kansikuvia automaattisesti.

#### Poista lukitusnäytön kansikuva käytöstä

# Mene kohtaan **Asetukset > Aloitusnäyttö ja taustakuva > Lukitusnäytön kansikuva** ja poista **Lukitusnäytön kansikuva** käytöstä.

Puhelin ei enää vaihda lukitusnäytön kansikuvia automaattisesti. Suosikkeihin tallennettuja kuvia ja lukitusnäytön kansikuvakirjastoon lisättyjä paikallisia kuvia ei poisteta.

#### Aseta paikallinen kuva Lukitusnäytön kuvaksi

Siirry kohtaan Asetukset > Aloitusnäyttö ja taustakuva > Lukitusnäytön kansikuva >

Lisätty Galleriasta, kosketa kohtaa 🕇 , valitse paikallinen kuva ja kosketa sitten kohtaa 🗸

## Näyttö ja kirkkaus

## Säädä näytön kirkkautta, väritilaa ja värilämpötilaa

Voit asettaa näytön kirkkauden, väritilan ja värilämpötilan omien toiveittesi mukaisesti.

#### Säädä näytön kirkkautta automaattisesti

Siirry kohtaan Asetukset > Näyttö ja kirkkaus ja ota käyttöön Automaattinen.

Laitteesi säätää näytön kirkkauden automaattisesti ympäristön valaistusolosuhteiden mukaan.

#### Säädä manuaalisesti näytön kirkkautta

Voit säätää näytön kirkkautta manuaalisesti toisella seuraavista tavoista:

- Avaa ilmoituspaneeli pyyhkäisemällä alaspäin tilapalkista. Vedä Q- osiossa liukusäädintä säätääksesi näytön kirkkautta.
- Mene kohtaan Asetukset > Näyttö ja kirkkaus. Vedä - osiossa liukusäädintä säätääksesi näytön kirkkautta.

#### Säädä väritilaa

Siirry kohtaan **Asetukset** > **Näyttö ja kirkkaus** > **Väritila ja lämpötila** ja valitse väritila, josta pidät. **Normaali**-tila on lempeämpi silmille, minkä vuoksi sitä suositellaan.

- Normaali: luonnolliset värisävyt
- Eloisa: eloisat värisävyt

## Säädä värilämpötilaa

Mene kohtaan **Asetukset** > **Näyttö ja kirkkaus** > **Väritila ja lämpötila** ja valitse värilämpötila, josta pidät. **Oletus**- ja **Lämmin**-tila ovat lempeämpiä silmille, minkä vuoksi niitä suositellaan.

- Oletus: luonnollinen sävy
- · Lämmin: kellertävä sävy
- Kylmä: valkeahko sävy
- Voit koskettaa mihin tahansa väriympyrän kohtaa tai vetää pistettä säätääksesi värilämpötilaa.

## Käytä silmäystävällistä tilaa

Silmäystävällinen tila voi vähentää haitallista sinistä valoa tehokkaasti ja säätää näytön näyttämään lämpimämpiä värejä lievittäen siten silmien rasitusta ja suojellen näköäsi.

- 😢 🛯 Anna silmiesi levätä vähintään 10 minuuttia puolen tunnin välein.
  - Anna silmiesi pitää tauko näytön katselemisesta ja helpota silmien väsymistä katsomalla kauas.
  - Hyvien silmänhoitotapojen omaksumisella suojaat näköäsi ja estät likinäköisyyttä.

#### Ota Silmäystävällinen tila käyttöön tai poista se käytöstä

- Avaa ilmoituspaneeli pyyhkäisemällä tilapalkista alaspäin (voit pyyhkäistä alemmaksi) ja ota Silmäystävällinen tila käyttöön tai poista se käytöstä. Siirry asetuksiin pitämällä kohtaa Silmäystävällinen tila painettuna.
- Mene kohtaan Asetukset > Näyttö ja kirkkaus > Silmäystävällinen tila ja nukkumistila ja ota Ota käyttöön koko päiväksi käyttöön tai poista se käytöstä.

Kun se on käytössä, tilapalkissa näkyy <sup>()</sup>-kuvake. Koska tietty sininen valo suodatetaan pois, näytön sävy on lämpimämpi.

## Aseta Silmäystävällisen tilan käyttöaika

Mene kohtaan **Asetukset > Näyttö ja kirkkaus > Silmäystävällinen tila ja nukkumistila**, ota **Ajoitettu** käyttöön ja määritä Silmäystävälliselle tilalle haluamasi **Alkamisaika** ja **Lopetusaika**.

## Mukauta silmäystävällinen tila

Mene kohtaan **Asetukset** > **Näyttö ja kirkkaus** > **Silmäystävällinen tila ja nukkumistila**, ota käyttöön **Ota käyttöön koko päiväksi** tai määritä **Ajoitettu** ja säädä kohdan **Suodatustaso** liukusäätimellä, kuinka paljon sinistä valoa haluat suodattaa.

## Ota Yönäyttö käyttöön

Mene kohtaan **Asetukset** > **Näyttö ja kirkkaus** ja ota **Sirkadiaaninen yönäyttö** käyttöön tai poista se käytöstä.

Kun se on käytössä, laite seuraa vuorokausirytmiäsi ja näytön sävy on automaattisesti lämpimämpi yöllä.

## Tumma tila

Tumma tila pehmentää näytön kirkkautta ja luo mukaansatempaavan visuaalisen käyttökokemuksen; se voi kytkeytyä päälle ja pois automaattisesti auringonnousun ja laskun mukaan, mikä säästää virtaa ja vaivaa.

## Ota Tumma tila käyttöön

Vähennä kirkkautta ja silmien ärtymistä ottamalla näytön taustan Tumman tilan käyttöön. Voit ottaa Tumman tilan käyttöön tai poistaa sen käytöstä jommallakummalla seuraavista tavoista:

- Avaa ilmoituspaneeli pyyhkäisemällä tilapalkista alaspäin (voit pyyhkäistä alemmaksi).
  Ota Tumma tila käyttöön tai poista se käytöstä. Siirry asetusnäytölle painamalla pitkään kohtaa Tumma tila.
- Mene kohtaan Asetukset > Näyttö ja kirkkaus, ota Tumma tila käyttöön napauttamalla kohtaa Tumma ja poista Tumma tila käytöstä napauttamalla kohtaa Vaalea.

## Ota Tumma tila käyttöön ja poista se käytöstä automaattisesti

Mene kohtaan **Asetukset** > **Näyttö ja kirkkaus**, ota **Automaattinen vaihto** käyttöön ja napauta kohtaa **Ajoitus**. Jos **Auringonlaskusta auringonnousuun** on valittuna, järjestelmä määrittää yöajan maantieteellisen sijaintisi ja kellon perusteella. Voit myös napauttaa kohtaa **Mukautettu aika** ja määrittää Tummalle tilalle käyttötottumustesi mukaisen automaattisen vaihtoajan.

## Lisää tumman tilan asetuksia

Mene kohtaan **Asetukset** > **Näyttö ja kirkkaus**, varmista, että **Tumma** on vaihdettu käyttöön ja napauta sitten kohtaa **Tumman tilan asetukset**, niin voit valita haluatko ottaa käyttöön toimintoja, kuten **Tummenna taustakuva tummassa tilassa**.

Kun **Tummenna taustakuva tummassa tilassa** on käytössä, taustakuvan kirkkaus muuttuu ympäristön mukaan.

## Näytön tarkkuuden säätö

## Älynäytön tarkkuuden säätö

Mene kohtaan **Asetukset** > **Näyttö ja kirkkaus** ja kytke **Älykäs tarkkuus** päälle. Järjestelmä säätää näytön tarkkuutta ylös tai alas suoritettavien sovellusten mukaan.

## Säädä näytön päivitystaajuutta

Mene kohtaan **Asetukset** > **Näyttö ja kirkkaus** > **Näytön virkistystaajuus** ja valitse haluamasi päivitystaajuus:

- Dynaaminen: säästää virtaa ja parantaa näytön tasaisuutta.
- Korkea: parantaa näytön tasaisuutta, mutta lisää virrankulutusta.
- Kohtalainen: parantaa näytön tasaisuutta, mutta lisää virrankulutusta hieman.
- Normaali: säästää virtaa.

## Videon parannuksen ottaminen käyttöön

Kun otat videon parannuksen käyttöön, järjestelmä optimoi värin ja kontrastin automaattisesti, kun toistat videota koko näytöllä, jolloin kuvasta tulee eloisampi.

Mene kohtaan **Asetukset** > **Näyttö ja kirkkaus** ja kytke **Videon parannus** -kytkin päälle tai pois päältä.

😥 Näet tätä toimintoa tukevat sovellukset **Tuetut sovellukset** -luettelosta.

## Äänet ja värinä

## Säädä ääniasetuksia

#### Paina äänenvoimakkuuspainiketta säätääksesi äänenvoimakkuutta

Paina äänenvoimakkuuden lisäys- tai vähennyspainiketta säätääksesi äänenvoimakkuutta.

#### Paina virtapainiketta mykistääksesi laitteesi, kun se soi

Kun laitteesi soi saapuvan puhelun tai hälytyksen takia, voit painaa virtapainiketta mykistääksesi sen.

#### Muuta soittoääntä ja värinää

Voit muuttaa tekstien, ilmoitusten ja saapuvien puheluiden soittoääntä ja mukauttaa värinää.

- Mene kohtaan Asetukset > Äänet ja värinä ja napauta kohtaa Puhelimen soittoääni tai Ilmoitusääni.
- **2** Voit suorittaa minkä tahansa seuraavista toiminnoista:
  - Asettaa soittoäänen
    - Valitse järjestelmän soittoääni tai napauta kohtaa **Laitteessa oleva musiikki** valitaksesi paikallisen kappaleen tekstiviestisoittoääneksi. Valitse kaksois-SIM-puhelimessaSIM 1, SIM 2 ja aseta niiden soittoäänet erikseen.
  - Asettaa värinätilan
    Napauta kohtaa Värinä ja aseta haluamasi värinätila.

Jos valitset **Synkronoitu (oletus)** -tilan, värinä synkronoidaan soittoäänen kanssa. Jos valitset jonkin muun värinätilan, värinä ei riipu soittoäänestä.

#### Vaihda soitto-, värinä- ja äänettömän tilan välillä pikakuvakkeilla

 Tuo ilmoituspaneeli näyttöön pyyhkäisemällä näytön yläreunan tilapalkista alaspäin. Tuo koko valikko näyttöön jatkamalla pyyhkäisyä alaspäin.

2 Vaihda eri tilojen välillä napauttamalla kohtaa ♀Ääni, ऄऀÄänetön tai <sup>¥</sup>♥Ÿvärinä. Soittotilassa puhelin toistaa kaikki äänet.

Äänettömässä tilassa puhelin mykistää ilmoitukset, kuten hälytykset ja muut äänet Al Voicesta ja joistakin kolmannen osapuolen sovelluksista. Tämä ei vaikuta musiikkiin, videoihin ja peleihin.

Värinätilassa puhelin on mykistetty, ja se värisee sen sijaan.

Voit myös mennä kohtaan **Asetukset** > **Äänet ja värinä** ja vaihtaa toimintojen **Ääni**, **Värinä** tai **Äänetön** välillä.

#### Järjestelmän haptiikka

Järjestelmä käyttää haptiikkaa palautteen antamiseksi, kun tietyt toiminnot on suoritettu, esimerkiksi kun kosketat ja pidät tekstiä, yhteystietoa tai joitain muita elementtejä näytöllä.

Mene kohtaan **Asetukset** > **Äänet ja värinä** > **Lisää asetuksia** ja ota käyttöön tai poista käytöstä **Järjestelmän haptiikka** mieltymystesi mukaan.

#### Mykistä kääntämällä ympäri

Kun puhelu saapuu, mykistä puhelin kääntämällä se ympäri.

Ennen kuin käytät tätä ominaisuutta, mene kohtaan Asetukset >

Helppokäyttöominaisuudet > Pikakuvakkeet ja eleet > Mykistä soittoääni / vähennä soittoääntä ja varmista, että Mykistä soittoääni kääntämällä ympäri on kytketty päälle.

#### Vähennä äänenvoimakkuutta ottamalla puhelin käteesi

Kun puhelu saapuu, vähennä soiton äänenvoimakkuutta ottamalla puhelin käteesi.

Ennen kuin käytät tätä ominaisuutta, mene kohtaan Asetukset >

Helppokäyttöominaisuudet > Pikakuvakkeet ja eleet > Mykistä soittoääni / vähennä soittoääntä ja varmista, että Vähennä soittoääntä nostamalla on kytketty päälle.

#### Aseta äänenvoimakkuuden oletusarvo

Mene kohtaan **Asetukset** > **Äänet ja värinä**, niin voit asettaa äänenvoimakkuuden seuraaville kohteille:

- Soittoääni, ilmoitukset
- Hälytykset

- · Musiikki, videot, pelit
- · Puhelut

#### Määritä Lisää asetuksia

Kohdasta **Asetukset > Äänet ja värinä > Lisää asetuksia** löytyy lisää hälytystapoja. Esimerkiksi **Näytön lukitus**, **Näyttökuva**.

ᡝ Tämä ominaisuus voi vaihdella laitekohtaisesti.

## Aseta Ei saa häiritä -tila

Älä häiritse auttaa sinua estämään keskeytykset, kun sinun on keskityttävä. Kun tämä tila on käytössä, puhelut ja viestit mykistetään ja mainospalkki-ilmoituksia ei näytetä.

#### Ota Älä häiritse -ominaisuus käyttöön tai poista se käytöstä

Ota Älä häiritse käyttöön tai poista se käytöstä millä tahansa seuraavista tavoista:

- Avaa ilmoituspaneeli pyyhkäisemällä tilapalkista alas (alemmas voidaan pyyhkäistä).
  Kytke Älä häiritse päälle tai pois päältä. Painamalla pitkään kohtaa Älä häiritse siirryt asetusnäyttöön.
- Mene kohtaan Asetukset > Äänet ja värinä > Älä häiritse ja kytke Älä häiritse päälle tai pois päältä.

Kun Älä häiritse on käytössä, tilapalkkiin tulee kuukuvake  $\bigcirc$ . Näet ilmoitukset Älä häiritse -tilan avattavassa ilmoituspaneelissa. Aseta viivästetty muistutus pyyhkäisemällä

ilmoitusta vasemmalle ja napauttamalla kohtaa 🥺

Kun puheluita, ilmoituksia ja viestejä saapuu, puhelin ei kytkeydy päälle eikä näytä mainospalkki-ilmoituksia, ja se on mykistetty.

## Aseta ajoitus Älä häiritse -tilalle

- 1 Siirry kohtaan Asetukset > Äänet ja värinä > Älä häiritse ja poista käytöstä Älä häiritse.
- **2** Ota käyttöön **Ajoitettu**. Laite siirtyy oletuksena Älä häiritse -tilaan määritetyksi ajaksi lauantaisin ja sunnuntaisin.
- 3 Kosketa kohtaa Ajoitettu ja aseta aikajakso ja toistosykli.
- 4 Voit myös asettaa useita aloitusaikoja koskettamalla Lisää.

#### Vastaa puheluihin tai viesteihin Älä häiritse -tilassa

Voit sallia puheluita tai viestejä tietyiltä henkilöiltä Älä häiritse -tilassa.

Mene kohtaan **Asetukset** > **Äänet ja värinä** > **Älä häiritse** ja kytke päälle **Älä häiritse** tai **Ajoitettu**. Tämän jälkeen voit tehdä seuraavia:

 Napauta kohtaa Puhelut tai Viestit ja valitse tietty yhteystietoluokka. Älä häiritse -tilassa soittoääni toistetaan, kun tämän luokan henkilöltä saapuu puhelu tai viesti.  Kytke päälle Uudelleensoittajat. Soittoääni toistetaan toistuville puheluille samasta numerosta 15 minuutin sisällä.

## llmoitukset

## Sovellusmerkit

Kun sovellukselle saapuu uusia ilmoituksia, sovelluskuvakkeessa näkyy numeromerkki. Voit myös asettaa pisteen merkiksi tai piilottaa merkin joltakin tai kaikilta sovelluksilta.

## Poista käytöstä sovellusmerkit

- 1 Siirry kohtaan Asetukset > Ilmoitukset ja kosketa kohtaa Sovelluskuvakkeiden merkit.
- **2** Kytke kytkin pois jollekin tai kaikille sovelluksille.

## Vaihda merkkien esittämistilaa

Kosketa **Sovelluskuvakkeiden merkit** -näytöllä kohtaa **Merkin näyttötila** ja valitse **Numerot** tai **Pisteet** toiveittesi mukaisesti.

## Poista sovellusilmoitukset käytöstä

## Poista käytöstä tietystä sovelluksesta tulevat ilmoitukset

Jos et halua häiritseviä sovellusten ilmoituksia, tee jompikumpi seuraavista:

- Kun olet saanut ilmoituksen sovelluksesta, pyyhkäise sitä vasemmalle ilmoituspaneelissa
  - ja siirry kohtaan 😳 > Poista ilmoitukset käytöstä.
- Mene kohtaan Asetukset > Ilmoitukset, etsi sovellus, jonka ilmoitukset haluat poistaa käytöstä, kosketa sitä ja poista sitten käytöstä Salli ilmoitukset.
- ᡝ Tämä ominaisuus ei ole käytettävissä joissakin sovelluksissa.

## Poista sovellusten ilmoitukset käytöstä erissä

Poista ilmoitukset käytöstä useista sovelluksista kerralla siirtymällä kohtaan **Asetukset** > **Ilmoitukset** > **Hallitse kaikkia** ja kytkemällä kunkin sovelluksen vieressä oleva kytkin pois käytöstä.

## Lisää sovellusilmoitusten asetuksia

## Aseta muistutustapa sovellusilmoituksille

Mene kohtaan **Asetukset** > **Ilmoitukset**. Valitse sovellus ja aseta sen sovellusilmoituksille muistutustapa.

- Ota **Salli ilmoitukset** käyttöön: saat muistutuksen, kun sovellukselle on saatavilla uusia ilmoituksia.
- Kun sovellus on luonut muistutukset, voit myös määrittää lisää muistutustapoja.

Esimerkiksi, kun **Kalenteri** on luonut muistutukset, myös **Tapahtuman hälytysmuistutus**, **Tapahtumailmoitus (muistuta)** tai **Oletustapahtumailmoitus** voidaan asettaa.

😥 Sovellusten tukemat muistutustavat voivat erota toisistaan.

#### Ilmoitukset käynnistävät näytön

Mene kohtaan **Asetukset** > **Ilmoitukset** > **Lisää ilmoitusasetuksia** ja ota käyttöön **Herätä näyttö**. Laitteesi kytkee automaattisesti näytön lukituksen päälle, kun se saa ilmoituksen.

#### Näytä ilmoituskuvakkeet tilapalkissa

Mene kohtaan Asetukset > Ilmoitukset > Lisää ilmoitusasetuksia ja ota käyttöön Näytä ilmoituskuvakkeet tilapalkissa.

## **Biometriset tiedot ja salasana**

## Käytä sormenjälkitunnistetta

Voit käyttää sormenjälkitunnistetta näytön lukituksen avaamiseen, tilinumeroiden ja salasanojen automaattiseen syöttämiseen tai yksityisten tietojen, kuten Sovelluksen lukituksen, käyttämiseen.

#### Rekisteröi sormenjälki

- 1 Siirry kohtaan Asetukset > Biometriset tiedot ja salasana > Sormenjälkitunniste ja noudata ohjeita asettaaksesi tai antaaksesi lukitusnäytön salasanan.
- 2 Kosketa kohtaa Uusi sormenjälki aloittaaksesi sormenjälkesi rekisteröinnin.
- **3** Aseta sormenpää sormenjälkitunnistimen päälle. Kun tunnet värinän, nosta sormesi ja paina sitten uudelleen. Siirrä sormeasi rekisteröidäksesi sen eri kohdat.
- 4 Kun rekisteröinti on valmis, kosketa kohtaa OK.

Voit nyt asettaa sormesi sormenjälkitunnistimen päälle avataksesi näytön lukituksen.

#### Nimeä uudelleen tai poista sormenjälki

- 1 Siirry kohtaan Asetukset > Biometriset tiedot ja salasana > Sormenjälkitunniste ja anna lukitusnäytön salasana.
- **2** Kohdassa **Sormenjälkiluettelo** kosketa rekisteröityä sormenjälkeä nimetäksesi sen uudelleen tai poistaaksesi sen.

#### Tunnista sormenjälki

Sormenjälkien tunnistus mahdollistaa sormenjälkiesi yhdistämisen rekisteröityihin sormenjälkiin.

- 1 Siirry kohtaan Asetukset > Biometriset tiedot ja salasana > Sormenjälkitunniste ja anna lukitusnäytön salasana.
- 2 Kosketa Sormenjälkiluettelo-osiossa kohtaa Tunnista sormenjälki.

3 Kosketa sormenjälkitunnistinta sormellasi. Tunnistettu sormenjälki korostetaan.

#### Käytä kassakaappia sormenjäljelläsi

- 1 Mene kohtaan Asetukset > Biometriset tiedot ja salasana > Sormenjälkitunniste ja anna lukitusnäytön salasana.
- **2** Kytke päälle kytkin kohteelle **Käytä kassakaappia** ja noudata näytön ohjeita linkittääksesi sormenjälkesi kassakaappiin.

Nyt voit siirtyä kohtaan **Tiedostot** > **Selain**, koskettaa kohtaa **Kassakaappi** ja käyttää sitä sitten sormenjäljelläsi.

#### Käytä sormenjälkeä käyttääksesi lukittuja sovelluksia

- 1 Siirry kohtaan Asetukset > Biometriset tiedot ja salasana > Sormenjälkitunniste ja anna lukitusnäytön salasana.
- **2** Kytke päälle kytkin kohteelle **Käyttää sovelluslukkoa** ja noudata näytön ohjeita linkittääksesi sormenjälkesi sovelluksen lukitukseen.

Voit nyt koskettaa lukittua sovellusta aloitusnäytölläsi ja käyttää sormenjälkeäsi sen käyttämiseen.

## Ota käyttöön ja käytä sormenjälkimaksuja

Voit käyttää sormenjälkeäsi vahvistamaan maksujasi maksusovelluksessa.

Siirry maksusovellukseen ja noudata näytön ohjeita ottaaksesi tämän ominaisuuden käyttöön.

## Kasvojentunnistus

Kasvojentunnistuksen avulla voit avata laitteesi lukituksen ja käyttää lukittuja sovelluksia kasvotietojesi avulla.

## Rekisteröi kasvotiedot

- 1 Siirry kohtaan Asetukset > Biometriset tiedot ja salasana > Kasvojentunnistus ja anna lukitusnäytön salasana.
- 2 Valitse Ota käyttöön herätys nostamalla.

Asetuskohteet vaihtelevat laitekohtaisesti. Jos laitteessasi ei näy tiettyä kohdetta, vastaavaa ominaisuutta ei tueta.

**3** Kosketa kohtaa **Aloita** ja noudata näytön ohjeita rekisteröidäksesi kasvotietosi.

## Aseta vaihtoehtoinen kuva

Voit lisätä vaihtoehtoisen kuvan tarkempaa ja kätevämpää kasvojentunnistusta varten.

Kosketa **Kasvojentunnistus**-näytöllä kohtaa **Aseta vaihtoehtoinen kuva** ja noudata näytön ohjeita rekisteröidäksesi vaihtoehtoiset kasvotietosi.

#### Ota Face Unlock käyttöön

Kosketa **Kasvojentunnistus**-näytöllä kohtaa **Avaa laitteen lukitus** ja valitse lukituksen avausmenetelmä.

Jos olet ottanut käyttöön PrivateSpacen tai lisännyt useita käyttäjiä puhelimeesi, voit käyttää Face Unlock -ominaisuutta vain MainSpacessa tai omistajan tilillä.

#### Käytä sovelluslukkoa kasvojentunnistuksella

Ota **Kasvojentunnistus**-näytöllä käyttöön **Käyttää sovelluslukkoa** ja noudata näytön ohjeita lisätäksesi kasvotietosi sovelluksen lukitukseen.

Voit nyt koskettaa lukittua sovellusta aloitusnäytölläsi ja käyttää kasvojentunnistusta sen käyttämiseen.

#### Poista käytöstä tai poista kasvotiedot

Kasvojentunnistus-näytöllä voit tehdä seuraavat toiminnot:

- Poista kasvotiedot käytöstä tietyille ominaisuuksille: Poista käytöstä Avaa laitteen lukitus tai Käyttää sovelluslukkoa tarpeen mukaan. Tämä ei poista kasvotietojasi.
- Poista kasvotiedot: Kosketa kohtaa Poista kasvotiedot ja noudata näytön ohjeita poistaaksesi kasvotietosi.

## Lukitusnäytön salasana

Voit asettaa numeron, kuvion tai hybridisalasanan lukitusnäytön salasanaksesi.

#### Aseta lukitusnäytön salasana

- Siirry kohtaan Asetukset > Biometriset tiedot ja salasana ja kosketa kohtaa Lukitusnäytön salasana.
- 2 Kirjoita salasana, jonka pituus on 6 numeroa.
- **3** Vaihtoehtoisesti kosketa kohtaa **Vaihda lukituksen avaustapa**, valitse salasanan tyyppi ja noudata sitten näytön ohjeita syöttääksesi uuden salasanan.

#### Vaihda lukitusnäytön salasana

- 1 Mene kohtaan Asetukset > Biometriset tiedot ja salasana ja napauta kohtaa Vaihda lukitusnäytön salasana.
- 2 Anna nykyinen lukitusnäytön salasana.
- **3** Anna uusi salasana tai valitse ja anna uusi salasana napauttamalla kohtaa **Vaihda lukituksen avaustapa**.

#### Kytke lukitusnäytön salasana pois päältä

Mene kohtaan **Asetukset** > **Biometriset tiedot ja salasana** ja napauta kohtaa **Poista Iukitusnäytön salasana käytöstä**.

## Ota lukitus käyttöön

Puhelimen lukitus voidaan poistaa monin eri tavoin. Joissakin tapauksissa (esimerkiksi jos otat nokoset matkustaessasi julkisella kulkuneuvolla) lukituksen poistaminen salasanalla on turvallisempi kuin muut avaustavat. Kun lukitustila on käytössä, voit poistaa puhelimesi lukituksen vain näytön lukituksen salasanalla. Muut lukituksen avaustavat poistetaan tilapäisesti käytöstä.

Sinun on määritettävä näytön lukituksen salasana, jotta voit käyttää tätä ominaisuutta.

- 1 Mene kohtaan Asetukset > Biometriset tiedot ja salasana > Turvallisen lukituksen asetukset ja ota Näytä lukitusasetus käyttöön.
- 2 Pidä virtapainiketta painettuna, kunnes Lukitus-vaihtoehto näkyy näytöllä.
- **3** Napauta kohtaa **Lukitus** ja ota lukitustila käyttöön noudattamalla näytöllä annettuja ohjeita. Kun lukitustila on käytössä, voit poistaa lukituksen vain näytön lukituksen salasanalla.
- **4** Lukitustila poistetaan automaattisesti käytöstä, kun poistat laitteesi lukituksen. Voit käyttää muita lukituksen avaustapoja tavalliseen tapaan, kun seuraavan kerran poistat laitteesi lukituksen.

Jos haluat ottaa lukitustilan uudelleen käyttöön, pidä virtapainiketta painettuna ja napauta **Lukitus**-vaihtoehtoa uudelleen.

## **Sovellukset**

## Ota Kaksoissovellus käyttöön

Pidä työ ja vapaa-aika erillään kirjautumalla kahdelle WhatsApp- tai Facebook-tilille samanaikaisesti.

ᡝ Vain tietyt sovellukset tukevat Kaksoissovellus-ominaisuutta.

Jos puhelimessa on PrivateSpace käytössä tai jos puhelimelle on lisätty useita käyttäjiä,

Kaksoissovellusta voidaan käyttää vain MainSpacessa tai vain laitteen omistajan toimesta.

Mene kohtaan **Asetukset** > **Sovellukset** > **Kaksoissovellus** ja vaihda sovelluksen kytkin käyttöön. Kyseisen sovelluksen kaksoissovellus näytetään aloitusnäytöllä.

## Näytä tai muuta sovellusten asetuksia

Mene kohtaan **Asetukset** > **Sovellukset** > **Sovellukset** ja kosketa sovellusta. Voit pakottaa sen pysähtymään, poistaa sen asennuksen, katsella ja muuttaa sovelluksen lupia, asettaa ilmoitustiloja ja muuta.

ᡝ Joidenkin sovellusten asennusta ei voi poistaa.

## Akku

## Virranhallinta

**Akku**-näytöllä voit tarkistaa akun arvioidun jäljellä olevan ajan ja pidentää laitteen akun kestoa ottamalla käyttöön virransäästötilan.

## Ota virransäästötila käyttöön

Jos **Virransäästötila** on otettu käyttöön laitteessasi ja akun varaustaso on yli 10 %, jotkut toiminnot poistetaan käytöstä, taustasovelluksia rajoitetaan ja visuaalisia tehosteita heikennetään virrankulutuksen vähentämiseksi. Kun akun varaustaso on 10 % tai vähemmän, virransäästötoimenpiteet ovat tiukemmat mahdollisimman pitkän valmiusajan varmistamiseksi. On suositeltavaa ottaa **Virransäästötila** käyttöön, kun akun varaustaso on korkeintaan 20 %.

Voit tehdä sen menemällä kohtaan Asetukset > Akku (tai Järjestelmänhallinta > Akku) ja

ottamalla **Virransäästötila** n käyttöön. Sen jälkeen tilapalkissa näkyy – kuvake. Voit tarkastella virransäästötoimenpiteitä koskettamalla kohtaa **Lue lisää**.

## Ota suorituskykytila käyttöön

**Suorituskykytila** säätää puhelimen virrankäyttöasetuksia, jotta paras mahdollinen suorituskyky saavutetaan. Tämä kuluttaa akkua nopeammin erityisesti silloin, kun käytetään paljon grafiikkaa sisältäviä sovelluksia.

Kun akun varaustaso on riittävä, mene kohtaan **Asetukset** > **Akku** (tai **Järjestelmänhallinta** > **Akku**) ja ota **Suorituskykytila** käyttöön.

- 🖓 -kuvake tulee näkyviin tilapalkissa.
- Suorituskykytila on käytettävissä vain valituissa laitteissa. Jos Suorituskykytila-vaihtoehtoa ei ole kohdassa Akku, laite ei tue tätä ominaisuutta.

## Ota Älykäs lataus käyttöön

Älykäs lataus oppii lataustapasi ja hallitsee latausprosessia älykkäästi. Tämä ominaisuus vähentää akun kulumista ja pidentää akun kestoa vähentämällä aikaa, jonka laite on ladattuna täyteen. Tämä ominaisuus on suositeltavaa pitää käytössä.

Jos esimerkiksi lataat laitetta usein pitkiä aikoja yöllä, Älykäs lataus keskeyttää latauksen, kun akun varaus saavuttaa tietyn tason. Ennen kuin nouset ylös aamulla, Älykäs lataus jatkaa latausta, kunnes laite on ladattu täyteen. Tämä vähentää aikaa, jonka laite on ladattuna täyteen, mikä hidastaa akun kulumista ja pidentää akun kestoa.

Lataustapojasi koskevia tietoja käytetään vain laitteellasi, eikä niitä varmuuskopioida tai ladata pilveen.

Ota tämä ominaisuus käyttöön: mene kohtaan **Asetukset** > **Akku** > **Lisää akun asetuksia** ja ota **Älykäs lataus** käyttöön.

## Ota Älykäs akkukapasiteetti käyttöön

Älykäs akkukapasiteetti säätää älykkäästi suurimman käytettävissä olevan akkukapasiteetin akun senhetkisen kunnon perusteella, mikä hidastaa akun kulumista ja pidentää sen käyttöikää. Tämä ominaisuus on suositeltavaa pitää käytössä.

Ota tämä ominaisuus käyttöön: mene kohtaan **Asetukset** > **Akku** > **Lisää akun asetuksia** ja ota **Älykäs akkukapasiteetti** käyttöön.

## Mukauta akun asetuksia

Voit myös asettaa, näytetäänkö akun varaustaso tilapalkissa ja säilytetäänkö verkkoyhteys, kun laitteen näyttö on sammutettu.

#### Näytä akun varausprosentti tilapalkissa

Siirry kohtaan **Asetukset** > **Akku** (tai **Järjestelmänhallinta** > **Akku**), kosketa kohtaa **Akun varaustaso** ja valitse akun varaustason näyttö joko akkukuvakkeen sisä- tai ulkopuolella tilapalkissa.

#### Pysy yhteydessä, kun laitteesi nukkuu

Jos haluat laitteesi jatkavan viestien vastaanottoa tai datan lataamista, kun se on lepotilassa, aseta laite pysymään yhdistettynä, kun se on lepotilassa. Huomaa, että tämä voi lisätä virrankulutusta.

Kosketa **Akku**-näytöllä kohtaa **Lisää akun asetuksia** ja ota käyttöön tai poista käytöstä **Pysy yhteydessä, kun laite on lepotilassa** tarpeen mukaan.

## **Tallennustila**

## Tarkista tallennustilan käyttö

Siirry kohtaan **Asetukset** > **Tallennustila** tarkistaaksesi tallennustilan käytön ja optimoi se, jos tarvetta on.

## Vapauta tallennustilaa puhelimessa

**Järjestelmänhallinta**-sovelluksen **Puhdistus** skannaa tallennustilasta tarpeettomia tiedostoja ja suuria tiedostoja, kuten sovellusten jäännöstiedostoja, tarpeettomia asennuspaketteja ja WeChatin luomia tietoja, ja antaa puhdistusehdotuksia tilan vapauttamista varten.

- 1 Avaa Järjestelmänhallinta ja napauta kohtaa Puhdistus.
- 2 Kun skannaus on valmis, napauta poistettavan kohteen perässä kohtaa **Puhdista** tai **Puhdista** ja poista tarpeettomat tiedostot ohjeiden mukaisesti.

😥 Puhelin skannaa tallennustilan uudelleen, kun pyyhkäiset näytön yläosasta alaspäin.

## Siivoa tiedostojen kaksoiskappaleita

Järjestelmänhallinta voi tunnistaa tiedostojen kaksoiskappaleet laitteellasi.

Kosketa **Puhdistus**-näytöllä kohtaa **Tiedostojen kaksoiskappaleet** ja valitse ei-toivotut tiedostot poistaaksesi ne.

## Turvallisuus

## Käytä salasanaholvia salasanan automaattiseen täyttöön

Salasanasäilö tallentaa käyttäjänimesi ja salasanasi ja täyttää ne automaattisesti aina, kun kirjaudut sovellukseen. Nämä tiedot on laitteistosalattu ja tallennettu vain laitteellesi. HONORIIa ei ole pääsyä siihen, eikä se lataa sitä verkkoon tai palvelimelle.

- 🕖 🛯 Ennen kuin käytät salasanaholvia, aseta laitteelle lukitusnäytön salasana.
  - Salasanasäilö on yhteensopiva vain tiettyjen sovellusten kanssa.

## Täytä käyttäjänimet ja salasanat automaattisesti

- 1 Mene kohtaan Asetukset > Turvallisuus > Salasanaholvi ja ota Tallenna ja täytä käyttäjänimet ja salasanat automaattisesti käyttöön.
- **2** Anna käyttäjänimi ja salasana, kun kirjaudut sovellukseen ensimmäisen kerran. Kun kirjaudut sisään, puhelin muistuttaa tallentamisesta automaattisesti.
  - Jos haluat tallentaa käyttäjänimen ja salasanan vain paikallisestin, napauta ponnahdusikkunassa kohtaa TALLENNA VAIN LAITTEELLE.
  - Jos haluat synkronoida käyttäjänimesi ja salasanasi muihin HONOR ID:hesi kirjautuneisiin laitteisiin, mene kohtaan Asetukset > Turvallisuus > Salasanaholvi ja napauta kohtaa Synkronoi salasanaholvin tiedot tai napauta kohtaa SYNKRONOI MUIHIN LAITTEISIIN ponnahdusikkunassa salasanan tallennusta varten.
- **3** Kun kirjaudut uudelleen sisään, voit täyttää käyttäjänimen ja salasanan automaattisesti läpäisemällä näytön lukituksen todennuksen.

Salasanaholvissa olevat tiedot voidaan siirtää HONOR-puhelimeen **Device Clone**n kautta, kun vaihdat uuteen laitteeseen. Voit kirjautua nopeasti sisään uuteen puhelimeen.

## Näytä tai poista tallennetut käyttäjänimet ja salasanat

Voit milloin tahansa näyttää tai poistaa käyttäjänimet ja salasanat, jotka on tallennettu Salasanasäilöön.

Siirry kohtaan **Asetukset** > **Turvallisuus** > **Salasanaholvi** > **TILIT** näyttääksesi tai poistaaksesi tallennetut käyttäjänimet ja salasanat.

## Poista Salasanaholvi käytöstä

Mene kohtaan **Asetukset** > **Turvallisuus** > **Salasanaholvi** ja poista **Tallenna ja täytä käyttäjänimet ja salasanat automaattisesti** käytöstä.

## Käytä sovelluksen lukitusta suojaamaan yksityisyyttäsi

Estääksesi luvattoman pääsyn voit lukita sovelluksia, jotka sisältävät yksityisiä tietoja, kuten chat- ja maksusovelluksia.

## Ota Sovelluksen lukitus käyttöön

Mene kohtaan **Asetukset** > **Turvallisuus** > **Sovelluksen lukitus** > **Käytä**, aseta sovelluksen lukituksen salasana näytön ohjeiden mukaisesti ja valitse lukittavat sovellukset.

Jos olet ottanut käyttöön kasvojentunnistuksen tai sormenjäljen lukituksen avauksessa, voit linkittää sovelluksen lukituksen kasvotunnisteeseen tai sormenjälkitunnisteeseen, kun sitä kysytään.

i Tämä ominaisuus voi vaihdella laitekohtaisesti.

## Vaihda sovelluksen lukituksen salasana tai suojauskysymys

Siirry **Sovelluksen lukitus** -asetusnäyttöön, siirry kohtaan S > **Salasanan tyyppi** ja valitse **Lukitusnäytön salasana** tai **Mukautettu PIN** sovelluksen lukituksen salasanaksi.

Jos valitset kohdan **Mukautettu PIN**, voit jatkaa asettamaan uuden salasanan ja suojauskysymykset.

#### Peruuta tai poista käytöstä sovelluksen lukitus

Tee Sovelluksen lukitus -asetusnäytöllä seuraavasti:

- Peruuta sovelluksen lukitus: Vaihda lukittujen sovellusten luettelosta niiden sovellusten vieressä olevat kytkimet pois käytöstä, joilta haluat peruuttaa lukituksen.
- Nollaa sovelluksen lukitus: Siirry kohtaan > Poista sovelluksen lukitus käytöstä > POISTA KÄYTÖSTÄ. Tämä peruuttaa kaikki lukitukset ja tyhjentää kaikki sovellusten lukitusasetukset.

## Aseta SIM-kortin PIN-koodilukitus

PIN-koodi on SIM-kortin tunnistuskoodi, ja se voidaan asettaa SIM-kortin lukitukseksi. Asetuksen jälkeen sinun täytyy antaa oikea PIN-koodi SIM-kortin lukituksen avausta varten aina kun käynnistät laitteen tai vaihdat uuteen laitteeseen, jotta estetään luvaton pääsy.

Jos olet syöttänyt väärän PIN-koodin ja ylittänyt PIN-lukituksen avaamisen sallittujen yritysten enimmäismäärän, sinun on annettava eston poistava PIN-koodi (PUK) ja nollattava PIN-koodi. Jos ylität epäonnistuneiden yritysten enimmäismäärän PUK-koodia antaessasi, SIM-korttisi estetään.

Operaattori antaa SIM-kortin PIN-koodin ja PUK-koodin. Numeroiden määrä ja PIN-koodin ja PUK-lukituksen avaamisen sallittujen yritysten määrä riippuu operaattoristasi.

1 Siirry SIM-lukituksen asetusnäyttöön kohdasta **Asetukset** > **Turvallisuus** > **Lisää** asetuksia > Määritä SIM-lukitus.

2 Ota käyttöön Lukitse SIM-kortti, anna PIN-koodi ja kosketa kohtaa OK. Voit vaihtaa PIN-koodin koskettamalla kohtaa Vaihda SIM-kortin PIN1-koodi ja noudattamalla näytön ohjeita.

## Tietosuoja

## Lupien hallinta

Sovellukset voivat vaatia tiettyjä lupia, kuten sijainnin luvan, jotta ne voivat tarjota sinulle vastaavia palveluja.

Jotkin sovellukset voivat kuitenkin hakea liian monia lupia, mistä aiheutuu mahdollisia riskejä tietosuojallesi ja turvallisuudelle. Voit tarkistaa kullekin sovellukselle myönnetyt luvat ja estää ne, jotka vaikuttavat tarpeettomilta.

## Tarkista tietosuojan käyttölokit

Voit tarkistaa ja hallita tietosuojan käyttölokeja tarpeen mukaan ja poistaa oikeuttamattomat luvat parempia palveluita varten.

Valitse Lupien hallinta-näytössä lupa käyttöönottoa tai käytöstä poistamista varten.

## Hallitse sijainnin lupaa

Kun olet myöntänyt sovellukselle sijainnin luvan, se voi koska tahansa hakea sijaintisi. Jos esimerkiksi karttasovellukselle myönnetään sijainnin lupa, se voi tarjota sinulle sijainti- ja navigointipalveluita. Voit peruuttaa luvan, jos et tarvitse näitä palveluita.

1 Mene kohtaan Asetukset > Sovellukset > Lupien hallinta.

**2** Kosketa **Lupien hallinta** -näytössä kohtaa **Sijainti**, kosketa vastaavan sovelluksen kuvaketta ja valitse jokin käyttölupavaihtoehdoista.

## Näytä ja eliminoi tietosuojariskit

Voit myös katsella tietosuojariskien raporttia tietosuojanäytöllä ja optimoida tarpeettomat luvat turvallisuuden ylläpitoa varten.

- 1 Mene kohtaan Asetukset > Tietosuoja, niin järjestelmä etsii ja havaitsee tietosuojariskit automaattisesti. Jos tietosuojariskejä havaitaan, lupaa näytetään. Katso tietosuojariskien raportti napauttamalla kohtaa lupaa.
- 2 Eliminoi tietosuojariskit napauttamalla kohtaa OPTIMOI.

## Käytä sijaintipalveluja

Joidenkin sovellusten on saatava sijaintitietosi tarjotakseen parempia palveluita. Voit ottaa käyttöön tai poistaa käytöstä sijaintipalvelut ja antaa tai estää käyttöoikeudet sijaintitietojen käyttöön tietyille sovelluksille tarpeen mukaan.

## Sijaintipalveluiden käyttöönotto ja käytöstä poisto

Voit ottaa käyttöön tai poistaa käytöstä sijaintipalvelut jommallakummalla seuraavista tavoista:

 Avaa ilmoituspaneeli pyyhkäisemällä tilapalkista alaspäin ja pyyhkäise pidemmälle alas nähdäksesi kaikki pikakuvakekytkimet. Ota tämä toiminto käyttöön tai poista se käytöstä

koskettamalla 📀

Vaihtoehtoisesti mene kohtaan Asetukset > Sijainti ja ota käyttöön tai poista käytöstä
 Käytä sijaintitietoja.

Kun sijaintipalvelut on poistettu käytöstä, laitteesi estää kaikkia sovelluksia ja palveluita keräämästä ja käyttämästä sijaintitietoja, pois lukien jotkin sisäiset sovellukset. Kun näiden sovellusten tai palveluiden täytyy käyttää sijaintitietoja, laitteesi muistuttaa sinua ottamaan sijaintipalvelut taas käyttöön.

## Paranna sijaintipalveluiden tarkkuutta

Voit parantaa puhelimesi paikannustarkkuutta sallimalla sovellusten ja palveluiden etsiä lähistöllä olevia Wi-Fi-verkkoja ja Bluetooth-laitteita tai käyttää lisätietoja globaaleista satelliittijärjestelmistä (GNSS).

*i* Ominaisuuden saatavuus vaihtelee laitekohtaisesti.

Mene kohtaan Asetukset > Sijainti > Lisäasetukset ja tee tarvittavat asetukset.

## Salli tai estä sovellusten saada sijaintitietoja

Voit sallia tai estää sovellusta käyttämästä sijaintitietoja, mukaan lukien yhden kerran käyttö tai pysyvä käyttöoikeus, tai estää sijaintitietojen käytön sovelluksen käytön aikana.

- 1 Siirry kohtaan **Asetukset** > **Tietosuoja** > **Lupien hallinta**, kosketa **Sijainti** ja tarkista, mille sovelluksille on myönnetty pääsy sijaintitietoihin.
- **2** Kosketa sovellusta, jonka asetuksia haluat muuttaa, ja myönnä tai estä lupia noudattamalla näytön ohjeita.

## Luo PrivateSpace yksityisille tiedoillesi

Luo MainSpacesta (alkuperäinen tila) täysin erillinen PrivateSpace puhelimeen ja aseta se käytettäväksi vain sormenjäljelläsi tai salasanallasi.

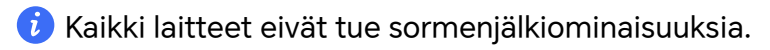

Voit siirtää yksityisiä valokuvia, videoita ja muita tiedostoja PrivateSpaceen estääksesi niiden luvattoman käytön. Voit myös siirtää maksu- ja pelisovelluksesi PrivateSpaceen pitääksesi ne lapsesi ulottumattomissa.

## Ota PrivateSpace käyttöön

 Mene kohtaan Asetukset > Tietosuoja > PrivateSpace > Ota käyttöön ja luo PrivateSpace noudattamalla näytön ohjeita.

- 2 Voit siirtyä PrivateSpaceen toisella seuraavista tavoista:
  - · Siirry PrivateSpaceen lukitusnäytöltä vastaavalla sormenjäljellä tai salasanalla.
  - Mene MainSpacessa kohtaan Asetukset > Tietosuoja > PrivateSpace ja napauta kohtaa Kirjaudu.
  - Jos käynnistät puhelimen uudelleen, sinun täytyy antaa ensin salasana MainSpaceen siirtymistä varten ja vaihtaa sitten PrivateSpaceen.

#### Piilota tai näytä PrivateSpaceen pääsyn

Voit piilottaa pääsyn PrivateSpaceen MainSpacen asetuksista, jotta voit käyttää PrivateSpacea vain tilalle asetetulla sormenjäljellä tai salasanalla.

- Piilota PrivateSpaceen pääsy: PrivateSpacessa siirry kohtaan Asetukset > Tietosuoja > PrivateSpace ja ota käyttöön Piilota PrivateSpace.
- Poista PrivateSpaceen pääsyn piilottaminen: Siirry MainSpacessa kohtaan Asetukset > Turvallisuus > Lisää asetuksia ja siirry sitten kohtaan Näytä kaikki asetukset > Kyllä.

#### Siirrä tiedostoja MainSpacen ja PrivateSpacen välillä

- 1 Siirry PrivateSpacessa kohtaan Asetukset > Tietosuoja > PrivateSpace ja kosketa kohtaa MainSpacesta PrivateSpaceen tai PrivateSpacesta MainSpaceeen.
- 2 Valitse siirrettävät tiedostot (kuten valokuvat, videot ja äänitiedostot) kosketa kohtaa **Siirrä** ja siirrä tiedostot noudattamalla näytön ohjeita.

Siirry kohdetilassa kohtaan **Galleria** > **Albumit** > **Muut** > **SharedImages** tai **Galleria** > **Albumit** > **Muut** > **SharedVideos** valokuvien ja videoiden katselua varten.

#### Nollaa PrivateSpacen salasana

Voit asettaa suojauskysymyksen, kun luot salasanaa PrivateSpacelle. Se auttaa sinua palauttamaan salasanan, jos satut unohtamaan sen.

- 1 Mene PrivateSpacessa kohtaan Asetukset > Tietosuoja > PrivateSpace ja napauta kohtaa Salasanasuojaus.
- **2** Suorita tarkistaminen näytön ohjeiden mukaisesti, valitse ja vastaa suojauskysymykseen ja napauta sitten kohtaa **Valmis**.
- **3** Mene MainSpacessa kohtaan **Asetukset** > **Tietosuoja** > **PrivateSpace** ja napauta kohtaa

: > **Nollaa salasana**. Suorita tarkistaminen näytön ohjeiden mukaisesti ja nollaa PrivateSpacen salasana.

#### Poista PrivateSpace

Jos poistat PrivateSpacen, kaikki sinne tallennetut sovellukset ja tiedot poistetaan, eikä niitä voida palauttaa. Ole varovainen tämän toimenpiteen suhteen.

Voit poistaa PrivateSpacen jollakin seuraavista tavoista:

Mene MainSpacessa kohtaan Asetukset > Tietosuoja > PrivateSpace ja napauta kohtaa

> Poista PrivateSpace.

 Mene PrivateSpacessa kohtaan Asetukset > Tietosuoja > PrivateSpace ja napauta kohtaa Poista.

## Helppokäyttötoiminnot

## Käytä näytönlukijasovellusta

Näytönlukijasovellukset on suunniteltu auttamaan näkövammaisia käyttäjiä käyttämään laitetta.

## Ota käyttöön värikorjaus mukauttaaksesi näytön väriä

Värikorjaus auttaa heikkonäköisiä ihmisiä näkemään näytön sisällön paremmin.

- Siirry kohtaan Asetukset > Helppokäyttöominaisuudet > Helppokäyttötoiminnot > Värikorjaus ja ota käyttöön Värikorjaus.
- 2 Kosketa kohtaa Korjaustila ja valitse haluamasi värinkorjaustila.

## Suurennuseleet

Voit lähentää näyttöön suurennuseleillä.

Mene kohtaan **Asetukset** > **Helppokäyttöominaisuudet** > **Helppokäyttötoiminnot** > **Suurennus** ja kytke **Suurennus**-kytkin päälle.

Napauta näyttöä nopeasti kaksi kertaa yhdellä sormella, ja sitten:

- · Zoomaa näyttöä nipistämällä kahdella tai useammalla sormella yhteen tai erikseen.
- · Vieritä näyttöä vetämällä kahdella tai useammalla sormella.

## Ota käänteiset värit käyttöön

Käänteisiä värejä käytetään näytön tekstin ja taustan värien vaihtamiseen. Kun tämä ominaisuus on käytössä, puhelimen teksti näkyy valkoisena mustalla taustalla.

Mene kohtaan **Asetukset > Helppokäyttöominaisuudet > Helppokäyttötoiminnot** ja kytke **Käänteiset värit** -kytkin päälle.

## Ota suurikontrastinen teksti käyttöön

Tämä ominaisuus pystyy syventämään fontin väriä ja parantamaan tekstin ja taustan välistä kontrastia näkövammaisten käyttäjien avuksi.

Mene kohtaan **Asetukset > Helppokäyttöominaisuudet > Helppokäyttötoiminnot** ja ota käyttöön **Suurikontrastinen teksti**.

## Ota helppokäyttöominaisuudet käyttöön pikakuvakkeen kautta

Voit ottaa haluamasi helppokäyttöominaisuuden käyttöön äänenvoimakkuusnäppäimen pikakuvakkeen kautta.

1 Mene kohtaan Asetukset > Helppokäyttöominaisuudet > Helppokäyttötoiminnot > Helppokäyttöisyyspikakuvake.

- 2 Napauta kohtaa Valitse ominaisuus ja valitse pikakuvakkeen kautta käyttöön otettava ominaisuus.
- **3** Ota käyttöön **Helppokäyttöisyyspikakuvake**. Ota helppokäyttöominaisuus käyttöön koskettamalla ja pitämällä äänenvoimakkuuden lisäys- ja vähennyspainiketta samanaikaisesti 3 sekunnin ajan.

#### Säädä kosketuksen vastausaikaa

Tällä ominaisuudella voit säätää näytön vastausaikaa, kun kosketat ja painat pitkään näyttöä.

Mene kohtaan **Asetukset** > **Helppokäyttöominaisuudet** > **Helppokäyttötoiminnot** > **Kosketusasetukset** ja säädä **Napautuksen kesto** ja **Pitkän painalluksen kesto** tarpeen mukaan.

## Aseta ajoitettu virran kytkentä/katkaisu

Käytä **Ajoitettu virta päälle ja pois** -ominaisuutta kytkeäksesi laitteesi päälle ja pois säästääksesi virtaa ja estääksesi keskeytykset levon aikana.

- 1 Siirry kohtaan Asetukset > Helppokäyttöominaisuudet > Ajoitettu virta päälle ja pois ja ota käyttöön Ajoitettu virta päälle ja pois.
- **2** Aseta virta päälle ja virta pois -ajat sekä toistosykli. Laitteesi käynnistyy ja sammuu automaattisesti määritettyinä aikoina.

Lopettaaksesi tämän ominaisuuden käytön, poista Ajoitettu virta päälle ja pois käytöstä.

## Aseta monta käyttäjää

## Lisää käyttäjä- tai vierastili

- 1 Siirry kohtaan Asetukset > Käyttäjät ja tilit > Käyttäjät, kosketa kohtaa Lisää käyttäjä tai Lisää vieras ja noudata näytön ohjeita tilin lisäämistä varten.
- **2** Kosketa kohtaa **Vaihda** vaihtaaksesi käyttäjä- tai vierastiliin. Määritä asetukset uusille tileille kehotusten mukaisesti.
- **3** Asenna sovelluksia tarpeen mukaan. Huomaa, että jos toinen käyttäjä on asentanut sovelluksen uudemman version, sovelluksen asennus epäonnistuu.

Voit lisätä enintään kolme käyttäjätiliä ja yhden vierastilin.

## Valtuuta käyttäjä- tai vierastili soittamaan puheluja ja lähettämään viestejä

Voit asettaa, sallitko käyttäjä- tai vierastilin soittaa puheluita, lähettää tekstiviestejä ja paljon muuta.

- Kun olet kirjautunut laitteeseen omistajana, mene kohtaan Asetukset > Käyttäjät ja tilit
  Käyttäjät.
- **2** Kosketa asiaan liittyvää tiliä ja valitse käyttöoikeudet, jotka haluat valtuuttaa.

## Vaihda omistajan, käyttäjän ja vieraan välillä

Voit vaihtaa toiselle tillille jollakin seuraavista tavoista:

- Avaa ilmoituspaneeli pyyhkäisemällä alas tilapalkista, kosketa kohtaa ja kosketa sitten sen tilin profiilikuvaa, johon haluat vaihtaa.
- Mene kohtaan Asetukset > Käyttäjät ja tilit > Käyttäjät ja kosketa sen tilin nimeä, johon haluat vaihtaa.

## Poista käyttäjä- tai vierastili

Käyttäjä- tai vierastilin poistaminen poistaa kaikki niihin liittyvät tiedot. Noudata varovaisuutta.

Kun käytät laitetta omistajana, poista käyttäjä- tai vierastili jollakin seuraavista tavoista:

- Mene kohtaan Asetukset > Käyttäjät ja tilit > Käyttäjät, kosketa poistettavan tilin nimeä ja poista se näytön ohjeiden mukaisesti.
- Avaa ilmoituspaneeli pyyhkäisemällä alas tilapalkista, kosketa kohtaa >
  Lisäasetukset, kosketa poistettavan tilin nimeä ja poista se näytön ohjeiden mukaisesti.

## Järjestelmä ja päivitykset

## Vaihda järjestelmän kieltä ja aluetta

- 1 Mene kohtaan Asetukset > Järjestelmä ja päivitykset > Kieli ja syöttötapa > Kieli ja alue ja valitse kieli.
- **2** Jos haluamasi kieli ei ole luettelossa, napauta kohtaa **Lisää kieli**, hae kieli ja lisää se kieliluetteloon ja valitse se sitten.
  - 🗘 🛛 Järjestelmä tukee monia kieliä, mutta ei kaikkia. Et ehkä löydä haluamaasi kieltä.
    - Voit myös pyyhkäistä näytöllä ylöspäin kieliluettelon loppuun ja päivittää järjestelmän tukemat kielet napauttamalla kohtaa **Päivitä luettelo**.
- **3** Valitse maa/alue napauttamalla kohtaa **Alue**. Järjestelmän käyttöliittymä säädetään valitsemasi maan tai alueen kulttuuristen tottumusten mukaiseksi.

## Käytä toista syöttötapaa

Voit ladata kolmannen osapuolen syöttötavan ja asettaa sen oletussyöttötavaksi.

- 1 Lataa syöttömenetelmä virallisesta sovelluskaupasta.
- 2 Noudata näytön ohjeita asettaaksesi sen oletussyöttötavaksi, tai siirry kohtaan Asetukset > Järjestelmä ja päivitykset > Kieli ja syöttötapa > Oletusnäppäimistö ja valitse syöttötapa.

## Aseta järjestelmän päivämäärä ja kellonaika

Laitteesi pystyy synkronoimaan paikallisen päivään ja aikaan mobiiliverkon kautta. Voit myös asettaa laitteesi päivän, ajan ja aikavyöhykkeen manuaalisesti.

Siirry kohtaan **Asetukset** > **Järjestelmä ja päivitykset** > **Päivämäärä ja kellonaika** ja aseta sitten asetukset vaatimustesi mukaisesti.

#### Aseta päivä ja aika automaattisesti tai manuaalisesti

- Ota käyttöön Aseta automaattisesti, niin laitteesi synkronoituu paikallisen päivään ja aikaan mobiiliverkon kautta.
- Asettaaksesi päivämäärän ja ajan käsin, poista käytöstä Aseta automaattisesti.

## Vaihda aikavyöhykettä

- Ota käyttöön **Aseta automaattisesti**, niin laitteesi synkronoituu paikallisen aikavyöhykkeeseen mobiiliverkon kautta.
- · Asettaaksesi aikavyöhykkeen manuaalisesti, poista Aseta automaattisesti käytöstä.

#### Vaihda ajan esitysmuotoa

- · Ota käyttöön 24 tunnin kello, niin laitteesi näyttää ajan 24 tunnin muodossa.
- Poista **24 tunnin kello** käytöstä, ja laitteesi näyttää ajan 12 tunnin muodossa.

## Siirrä tiedot uuteen laitteeseen Device Clone avulla

**Device Clone**n avulla voit siirtää kaikki perustiedot (kuten yhteystiedot, kalenterin, kuvat ja videot) vanhasta puhelimesta uuteen puhelimeen.

#### Siirrä tiedot Android-laitteesta

- Avaa uudessa puhelimessa Device Clone -sovellus . Vaihtoehtoisesti mene kohtaan Asetukset > Järjestelmä ja päivitykset > Device Clone, kosketa kohtaa Tämä on uusi laite ja kosketa sitten kohtaa HONOR tai Muu Android.
- 2 Lataa ja asenna Device Clone vanhaan laitteeseesi näytön ohjeiden mukaisesti.
- **3** Avaa vanhassa laitteessasi **Device Clone** -sovellus ja kosketa kohtaa **Tämä on vanha laite**. Yhdistä vanha laitteesi uuteen puhelimeen näytön ohjeiden mukaisesti skannaamalla koodi tai yhdistämällä manuaalisesti.
- **4** Valitse vanhassa laitteessasi tiedot, jotka haluat kloonata, ja aloita kloonaus koskettamalla kohtaa **Siirrä**.

ᡝ Device Clone on käytettävissä vain puhelimissa, joissa on Android 7.0 tai uudempi.

#### Siirrä tiedot iPhonesta tai iPadista

- Avaa uudessa puhelimessa Device Clone-sovellus . Vaihtoehtoisesti siirry kohtaan Asetukset > Järjestelmä ja päivitykset > Device Clone, kosketa kohtaa Tämä on uusi laite ja kosketa sitten kohtaa iPhone/iPad.
- 2 Lataa ja asenna **Device Clone** vanhaan laitteeseesi näytön ohjeiden mukaisesti.

- **3** Avaa vanhassa laitteessasi **Device Clone**-sovellus ja kosketa kohtaa **Tämä on vanha laite**. Yhdistä vanha laitteesi uuteen puhelimeen näytön ohjeiden mukaisesti skannaamalla koodi tai yhdistämällä manuaalisesti.
- **4** Valitse vanhassa laitteessasi tiedot, jotka haluat kloonata, ja suorita kloonaus sitten noudattamalla näytön ohjeita.

*i* Device Clone on käytettävissä vain puhelimissa, joissa on iOS 8.0 tai uudempi.

## Varmuuskopioi tiedot ulkoiseen tallennusvälineeseen

#### Varmuuskopioi tietoja USB-tallennusvälineille

Jos puhelimen tallennustila on vähissä, sinun kannattaa varmuuskopioida suuret tiedostot tai tärkeät tiedot säännöllisesti USB-tallennusvälineelle (esim. USB-muistitikulle tai kortinlukijaan).

- 1 Yhdistä puhelin USB-tallennusvälineeseen USB OTG -kaapelilla.
- 2 Mene puhelimessa kohtaan Asetukset > Järjestelmä ja päivitykset > Varmuuskopioi ja palauta > Tietojen varmuuskopiointi > Ulkoinen tallennustila ja valitse USBtallennustila Ulkoinen tallennustila -näytöllä.
- **3** Napauta kohtaa **VARMUUSKOPIOI**, tarkista varmuuskopioitavat tiedot ja napauta kohtaa **Varmuuskopioi**.
- **4** Kun varmuuskopioit tietoja ensimmäisen kerran, aseta salasana ja salasanavihje näytöllä annettujen ohjeiden mukaisesti. Tiedot salataan varmuuskopioinnin yhteydessä. Muista varmuuskopioinnin salasana: kun varmuuskopioinnin salasana on määritetty, sinun ei tarvitse enää antaa sitä myöhempää varmuuskopiointia varten, mutta sinun on annettava se tiedostojen palauttamista varten.

Voit nollata salasanan menemällä USB-tallennustila-varmuuskopiointinäytölle,

napauttamalla kohtaa 🗼 > **Nollaa salasana** ja noudattamalla näytöllä annettuja ohjeita.

😥 Salasanan nollaus koskee vain tulevia varmuuskopiointeja, ei aiempia.

#### Palauta varmuuskopioituja tietoja USB-tallennusvälineiltä

- 1 Yhdistä puhelin USB-tallennusvälineeseen USB OTG -kaapelilla.
- 2 Mene puhelimessa kohtaan Asetukset > Järjestelmä ja päivitykset > Varmuuskopioi ja palauta > Tietojen varmuuskopiointi > Ulkoinen tallennustila ja valitse USBtallennustila Ulkoinen tallennustila -näytöllä.
- **3** Valitse haluamasi varmuuskopiotietue **PALAUTA VARMUUSKOPIOSTA** -luettelosta ja avaa se.
- **4** Valitse tiedot, jotka haluat palauttaa, napauta kohtaa **Palauta**, anna salasana kehotteiden mukaisesti ja palauta tiedot.

## Palauta puhelin oletusasetuksiin tai tehdasasetuksiin

#### Nollaa verkkoasetukset

Tämä toimenpide nollaa Wi-Fi-, mobiilidataverkko- ja Bluetooth-asetuksesi. Se ei muuta mitään laitteesi muita asetuksia, eikä poista mitään tietoja.

Siirry kohtaan **Asetukset** > **Järjestelmä ja päivitykset** > **Nollaa**, kosketa kohtaa **Nollaa verkkoasetukset** ja noudata sitten näytön ohjeita nollataksesi verkkoasetukset.

#### Palauta kaikki asetukset

Tämä toimenpide nollaa kaikki verkkoasetukset, lukitusnäytön salasanan ja aloitusnäytön asettelun. Jos laite tukee sormenjälki- tai kasvojentunnistusta, myös rekisteröidyt sormenjäljet ja kasvotiedot poistetaan. Muita tietoja tai tiedostoja ei poisteta laitteelta. Tämä toimenpide ei myöskään palauta Etsi laite -asetuksia, Käyttäjät ja tilit -asetuksia, laitteen järjestelmänvalvojan asetuksia eikä sovellusasetuksia.

Siirry kohtaan **Asetukset** > **Järjestelmä ja päivitykset** > **Nollaa**, kosketa kohtaa **Nollaa kaikki asetukset** ja suorita toimenpide loppuun noudattamalla näytön ohjeita.

#### Palauta tehdasasetukset

Tämä toimenpide poistaa tiedot laitteeltasi, mukaan lukien tilisi, sovellusten tiedot ja järjestelmäasetukset, asennetut sovellukset, musiikin, kuvat, kaikki sisäisen tallennustilan tiedostot, suojaussirun sisällön sekä paikallisesti tallennetut järjestelmä- ja sovellustiedot sekä HONOR ID:hesi liittyvät henkilökohtaiset tiedot. Varmista, että varmuuskopioit tiedot, ennen kuin palautat laitteen tehdasasetuksiin.

Mene kohtaan **Asetukset** > **Järjestelmä ja päivitykset** > **Nollaa** > **Nollaa tabletti**, kosketa kohtaa **Nollaa puhelin** ja palauta tehdasasetukset noudattamalla näytön ohjeita.

## Laitteen järjestelmän online-päivitys

Kun päivitys on saatavilla, laitteesi pyytää sinua lataamaan ja asentamaan päivityspaketin.

- Varmista ennen päivitystä, että laitteessasi on virallinen järjestelmäversio. Muussa tapauksessa päivitys voi epäonnistua ja laitteessasi voi ilmetä tuntemattomia ongelmia.
  - Varmuuskopioi käyttäjätietosi ennen päivitystä.
  - Päivityksen jälkeen kolmansien osapuolien sovellukset, jotka eivät ole yhteensopivia uuden järjestelmäversion kanssa, eivät ehkä enää ole saatavilla. Joissakin tapauksissa voi kestää jonkin aikaa, ennen kuin yhteensopiva sovellusversio julkaistaan.
  - Päivityksen aikana älä sammuta tai käynnistä laitettasi uudelleen, poista muistikorttia tai aseta muistikorttia.
- Siirry kohtaan Asetukset > Järjestelmä ja päivitykset > Ohjelmistopäivitys ja kosketa kohtaa Ohjelmistopäivitys.
- **2** Kun päivitys on saatavilla, voit joko manuaalisesti ladata ja asentaa päivityspaketin, tai päivittää laitteesi automaattisesti yön aikana.

 Lataa ja asenna päivityspaketti: Siirry kohtaan Uusi versio > LATAA JA ASENNA.
 Välttääksesi datan käyttöä yhdistä laitteesi Wi-Fi-verkkoon, kun lataat päivityspakettia.

Laite käynnistyy automaattisesti uudelleen, kun päivitys on suoritettu.

Päivitä yöllä: Kosketa kohtaa <sup>(C)</sup> ja ota käyttöön Automaattinen lataus Wi-Fin kautta ja Päivitä yöllä.

Päivityksen jälkeen laitteesi käynnistyy uudelleen automaattisesti aikavälillä 02.00–04.00.

Onnistuneen yön yli päivityksen takaamiseksi varmista, että laitteesi on päällä, näyttö on lukittu, kyseiselle ajalle ei ole asetettu hälytyksiä ja akun varaus on suurempi kuin 35 %. Tarvittaessa liitä laite vakiolaturiin.

Poistaaksesi käytöstä automaattiset päivitykset, kosketa 📀 -kohtaa **Ohjelmistopäivitys**näytöllä ja poista sitten käytöstä **Automaattinen lataus Wi-Fin kautta**.

## Tietoja puhelimesta

## **Oikeudellinen huomautus**

Copyright © Honor Device Co., Ltd. 2023. Kaikki oikeudet pidätetään.

Tämä opas on vain viitteellinen. Itse tuote, esimerkiksi sen väri, koko ja näytön asettelu, voi olla erilainen. Mitkään tämän oppaan lausunnot, tiedot ja suositukset eivät anna minkäänlaista suoraa tai epäsuoraa takuuta.

Malli: FRI-NX9

MagicOS 7.1\_01